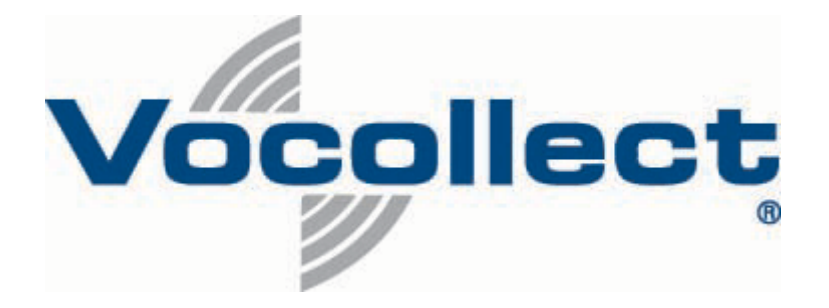

# Vocollect VoiceConsole® 3.0 Implementation Guide

Published 12/08/2008

© 2008 Vocollect, Inc. All rights reserved. Vocollect product and company names, as well as their respective logos are trademarks or registered trademarks of Vocollect, Inc.

Vocollect<sup>®</sup>, Talkman<sup>®</sup>, Vocollect VoiceClient<sup>®</sup>, Vocollect Voice<sup>®</sup>, Voice-Directed Work<sup>®</sup>, Vocollect VoiceConsole<sup>®</sup>, and the Vocollect logo are registered trademarks of Vocollect, Inc.

VoiceApps<sup>™</sup> and Terminal Manager<sup>™</sup> are trademarks of Vocollect, Inc.

All other product names mentioned herein are trademarks or registered trademarks of their respective owners.

The information contained in this document is intended only for the person to whom or entity to which it was given and contains Vocollect's proprietary and confidential material. Any review, re-transmission, dissemination or other use of, or taking of any action in reliance upon this information by persons or entities other than the intended recipient, is prohibited and may be a violation of applicable non-disclosure agreements. If you received this document in error, please contact the sender and delete the document immediately.

Vocollect 703 Rodi Road Pittsburgh, PA 15235 t) 412.829.8145 f) 412.829.0972 w) www.vocollect.com e) info@vocollect.com

Vocollect, Inc. has carefully checked the information in this document and believes it to be accurate. However, Vocollect assumes no responsibility for any inaccuracies that this document may contain. In no event will Vocollect be liable for direct, indirect, special, exemplary, incidental, or consequential damages resulting from any defect or omission in this document, even if advised of the possibility of such damages.

Any alterations or inconsistent replications of this document cannot be considered accurate and are void. Vocollect may not be able to support issues related to altered documents that are not approved by subject matter experts.

In the interest of product development, Vocollect reserves the right to make improvements to the information in this document and the products that it describes at any time, without notice or obligation.

#### **Table of Contents**

| 1 Preface1                                                                       |
|----------------------------------------------------------------------------------|
| 1.1 About This Guide1                                                            |
| 1.2 Contact Information                                                          |
| 2 System Overview                                                                |
| 2.1 System Architecture                                                          |
| 2.1.1 Layer View6                                                                |
| 2.1.2 Feature View                                                               |
| 2.1.3 Object View                                                                |
| 3 VoiceConsole System Requirements                                               |
| 3.1 Server Requirements                                                          |
| 3.1.1 Hardware Requirements                                                      |
| 3.1.2 Software Requirements                                                      |
| 3.1.3 Database Requirements                                                      |
| 3.1.4 Client Requirements                                                        |
| 3.2 Network Bandwidth Requirements11                                             |
| 3.2.1 Network Bandwidth Calculations13                                           |
| 4 Planning Your VoiceConsole Installation15                                      |
| 4.1 Single Site or Multiple Site Architecture Mode15                             |
| 4.1.1 Decentralized Architecture (Single-Site Mode)                              |
| 4.1.2 Centralized Architecture (Multi-Site Mode) 16                              |
| 4.2 Implementations with VoiceConsole and VoiceLink                              |
| 4.2.1 Single-Server Implementations with VoiceConsole and VoiceLink 17           |
| 4.2.2 Multi-Server or Multi-Site Implementations with VoiceConsole and VoiceLink |
|                                                                                  |
| 4.5 Managing Multiple Sites                                                      |
| 4.5.1 Denents                                                                    |
| 4.5.2 Limitations                                                                |
| 4.3.3 What You Need                                                              |
| 4.4 Clustered and Load Balanced Environments                                     |

|   | 4.4.1 Single Database with Clustered Application Servers                                       |          |
|---|------------------------------------------------------------------------------------------------|----------|
|   | 4.4.2 Single Application Server with Clustered Database                                        |          |
|   | 4.4.3 Clustered Database and Application Servers                                               |          |
|   | 4.4.4 Benefits                                                                                 |          |
|   | 4.4.5 Limitations                                                                              |          |
|   | 4.4.6 What You Need                                                                            |          |
|   | 4.5 Security Options                                                                           |          |
|   | 4.5.1 Extensible Authentication Protocol                                                       |          |
|   | 4.6 Configuring the Browser                                                                    |          |
|   | 4.6.1 Internet Explorer Configuration                                                          |          |
|   | 4.6.2 Firefox Configurations                                                                   |          |
| 5 | Installing VoiceConsole for the First Time29                                                   |          |
|   | 5.1 System Components                                                                          |          |
|   | 5.2 Available Ports and Protocols                                                              |          |
|   | 5.3 Standard Installation Procedure                                                            |          |
|   | 5.3.1 Deploying VoiceConsole to WebLogic                                                       |          |
|   | 5.4 Installing into a Clustered Environment                                                    |          |
|   | 5.4.1 Installing Into the First Node                                                           |          |
|   | 5.4.2 Installing into Additional Nodes                                                         |          |
|   | 5.5 Initial Setup                                                                              |          |
|   | 5.6 Performing a Silent Installation                                                           |          |
|   | 5.6.1 Initiating a Silent Installation67                                                       |          |
|   | 5.6.2 Storage of Database Passwords                                                            |          |
| 6 | Upgrading From Previous Versions                                                               |          |
|   | 6.1 Upgrading from Talkman Management Software with a Single-Site Configur<br>VoiceConsole 3.0 | ation to |
|   | 6.2 Upgrading from Talkman Management Software with a Multi-Site Configura<br>VoiceConsole 3.0 | ation to |
|   | 6.2.1 Upgrade the VoiceClient Version74                                                        |          |
|   | 6.2.2 Configure Devices to talk to VoiceConsole                                                |          |

to

| 6.3 Upgrading from VoiceConsole 2.4 to VoiceConsole 3.0                                                  |
|----------------------------------------------------------------------------------------------------|
| 6.4 Upgrading from Pre-2.4 Versions of VoiceConsole to VoiceConsole 3.0 75                               |
| 6.5 Upgrading from an Existing Installation on a Different Computer                                      |
| 6.5.1 Migrating the Devices to the New Computer                                                          |
| 6.6 Upgrading in a Clustered Environment                                                                 |
| 6.6.1 Upgrading from Previous Versions of VoiceConsole to VoiceConsole 3.0 in a<br>Clustered Environment |
| 7 Licensing                                                                                              |
| 7.1 Importing the License File                                                                           |
| 8 Configuring Security                                                                                   |
| 8.1 Configuring the Site                                                                                 |
| 8.1.1 Step 1 of 4: Configure Behavior                                                                    |
| 8.1.2 Step 2 of 4: Configure LDAP                                                                        |
| 8.1.3 Step 3 of 4: Configure Credentials                                                                 |
| 8.1.4 Step 4 of 4: Summary                                                                               |
| 8.2 Configuring the Device Profiles                                                                      |
| 9 Importing Operators                                                                                    |
| 9.1 Exporting Operator Information                                                                       |
| 9.1.1 Exporting One or More Operators and Templates                                                      |
| 9.1.2 Exporting All Operators and Templates                                                              |
| 9.1.3 Exporting Selected Operators and Templates on Selected Operator Teams 98                           |
| 9.1.4 Exporting All Operators and Templates on Selected Operator Teams. 99                               |
| 9.2 Importing Operator Information                                                                       |
| 10 Data Protection101                                                                                    |
| 10.1 Backing Up and Restoring the Database101                                                            |
| 10.2 Application Redundancy                                                                              |
| 10.3 If VoiceConsole Becomes Unresponsive or Shuts Down Suddenly 102                                     |
| 10.3.1 Save the Log Files                                                                                |
| 10.3.2 Stop and Restart the Service                                                                      |
| 11 Uninstalling VoiceConsole103                                                                          |

| 11.1 Uninstalling VoiceConsole for Windows                             | 103    |     |
|------------------------------------------------------------------------|--------|-----|
| 11.1.1 Uninstalling VoiceConsole when VoiceLink is Implemented for Wi  | ndows  | 103 |
| 11.2 Uninstalling VoiceConsole for Linux                               | 103    |     |
| 11.2.1 Uninstalling VoiceConsole when VoiceLink is Implemented for Lin | nux104 |     |
| 11.3 Uninstalling in a Clustered Environment                           | 104    |     |
| Appendix A: Implementation Checklist                                   | 105    |     |
| Appendix B: Backing Up and Restoring the VoiceConsole Database         | 108    |     |
| B.1 Introduction                                                       | 108    |     |
| B.2 Oracle 10g Express                                                 | 108    |     |
| B.2.1 How to Enable ARCHIVELOG Mode                                    | 108    |     |
| B.2.2 How to create a backup of the VoiceConsole database              | 109    |     |
| B.2.3 How to schedule a backup of the VoiceConsole database            | 109    |     |
| B.2.4 How to restore a backup of the VoiceConsole database             | 109    |     |
| B.3 Oracle 10g Enterprise                                              | 109    |     |
| B.3.1 Assumptions                                                      | 109    |     |
| B.3.2 How to create a backup of the VoiceConsole database              | 110    |     |
| B.3.3 How to Restore a Database Backup                                 | 111    |     |
| B.4 SQL Server 2000                                                    | 112    |     |
| B.4.1 Assumptions                                                      | 112    |     |
| B.4.2 How to Create a Backup of the VoiceConsole Database              | 113    |     |
| B.4.3 How to schedule a backup of the VoiceConsole database            | 113    |     |
| B.4.4 How to Restore the VoiceConsole Database                         | 114    |     |
| B.5 SQL Server 2005                                                    | 116    |     |
| B.5.1 Assumptions                                                      | 116    |     |
| B.5.2 How to Create a Backup of the VoiceConsole Database              | 116    |     |
| B.5.3 How to schedule a backup of the VoiceConsole database            | 117    |     |
| B.5.4 How to Restore the VoiceConsole Database                         | 118    |     |

# 1 Preface

This document is intended for Vocollect personnel and certified partners and assumes a working knowledge of the following:

- Function and use of voice system management software
- Operating systems
- Wireless networking hardware and architecture
- Relational database structure and administration
- Application server setup
- Extensible Authentication Protocol (EAP) based security

## 1.1 About This Guide

This guide contains the following chapters:

**Chapter 2: System Overview** provides an overview of the components that make up the *Vocollect VoiceConsole* system.

**Chapter 3: VoiceConsole System Requirements** contains the hardware, software, database and other requirements for running *VoiceConsole*.

**Chapter 4: Planning Your VoiceConsole Installation** describes available configuration options. Each section is followed by a section titled **What You Need**, which describes what information you will need during the installation and configuration of *VoiceConsole*.

**Chapter 5: Installing VoiceConsole For the First Time** describes how to install *VoiceConsole*, both in clustered and single node environments, when it has never been installed before.

**Chapter 6: Upgrading From Previous Versions** describes how to upgrade to this release of *VoiceConsole* from the *Talkman Management System (TMS)* and from previous versions of *VoiceConsole*.

Chapter 7: Licensing explains the license file and how to import it into VoiceConsole.

Chapter 8: Configuring Security explains how to configure EAP security settings.

**Chapter 9: Importing Operators** explains how to export operators from a *VoiceConsole* 3.0 system and import the information into a different *VoiceConsole* 3.0 system.

**Chapter 10: Data Protection** provides recommendations for keeping your data safe and steps to follow in the event *VoiceConsole* becomes unresponsive or shuts down unexpectedly.

**Chapter 11: Uninstalling VoiceConsole** describes how to remove the *VoiceConsole* program from a computer.

Appendix A is a checklist of information that is needed before installing *VoiceConsole*.

**Appendix B** provides procedures for backing up and restoring each type of database supported by *VoiceConsole*.

1

## **1.2 Contact Information**

If you have difficulty with any of the procedures described in this document, contact Vocollect Technical Support.

**Note:** If you purchased equipment or services through a Vocollect reseller, please contact that reseller first for support or purchase questions.

For order placement, to check the status of an order, or other customer service issues, contact Customer Service at:

Within the United States: E-mail: <u>voccustsupp@vocollect.com</u> Phone: 866.862.6553, Option 3, Option 2

Outside the United States: Phone: 412.829.8145, Option 3, Option 2

Europe, Middle East, and Africa: E-mail: <u>CustomerServicesEMEA@vocollect.com</u> Phone: +44 (0) 1628 55 2903

To return equipment for repair contact Vocollect RMA to request an RMA number: Email: <u>vocollect-rma@vocollect.com</u>

If you have any questions, contact Vocollect Customer Service.

For product related technical questions, system support incidents, and related technical issues, contact the Technical Support Center at:

Within the United States: E-mail: <u>support@vocollect.com</u> Phone: 866.862.7877

Outside the United States: Phone: 412.829.8145, Option 3, Option 1

Europe, Middle East, and Africa: E-mail: <u>emeasupport@vocollect.com</u> Phone: +44 (0) 1628 55 2902

For sales or any other inquiry, please contact Vocollect at <u>info@vocollect.com</u> or 412.829.8145.

Vocollect Corporate Headquarters 703 Rodi Road Pittsburgh, PA 15235 t) 412.829.8145 f) 412.829.0972 w) <u>http://www.vocollect.com</u> e) <u>info@vocollect.com</u>

Vocollect Europe Gemini House Mercury Park Wycombe Lane, Wooburn Green Bucks, HP10 0HH UK t) +44 (0)870.600.8255 e) <u>voc emea@vocollect.com</u>

# **2 System Overview**

This section provides an overview of the components that make up the VoiceConsole system.

The following diagram shows each of the system's components.

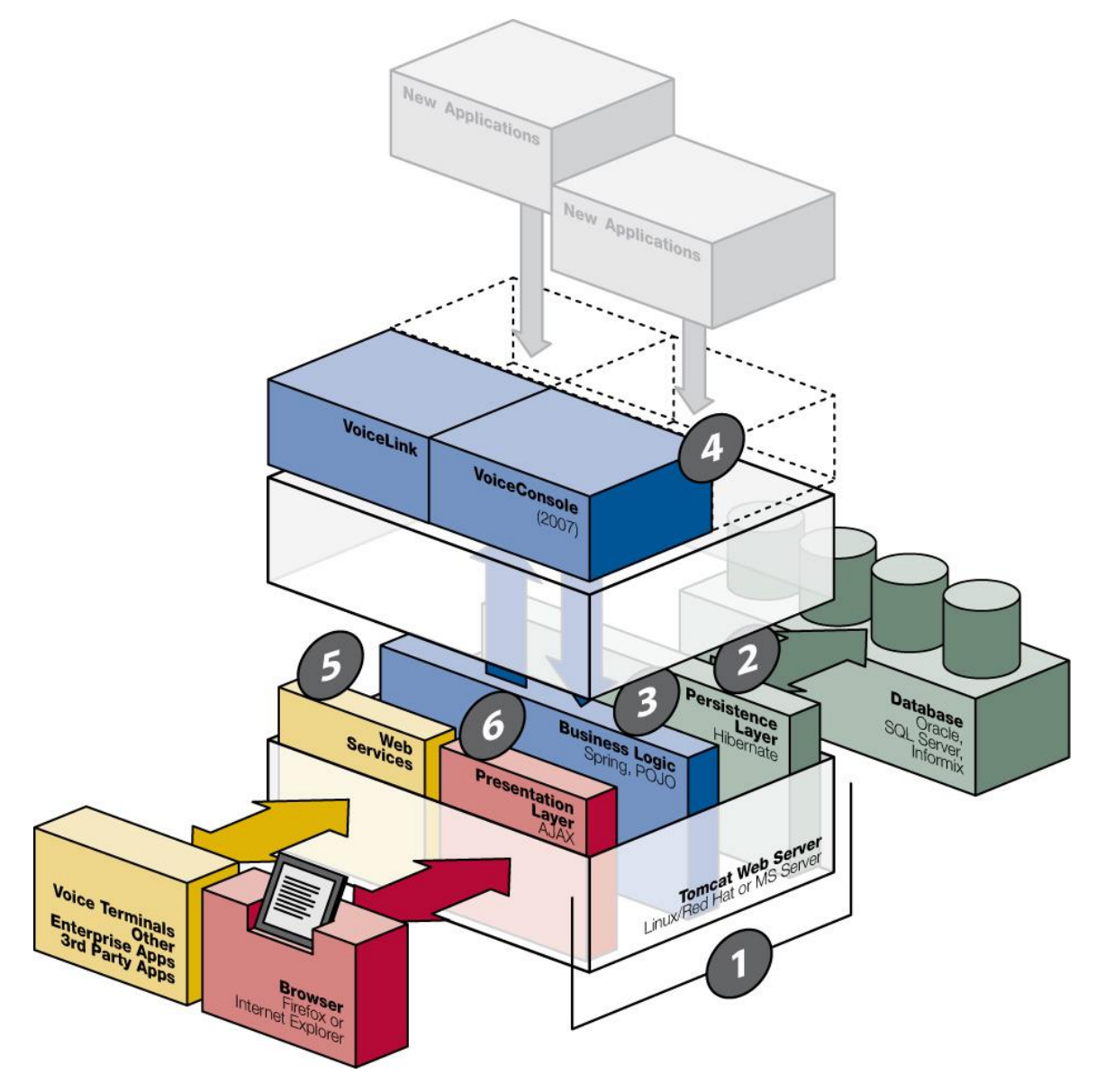

Figure 2.1: VoiceConsole System Components

Figure 2.1 is a visual overview of the make-up of the *Vocollect Voice*<sup>®</sup> *Integration Platform*. This is the technology stack being used to build Vocollect's applications going forward.

Each component is broken out to maximize the performance of the entire solution and to allow the applications to deliver value without creating more overhead, or creating

4

proprietary dependencies. By utilizing this web architecture, Vocollect is providing more open integration options for customers and partners, as well as leveraging common technology that makes customizing and implementing applications that use the *Vocollect Voice Integration Platform* easier.

The following components correspond to the numbers in the previous figure:

# 1. Apache TomCat<sup>™</sup> WebServer: Installed on Microsoft® Windows® or Linux® Server

Tomcat is an application server from the Apache Software Foundation that executes Java Servlets and renders web pages that include Java™ Server Page coding. Described as a "reference implementation" of the Java Servlet and the Java Server Page specifications, Tomcat is the result of an open collaboration of developers and is available from the Apache website in both binary and source versions.

# 2. Persistence Layer Communicating with the Database: Supports certain SQL Server and Oracle databases

Data that must be persisted is passed to a data access object (DAO) in the persistence layer. DAOs are used to send data to the database so that it can be stored. DAOs also handle data retrieval when data is requested by an object in the business layer.

# 3. Business Logic Layer using Spring<sup>™</sup>/POJO Technologies: Supporting interaction to/from data and applications

Within the business logic layer, information is passed between objects known as "managers." Each manager contains methods that are designed to handle specific data types and facilitate the operations that are appropriate for that data.

# 4. Composite Applications: Integration layer (Vocollect VoiceConsole, Vocollect VoiceLink, and other products can be built upon the Vocollect Voice Integration Platform)

The first application built on the Vocollect Voice Integration Platform was Vocollect VoiceLink. Vocollect VoiceConsole has been migrated to the Vocollect Voice Integration Platform with the release of VoiceConsole 3.0.

#### 5. Web Services Layer: Available for integration with third-party applications

Voice devices and other third-party applications interface with the web services layer of the application. The web services layer consists of several  $Java^{TM}$  interfaces that define which services are available.

#### 6. Presentation Layer using AJAX: Providing web user interface

The presentation layer enables users to view the *VoiceConsole* user interface through a web browser. The application can be viewed using Mozilla Firefox® or Microsoft Internet Explorer®. Displaying the application as a web page offers a familiar user interface to most users. Hyperlinks are leveraged to enhance navigation throughout the application. Using AJAX provides the ability to refresh data displayed in a table without having to reload the entire page.

## 2.1 System Architecture

While the system is quite complex, viewing its many parts in terms of functional *layers* makes it easier to understand. The function of each layer is distinct and simple, even though each layer is composed of many features and numerous code objects.

### 2.1.1 Layer View

At the highest level of view, *VoiceConsole* is organized into a series of layers that perform the major functions necessary. A web services layer provides interfaces between *VoiceConsole* and any external systems and devices, including Vocollect voice devices. A presentation layer provides a user interface to the system, letting managers view operational data and perform actions such as creating task packages. The business logic layer handles communication between parts of the system, and manipulates data. The persistence layer provides services for storing and retrieving data from the *VoiceConsole* database.

This layer model enables each part of the system to contain only functionality relevant to it. Features in the business logic layer do not need to include their own interfaces to devices or databases. If a new database is introduced, only objects in the persistence layer need to be modified, as the mechanisms for storage and retrieval have been abstracted from the other layers. Information passes from layer to layer, but each layer only interacts with adjacent layers.

Each layer uses technologies that are appropriate for its function within the system. Most layers use specialized Java frameworks that were developed specifically for their intended functions.

#### 2.1.2 Feature View

Within each abstract layer, however, the view is more detailed. Specific features of the system are handled by functional areas. Information is passed between these features, but each feature is only responsible for specific things, passing information off to other features for other tasks.

#### 2.1.2.1 Presentation Layer

Browsers provide some built-in language support in that a user can specify the language in which web pages should be displayed. As localized versions of *VoiceConsole* are released, users will be able to select the language in which to display the application (depending on which localized versions are available. This architecture also enables users at the same location to view the application in their preferred language. The presentation layer is built using primarily HTML, cascading style sheets, and JavaScript. Data viewed in a browser is refreshed frequently, without having to reload the entire web page. This feature is facilitated using AJAX. Various actions can be performed via the user interface, such as importing *VoiceClients* and tasks, creating operators and operator teams, etc. All available functions are defined in the *VoiceConsole* online help. Actions performed in the user interface are communicated to objects in the business logic layer for processing.

#### 2.1.2.2 Web Services Layer

The web services layer contains features that interact with systems and devices external to *VoiceConsole*. Information acquired by features in the services layer is passed to the relevant features of the business logic layer for processing. Information output from the business layer is passed to the web services layer for transmission to whatever external system requires it.

#### 2.1.2.3 Business Logic Layer

Within the business logic layer, information is passed as *model objects* between features known as *managers* that are each responsible for handling specific types of data or performing specific functions. Each manager contains methods that are designed to handle specific model object types, and allow only operations that are appropriate for that data.

Data to be stored is passed to a data access object (DAO) in the persistence layer, and data that must be retrieved is requested from the appropriate DAO. Data that is to be output or exported is passed to the relevant object in the web services layer.

#### 2.1.2.4 Persistence Layer

The persistence layer handles all of the storage and retrieval duties between the business logic layer and the database. This enables the majority of the system to be independent of data storage and retrieval concerns.

#### 2.1.3 Object View

The object view of the system consists of discrete objects in each layer. These objects are individually coded to handle a specific feature. The objects are subdivided within their respective layers into functional groups that show which modules support which applications.

The system is designed such that one or more of these objects may be altered, added or deleted as needed.

# 3 VoiceConsole System Requirements

This chapter provides the server and client hardware, software and bandwidth requirements for running *VoiceConsole* based on the number of devices you will have in operation at any one time at your site.

# **3.1 Server Requirements**

The requirements in the following sections are for the server on which you will be installing the *VoiceConsole* server components.

## 3.1.1 Hardware Requirements

**Total Number of** CPU Memory Hard **Devices Being** Drive Managed Dual Core Intel® 4 2.0GHz < 300 2GB DDR 40 GBDual Core Intel 4 3.0GHz 4GB DDR 80GB 300-600 600-2500 Two machines running with Dual Core 4GB DDR 120GB each Intel 3.0 GHz each each machine machine Vocollect recommends that you install two load balanced application servers and a single database server.

The requirements shown are the **minimum recommended**. For better performance, increase the amounts shown here.

Table 3.1: Hardware Requirements

**Note**: If you want to install *VoiceConsole* 3.0 for demonstration or evaluation purposes, it is recommended that you use a machine that meets the following specifications, at a minimum: Intel Pentium 4 2.6GHz machine, 1GB DDR of memory and a 40GB hard drive. Vocollect does not recommend running more than 10 devices in a demonstration or evaluation environment.

*VoiceConsole* running on these hardware components will produce the following average transaction times for operator loads during instances of peak load such as shift changes.

| CPU                               | Memory  | Hard Drive | Device<br>Concurrent<br>Loads | Average<br>Transaction<br>Time in ms |
|-----------------------------------|---------|------------|-------------------------------|--------------------------------------|
| Dual Intel<br>Pentium 4<br>2.0GHz | 2GB DDR | 40GB       | 300                           | 400                                  |
| Dual Intel                        | 4GB DDR | 80GB       | 600                           | 400                                  |

| CPU                                                                       | Memory                  | Hard Drive            | Device<br>Concurrent<br>Loads | Average<br>Transaction<br>Time in ms |
|---------------------------------------------------------------------------|-------------------------|-----------------------|-------------------------------|--------------------------------------|
| Pentium 4<br>3.0GHz                                                       |                         |                       |                               |                                      |
| Two<br>machines<br>running with<br>Dual Intel®<br>Pentium 3.0<br>GHz each | 4GB DDR each<br>machine | 120GB each<br>machine | 2500                          | 1300                                 |

Table 3.2: Average Transaction Times

## 3.1.2 Software Requirements

#### **3.1.2.1 Supported Operating Systems**

The following operating systems are supported with *VoiceConsole*:

- Microsoft® Windows® 2008 Server (32-bit version)
- Microsoft Windows 2003 Server Release 1 with Service Pack 2 (32-bit version)
- Red Hat® Enterprise Linux® version 4 Update 6 (32-bit version)

#### **3.1.2.2 Supported Application Servers**

The following application servers are supported with *VoiceConsole*:

- Apache Tomcat<sup>TM</sup> version 6.0
- BEA WebLogic® version 10.0

**Note**: Tomcat 6.0 is installed when *VoiceConsole* is installed. If you choose to use WebLogic as your application server, it must be installed separately from the *VoiceConsole* installation. See "Deploying VoiceConsole to WebLogic" on page 44.

## 3.1.3 Database Requirements

Because the database installation is performed separately and is not part of the *VoiceConsole* installation, you can either install *VoiceConsole* on the same server as the database or you can install it on a separate machine. When prompted by the installer, provide the location of the local or remote database.

### 3.1.3.1 Certified Operating System/Database Combinations

The table below shows the operating system/database combinations on which Vocollect has certified *VoiceConsole*3.0.

**Note:** While the combinations shown have been fully tested by Vocollect's Quality Assurance staff, *VoiceConsole* can be run successfully on other platforms.

Vocollect cannot, however, test every possible combination, so using a combination other than those shown here is at your own risk.

| Operating System $\rightarrow$<br>Database $\downarrow$                                                                   | Microsoft Windows<br>Server 2008 (32-bit<br>version) | Microsoft Windows<br>Server 2003 Release<br>1 with Service Pack<br>2 (32-bit version) | Red Hat Enterprise<br>Linux version 4<br>Update 6 (32-bit<br>version) |
|----------------------------------------------------------------------------------------------------|------------------------------------------------------|---------------------------------------------------------------------------------------|-----------------------------------------------------------------------|
| Oracle 10g Express Edition<br>(recommended for<br>demonstration and evaluation<br>purposes only)                          | X                                                    | Х                                                                                     | Х                                                                     |
| Oracle 10g Enterprise Edition                                                                                             | Х                                                    | Х                                                                                     | Х                                                                     |
| Microsoft SQL Server 2000<br>Enterprise with Service Pack<br>4/ Microsoft SQL Server 2000<br>Standard with Service Pack 4 |                                                      | X                                                                                     |                                                                       |
| Microsoft SQL Server 2005<br>Enterprise with Service Pack<br>2/ Microsoft SQL Server 2005<br>Standard with Service Pack 2 | Х                                                    | Х                                                                                     |                                                                       |

Vocollect does not support VoiceConsole being run on VMware®.

able 3.3: Supported Operating Systems and Databa

#### Note: Oracle 10g Express Edition is provided on the VoiceConsole installation CD.

The size of your database depends on the amount of data you have in VoiceConsole. Table 1.4 lists the totals for the data elements that require database space and the estimated size your database could be based on those numbers.

| Lice | Setting | Numb  | Number   | Number  | Num  | Number of      | Number   | Num   | Estimated            |
|------|---------|-------|----------|---------|------|----------------|----------|-------|----------------------|
| nse  | s       | er of | of       | of Task | ber  | Imported       | of       | ber   | Minimum              |
| Size | Transl  | Opera | Operator | Packag  | of   | VoiceClie      | Device   | of    | Database             |
|      | ator    | tors  | Template | es      | Task | $\mathbf{nts}$ | Profiles | Devic | Size                 |
|      | Size    |       | s        |         | s    |                |          | es    |                      |
| 4    | 96      | 100   | 100      | 2       | 2    | 2              | 2        | 20    | 1912 KB              |
| 4    | 96      | 50    | 50       | 2       | 2    | 3              | 3        | 30    | $10536~\mathrm{KB}$  |
| 4    | 96      | 100   | 120      | 2       | 2    | 2              | 2        | 20    | $48833~\mathrm{KB}$  |
| 4    | 96      | 200   | 200      | 4       | 8    | 3              | 4        | 50    | 161632  KB           |
| 4    | 96      | 200   | 246      | 5       | 10   | 3              | 4        | 50    | $193658~\mathrm{KB}$ |

Table 3.4: Common Database Usage Scenarios

The estimated minimum database size you could experience is based off the following calculation:

Estimated Size of Database (in KB) = 4 + 96 + (Number of Operators \* 6.5) + (Numberof Operators \* Number of Operator Templates \* 4) + Number of Task Packages + (Number of Tasks \* 12.5) + (Number of Imported VoiceClients \* 4.5) + (Number of Device Profiles \* 3.5) + (Number of Devices\* 2)

**Note**: 4 = size of license and 96 = size of settings translators.

#### 3.1.3.3 Oracle® Database 10g Express Edition

Vocollect provides the Oracle Database 10g Express Edition on the *VoiceConsole* installation CD. Vocollect recommends only using this database for demonstration and evaluation purposes. The database (Oracle Database XE) is an entry-level, small-footprint database. Oracle Database XE can be installed on any size host machine with any number of CPUs (one database per machine), but XE will store up to 4GB of user data, use up to 1GB of memory, and use one CPU on the host machine.

**Note**: Vocollect does not recommend Oracle 10*g* Express for high-performance scenarios. An enterprise class platform is recommended for these installations.

#### Installation Notes When Using Oracle 10g Express

When using the Oracle 10g Express platform:

- The Oracle XE database is created automatically, so you do not have to create a *VoiceConsole* database.
- You do not need to create a database user separately from the installation. When prompted for the database username and password, enter a username and password for a user with administrative privileges and the user is created at that point.

#### **3.1.4 Client Requirements**

The following operating systems are supported for VoiceConsole clients:

- Microsoft Windows Vista
- Microsoft Windows XP with Service Pack 2
- Microsoft Windows 2000
- Red Hat Linux Workstation ES for Intel processors

The following browsers are supported for *VoiceConsole* clients:

- Microsoft Internet Explorer 6.0 with Java<sup>™</sup> JRE<sup>™</sup> 1.5 or 1.6 configured
- Mozilla® Firefox® 2.0

## **3.2 Network Bandwidth Requirements**

*VoiceConsole* bandwidth requirements depend on the network traffic generated during peak times. Peak times for *VoiceConsole* are characterized by shift startup activities such as loading operators and Task Packages to devices.

Depending on the network topology, a network may have a direct line from each site to the server location, as shown in Figure 3.1.

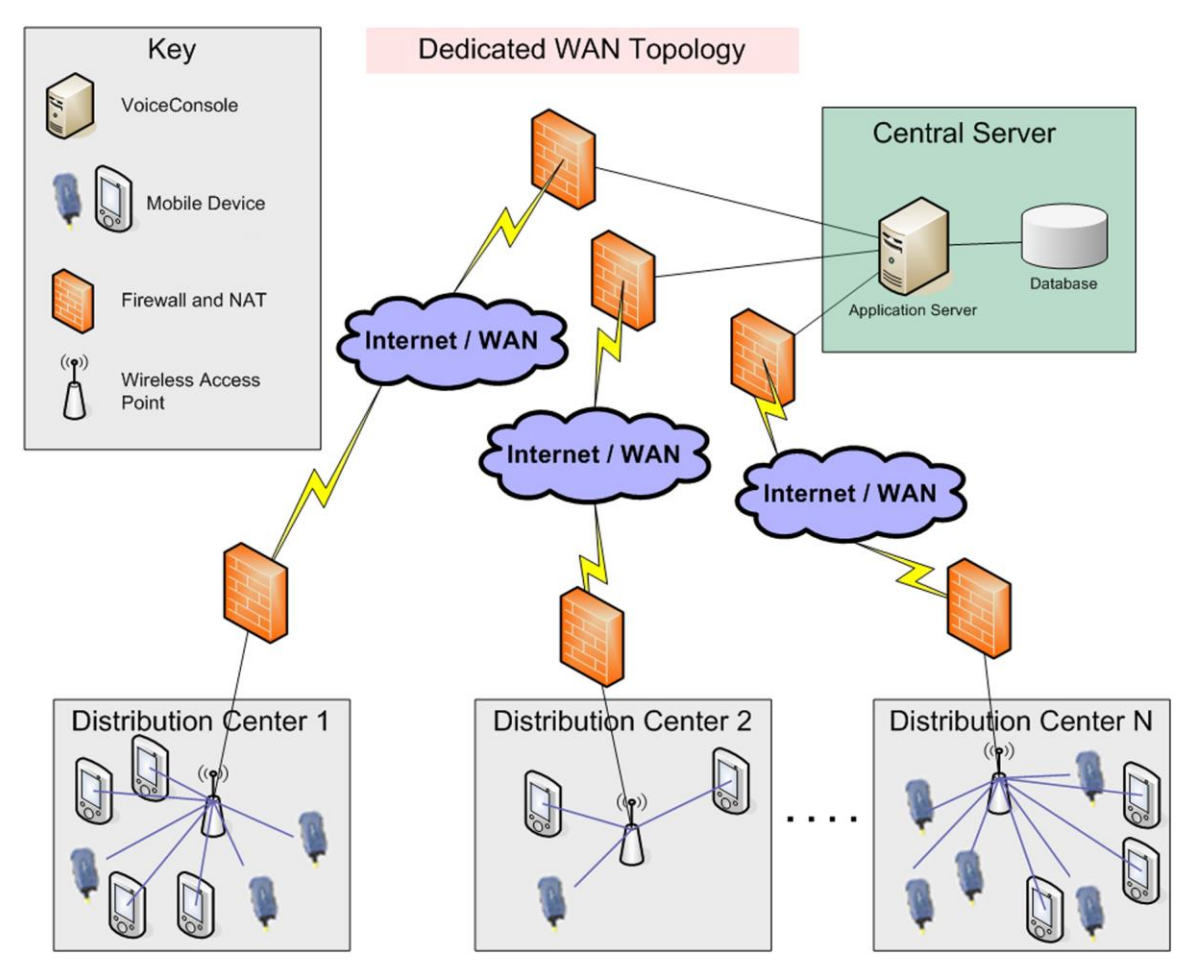

Figure 3.1: Direct Line from Each Site to Server

| # Active Devices<br>per Site (or<br>shift) | Operator<br>Load | Task Package<br>Load | Minimum Recommended<br>Bandwidth |
|--------------------------------------------|------------------|----------------------|----------------------------------|
| 10                                         | .062Mb/sec       | .076 Mb/sec          | 1Mb/sec                          |
| 50                                         | .309Mb/sec       | .384Mb/sec           | 1Mb/sec                          |
| 100                                        | .618Mb/sec       | .768Mb/sec           | 1Mb/sec                          |
| 200                                        | 1.237Mb/sec      | 1.536Mb/sec          | 2Mb/sec                          |
| 300 (+)                                    | 1.856Mb/sec      | 2.304Mb/sec          | 3Mb/sec                          |

Table 3.5: Bandwidth Required Per Individually Connected Site

A network may be configured such that a single line services the communication from each site to the server location.

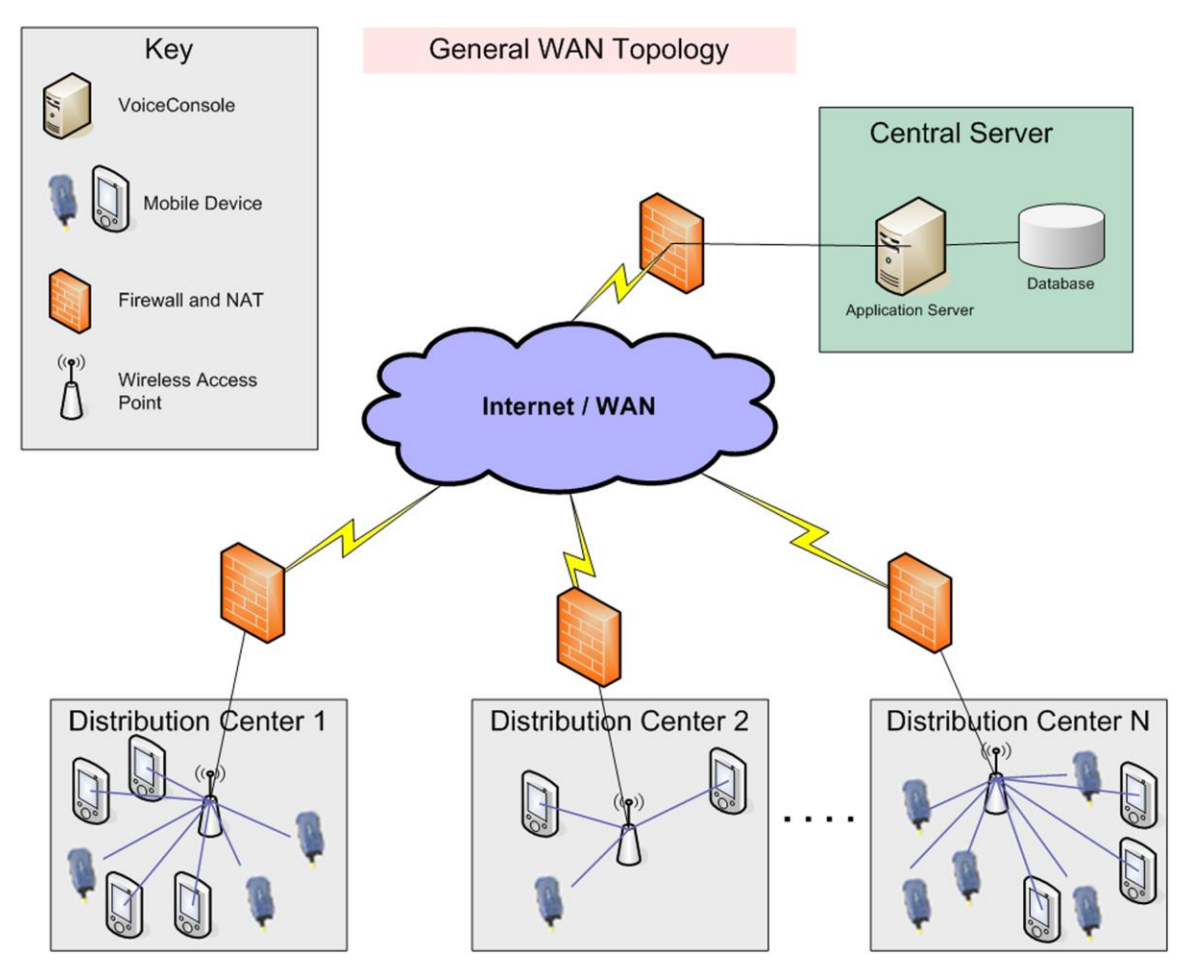

Figure 3.2: Single Line from All Sites to Server

| Total # of<br>Devices<br>Being Managed | Operator<br>Load | Task Package<br>Load | Minimum Recommended<br>Bandwidth |
|----------------------------------------|------------------|----------------------|----------------------------------|
| 100                                    | .1236Mb/sec      | .1536Mb/sec          | 1Mb/sec                          |
| 300                                    | .3708Mb/sec      | .4608Mb/sec          | 1Mb/sec                          |
| 500                                    | .618Mb/sec       | .768Mb/sec           | 1Mb/sec                          |
| 2500                                   | 3.09Mb/sec       | 3.840Mb/sec          | 4Mb/sec                          |

Table 3.6: Bandwidth Required at the Centrally Connected Site (no dedicated lines)

## 3.2.1 Network Bandwidth Calculations

#### **3.2.1.1 Assumptions & Comments:**

Application and/or operator loading is completed within a five-minute window. This is a very conservative assumption. In real-world conditions, operator loads are typically staggered over a longer period of time.

The bandwidth requirements specified in Table 3.5 assume that only 1/5 of the total number of devices in the entire system will concurrently download operators within a five-minute window.

Application loads are only required when the device application is updated. Operator loads occur at every shift change

The network bandwidth requirements are calculated values that assume the following for typical operator and Task Package loads:

Typical Operator Load Transfer = 232KB (1856Kb) of data per device

Typical Task Package Load Transfer = 288KB (2304 Kb) of data per device

The Site Bandwidth requirements (SBWR) shown in Table 3.5 based on these assumptions can be determined using the following calculation:

SBWR Operator Load = (Devices per Site \* 1856Kb) / 300sec

SBWR Application Load = (Devices per Site \* 2304Kb) / 300sec

The Central Site Bandwidth Requirements (CSBWR) shown in Table 3.6 based on these assumptions can be determined using the following calculation:

CSBWR Operator Load = 1/5 \* SBWR Operator Load \* Number of Sites

CSBWR Application Load = 1/5 \* SBWR Application Load \* Number of Sites

# 4 Planning Your VoiceConsole Installation

*VoiceConsole* is designed to integrate with and support various IT infrastructures, databases and operating systems. This section is designed to help you to understand the various implementation options available with *VoiceConsole* and the best practices in planning a *VoiceConsole* implementation.

Depending on your system configuration, the hardware and software requirements may vary. See "VoiceConsole System Requirements" on page 8 for more information.

# 4.1 Single Site or Multiple Site Architecture Mode

*VoiceConsole* can be installed in a single-site mode where a separate instance of *VoiceConsole* is installed at each voice-enabled site.

It can also be installed in a centralized architecture where a single instance of *VoiceConsole* is used to manage the voice system components at multiple sites.

Each of these types of installations are described in detail below.

## 4.1.1 Decentralized Architecture (Single-Site Mode)

A distribution center with multiple sites may want to use a single-site implementation, installing a *VoiceConsole* server at each site where voice is supported.

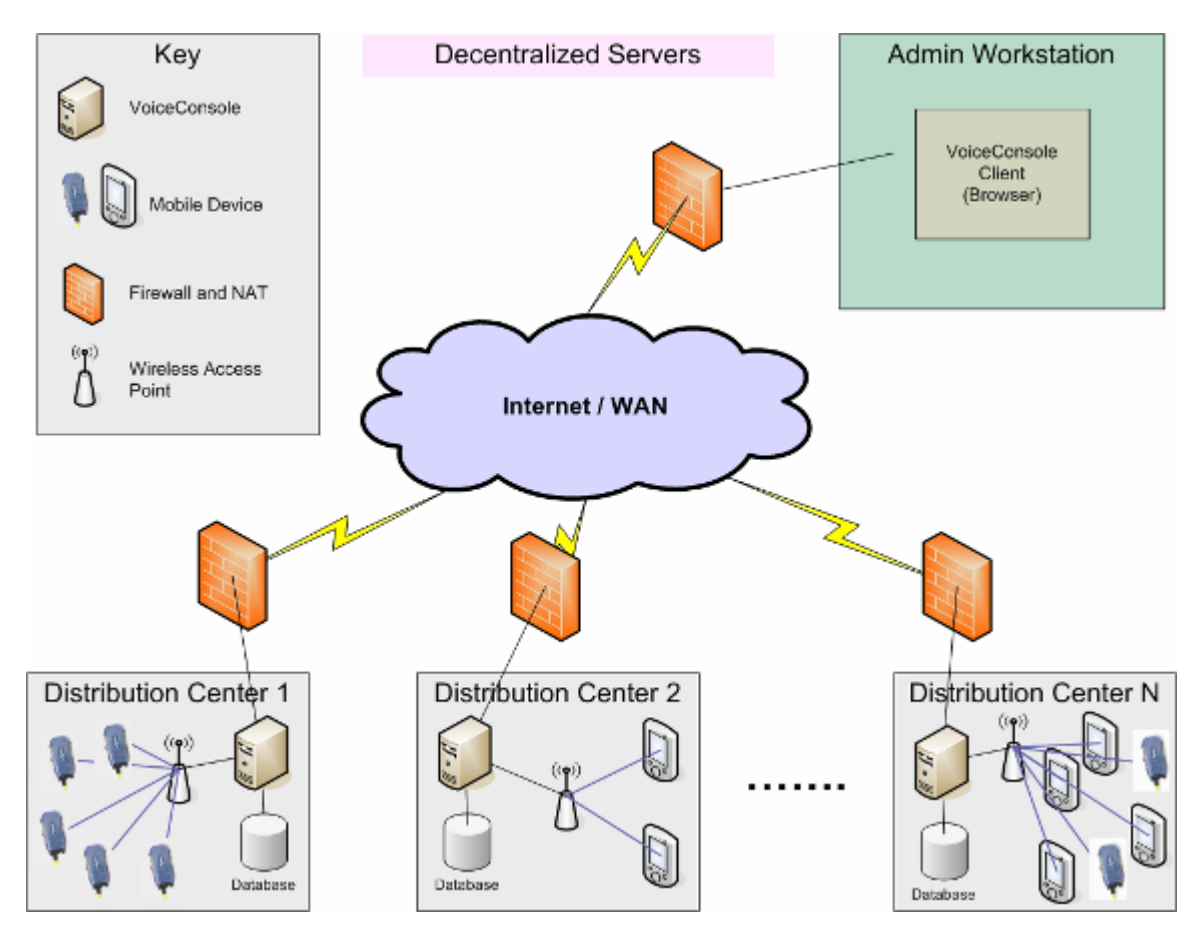

Figure 4.1: Decentralized Architecture Diagram

## 4.1.2 Centralized Architecture (Multi-Site Mode)

*VoiceConsole* can also be implemented in a centralized architecture or in multi-site mode, where one instance of *VoiceConsole* is used to manage the voice system components at multiple sites. In this scenario, the database and application are installed at a single site, and that installation is used to manage one or more remote sites. See "Managing Multiple Sites" on page 19 for more information on the benefits and limitations of this configuration.

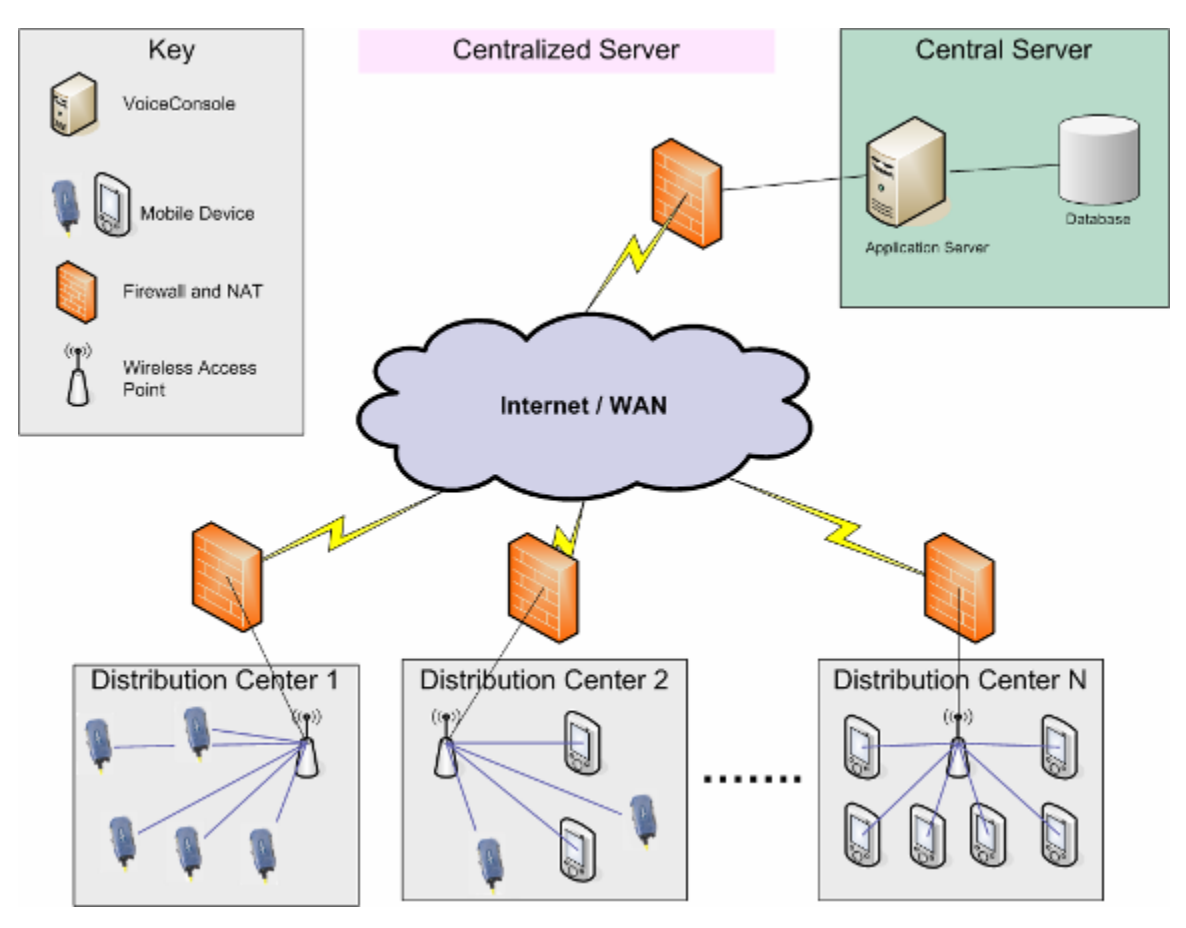

Figure 4.2: Centralized Architecture Diagram

# 4.2 Implementations with VoiceConsole and VoiceLink

Note: Refer to the VoiceLink Implementation Guide for VoiceLink system requirements.

# 4.2.1 Single-Server Implementations with VoiceConsole and VoiceLink

When installing *VoiceConsole* and *VoiceLink* on the same server, it does not matter which application is installed first. The database information for the first application installed can often make it easier to install the second application.

# 4.2.2 Multi-Server or Multi-Site Implementations with VoiceConsole and VoiceLink

It is important to consider time zones in any implementation where the following conditions exist:

- When VoiceConsole and VoiceLink are installed on different servers
- When multiple sites are set up in both *VoiceConsole* and *VoiceLink*

Time zones are important because time stamps are saved for operator actions performed by device operators and for user actions performed by *VoiceConsole* and *VoiceLink* users.

The device profile set up in *VoiceConsole* sets the time zone used by the device. Therefore, time stamps in device messages are set according to the time zone on the *VoiceConsole* server. The time stamps of user actions in *VoiceLink* are set by the *VoiceLink* server, and the time stamps of user actions in *VoiceConsole* are set by the *VoiceConsole* server.

Both *VoiceConsole* and *VoiceLink* have rules about when certain actions can be performed. If time stamps differ, due to either of the scenarios described below, it can cause unexpected errors.

These scenarios are discussed separately.

#### 4.2.2.1 Multi-Server Implementations

In implementations where *VoiceConsole* and *VoiceLink* are installed on different servers, it is important to ensure that the time on these servers is synced. This is not an issue if *VoiceConsole* and *VoiceLink* are installed on the same server. However, if you install *VoiceConsole* and *VoiceLink* on different servers, then you must ensure that these servers are synced to the same time.

#### 4.2.2.2 Multi-Site Implementations

When you set up a site in *VoiceConsole* and *VoiceLink*, you must specify the time zone where that site is located. You must ensure that the same time zone is specified for a site in both applications. You are not required to specify the same site name; however, it is recommended that you use the same site name for simplicity.

Once your sites are set up in both applications, you have to load a device profile for each site.

#### Working with Tasks in Multi-Site Implementations

When using multiple sites in *VoiceLink*, each site needs to have it's own **tasksite.txt** file that contains that site's name within the task package. This file then needs to be imported into *VoiceConsole* as part of a task.

Perform the following procedure:

- 1. With the machine on which *VoiceLink* is installed, locate the C:\**Program** Files\Vocollect\Tasks directory.
- 2. Create a zip file of all the files in that directory and provide a name for the zip file (for example, "Default.zip".)
- 3. For each non-default site you are supporting, perform the following steps:
  - 1. Using a text editor, open the **tasksite.txt** file, and change the site name listed there (for example, from "Default") to the name of the site you are using (for example, "Site1".)
  - 2. Save the file, retaining the original file name (tasksite.txt).
  - 3. Create another zip file of all the files in the directory and name the zip file based on the site name (for example,"Site1.zip".)

4. In *VoiceConsole*, create a new task package and select to **Import New Task** from the **Name** drop-down list on the **Create Task Package (Page 1 of 2): Select Task** page.

**Note**: When this task is imported into *VoiceConsole*, it will have a number appended to it.

For example, when Default.zip is imported, *VoiceConsole* will contain a task named VoiceApplications311.

When Site1.zip is imported, *VoiceConsole* will have another task named VoiceApplications311 2

When creating the task packages for the respective sites, you will need to select the version of the task that was imported for the given site.

- 5. Browse for and upload the site-specific zip file to complete the task import process
- 6. Complete the task package import process.

## 4.3 Managing Multiple Sites

This section provides an overview of multi-site management within *VoiceConsole*, its benefits and its limitations.

When *VoiceConsole* is installed, one default site named **Default** will exist in the system. You can create named sites and assign various other data elements to those sites as well as import software across multiple sites.

Note that while this feature is primarily used for different physical locations, you can define a site as anything that you want to segregate. For example, you can define sites as different operational areas within a site or you can set up separate test and production sites.

Administrators can create roles, which define what functions users can perform in *VoiceConsole*, and assign these roles to users. When an administrator creates a user and assigns the user roles, the administrator specifies what sites the user should have access to and what sites to which they can perform functions. See the *VoiceConsole* help for more information.

## 4.3.1 Benefits

The benefits of multi-site management include the following:

| Centralized Management                                    | <i>VoiceConsole</i> does not need to be implemented separately at each site or distribution center.                                                                                                    |
|-----------------------------------------------------------|----------------------------------------------------------------------------------------------------|
| Site-Segregated View                                      | A user with the proper privileges can easily switch between<br>one site's data and another site's data                                                                                                   |
| Secure Access                                             | Only users with the proper privileges can view and manage multiple sites.                                                                                                    |
| Importing Software<br>Components Across<br>Multiple Sites | A user can select one or more sites when importing <i>Vocollect</i><br><i>VoiceClient</i> software and <i>Vocollect VoiceApps</i> (tasks) into the<br>system, giving consistency throughout the company. |
| Device Management                                         | Device profiles are linked to a site, which in turn is linked to a time zone. When a device profile is loaded to a device, the                                                                           |

device will automatically be assigned to the proper site and time zone.

### 4.3.2 Limitations

The following are current limitations of multi-site management in VoiceConsole:

| Network Requirements                                              | Because the network must handle a larger number of parallel operator loads during the start of a shift, a centralized                                                                                                    |
|-------------------------------------------------------------------|----------------------------------------------------------------------------------------------------|
|                                                                   | VoiceConsole installation requires an appropriate amount of<br>network bandwidth between each site being managed and the<br>VoiceConsole server. See "VoiceConsole System Requirements"<br>on page 8 for information on how much bandwidth is required.                                                             |
| Viewing Multiple Sites<br>Within a Single<br>VoiceConsole Session | You can switch between different sites within <i>VoiceConsole</i> ,<br>but there is currently no way to view or manage multiple sites<br>within a single browser session. However, the <b>Home</b> page in<br>the application displays a <b>Site Summary</b> that provides a<br>summary of the sites in the system. |

### 4.3.3 What You Need

If *VoiceConsole* will be installed into a multi-site environment, you will need:

- Total number of sites
- Total number of devices
- Number of devices per site
- Shift size
- Shift startup times per site

# 4.4 Clustered and Load Balanced Environments

*VoiceConsole* can be installed on servers that are grouped for *load balancing* or *failover*. *Failover* systems provide a fully redundant instance of each node, which is only brought online when its associated primary node fails. In *Load Balancing* systems, when a node fails, traffic intended for that node is either passed onto an existing node or load balanced across the remaining nodes.

Note that in load balanced environments, the dispatcher in the cluster needs to be configured for *session affinity*. This configuration causes the client to always be connected to the same server in the cluster.

Clusters can be of three types, as shown in Figure 4.3, Figure 4.4, and Figure 4.5. Note that these are simple examples; they may not correspond exactly to your configuration.

## 4.4.1 Single Database with Clustered Application Servers

*VoiceConsole* is installed on multiple nodes of a clustered application server that communicates with a single instance of a database. All *VoiceConsole* clients communicate through a dispatcher. This configuration is shown in Figure 4.3.

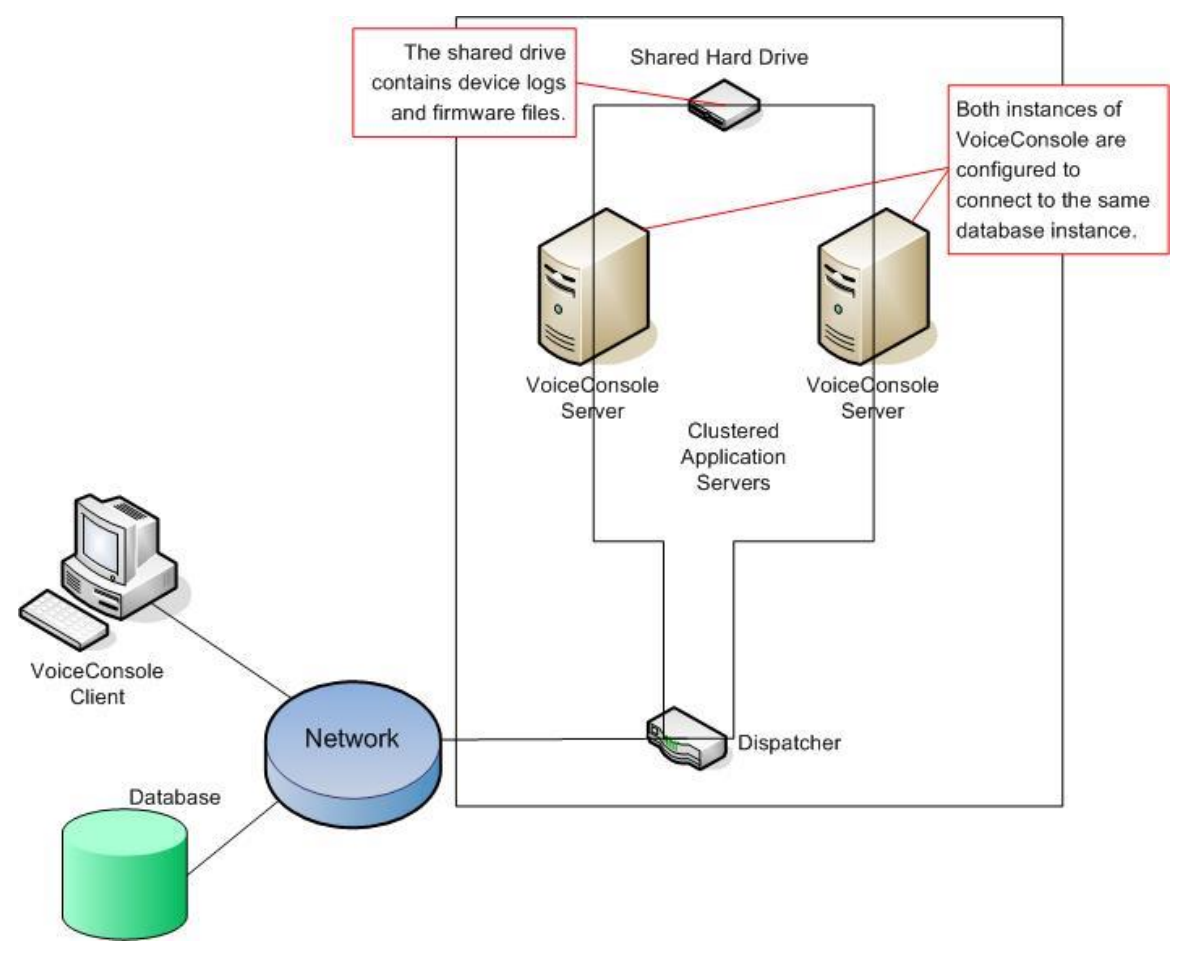

Figure 4.3: Single Database with Clustered Application Servers

## 4.4.2 Single Application Server with Clustered Database

*VoiceConsole* is installed on a single application server. It communicates with a database that has multiple nodes acting as a single interface for a common underlying database. This configuration is shown in Figure 4.4.

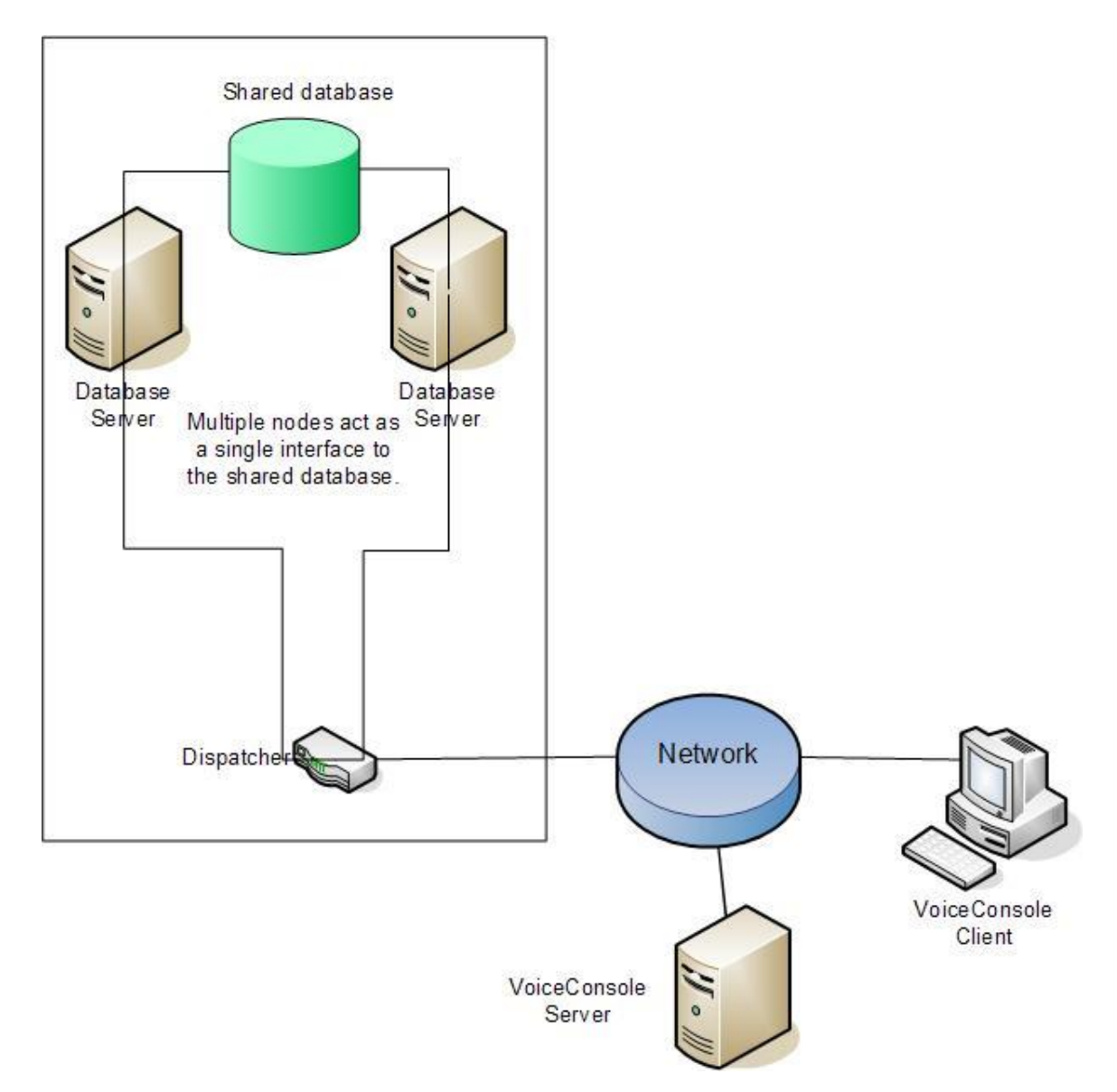

Figure 4.4: Single Application Server with Clustered Database

## 4.4.3 Clustered Database and Application Servers

This configuration, shown in Figure 4.5 is just a combination of the two scenarios described above.

In this scenario there are no single points of failure as both the application servers and the databases have some form of redundant response mechanism.

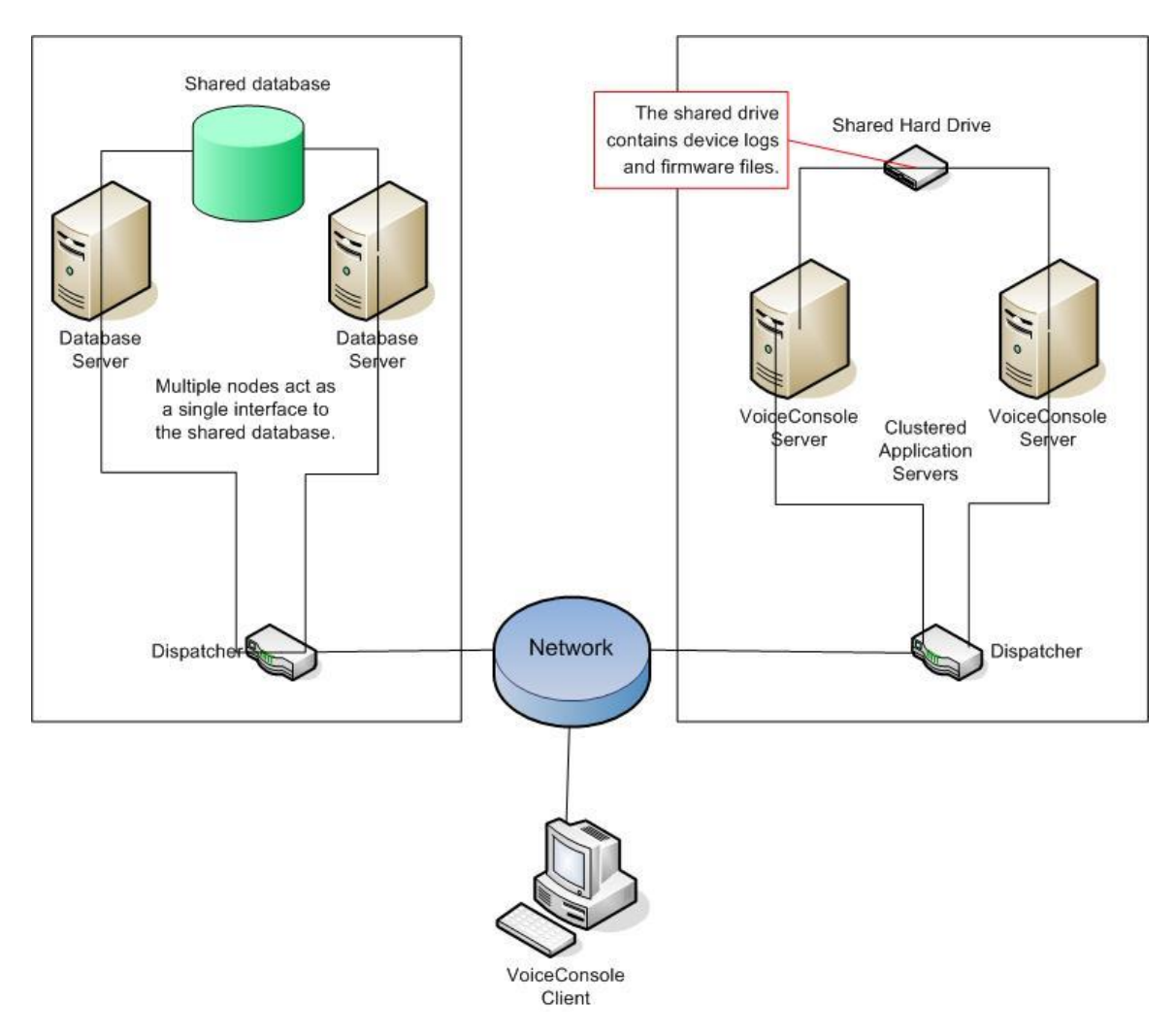

Figure 4.5: Both Database and Application Server Clustering

## 4.4.4 Benefits

The benefits of clustered and load balanced environments include the following:

| Load Balancing       |                                                                                                    |
|----------------------|----------------------------------------------------------------------------------------------------|
| Increase performance | Performance can be increase if the system is going to be under heavy stress.                                                                |
| Facilitate scaling   | Depending on implementation, <i>VoiceConsole</i> could grow by adding cluster nodes without drastic changes to implementation architecture. |
| Failover             |                                                                                                    |
| Fault tolerant       | Depending on implementation, <i>VoiceConsole</i> can continue to operate after an application server and/or database failure.               |

## 4.4.5 Limitations

The following are current limitations of clustered and load balanced environments in *VoiceConsole*:

| Load Balancing                           |                                                                                                    |
|------------------------------------------|----------------------------------------------------------------------------------------------------|
| Visible failed node symptoms.            | If using the <i>VoiceConsole</i> user interface when a node fails, you may have to log in again or repeat some actions.                                                                                                    |
| Risk of potential network<br>bottlenecks | Potential network bottlenecks based on network infrastructure between load balancer, <i>VoiceConsole</i> servers, and database servers.                                                                                                |
|                                          | Implementing database clustering supported by database vendor may be necessary.                                                                                                    |
| Failover                                 |                                                                                                    |
| Visible Failover Symptoms                | If using the <i>VoiceConsole</i> user interface while a failover<br>occurs, you may have to log in again or repeat some actions.<br>Devices may report some errors and have to resend data if<br>performing actions during a failover. |
|                                          | If database failover is desired, the customer must implement<br>it as recommended by their database vendor.                                                                                                    |

### 4.4.6 What You Need

If VoiceConsole will be installed into a clustered environment, you will need:

- The logical hostname of the application server and/or database server cluster
- The shared location of the device log and firmware files

## 4.5 Security Options

VoiceConsole provides an interface for Talkman devices to be configured for several methods of authentication and encryption.

To keep networks secure, encryption combined with a protocol that supports authentication methods is recommended.

*Authentication* is simply verifying that the user who is attempting to contact the network is who he says he is. Server certificates provide verification to the user that he is connecting to the proper network.

Additionally, *encryption* is a way of changing data into a secret code. The recipient of the data requires a pre-supplied *key* to decode it.

You can set up the following types of authentication and encryption in device profiles:

- WEP: Wired Equivalent Privacy
- WPA/PSK and WPA2/PSK: WiFi Protected Access with a Pre-shared Key

## 4.5.1 Extensible Authentication Protocol

*VoiceConsole* will be distributing credentials to devices in the device profile. Once these credentials are on the devices, the devices will use them to connect to the wireless network. Credentials only need to be entered once per site, operator or device until the credentials need to be changed. When necessary, *VoiceConsole* will manage the distribution of the new

. . .

credentials. If the client is using *Talkman T5* devices and the *Talkman T5* Combination Charger, one *Talkman T5* device will distribute the configuration file to all the other the devices in the charger, saving time and effort.

How to configure EAP in *VoiceConsole* is discussed in detail in "Configuring SecurityConfiguring Extensible Authentication Protocol Settings" on page 91.

You can configure the following Extensible Authentication Protocol methods for each site:

| EAP-TLS             | EAP-Transport Layer Security                                                                          |
|---------------------|----------------------------------------------------------------------------------------------------|
| EAP-TTLS/MSCHAPv2   | EAP-Tunneled Transport Layer Security/Microsoft<br>Challenge Handshake Authentication Protocol        |
| PEAPv0/EAP-MSCHAPv2 | Protected Extensible Authentication Protocol/Microsoft<br>Challenge Handshake Authentication Protocol |
| PEAPv1/EAP-GTC      | Protected Extensible Authentication Protocol/Generic Token<br>Card                                    |
| LEAP                | Lightweight Extensible Authentication Protocol                                                        |

#### 4.5.1.1 Site-wide Configuration

Although Vocollect offers three credential association types (site-based, device-based, and operator-based) in *VoiceConsole*, each of these must be configured on a site-wide basis. That is, if the client selects to have operator-based security, all devices assigned to the *VoiceConsole* site must use the same type of security. See the section labeled "Association Types" on page 26 for more information on these types.

#### 4.5.1.2 Restricted User

With each type of security, Vocollect requires a restricted user. This lets the device connect to the network with a restricted set of credentials, identifying itself as a Vocollect device. It can only connect to *VoiceConsole* for the purpose of loading the proper credentials. You can further restrict this user's access by assigning it to a different SSID that only has access to a portion of the network. This different SSID may be on an open network. In this case, you would not need credentials for the restricted user. Without the restricted user solution, Vocollect would require that the credentials be loaded onto each device through the serial port if the credentials expire or become obsolete when the password is changed.

The restricted user also has the following roles:

- When the device is in the charger, the restricted user is used to log onto the network.
- Credentials are distributed through the restricted user over the network.
- The restricted user can load tasks and operators.

**Note:** If you are using static IP addresses rather than DHCP, the restricted user must be on the same network as the non-restricted network, as devices cannot support two static IP addresses.

#### 4.5.1.3 Association Types

Because the devices do not provide a user interface for entering usernames, passwords and Personal Identification Numbers, Vocollect developed the concept of *Association Types*. Association types determine the point at which credentials are required.

For each site, you can select one of the following:

| Site Based   | There is a single username and password or certificate for all operators and      |
|--------------|-----------------------------------------------------------------------------------|
|              | devices at a given site. This option is the closest to what existed in versions   |
|              | previous to <i>VoiceConsole</i> 2.4.                                              |
| Device Based | Each device will have its own username and password or certificate. In this       |
|              | configuration, operators don't need to be involved in the authentication process, |
|              | as all authentication is between the device and the authentication server.        |
| Operator     | Each operator must log onto <i>VoiceConsole</i> to enter a username and password  |
| Based        | and, optionally, a PIN. The operator must enter that password (and PIN, if        |
|              | selected) on the device before he can connect to the full network.                |

The EAP options will either be configured by or with significant input from an IT professional. It is this person who will make the decision as to which type of configuration will be used at this site and will have the needed information.

#### 4.5.1.4 What You Need

If you are configuring *VoiceConsole* for EAP, you will need:

- The EAP type used
- Association type
- Type of credentials the client wants the device to use to authenticate to the network
- Whether the user will need to enter a PIN to get onto the network
- Whether the device will log off when it goes into the charger
- The username and password or certificate of the restricted user that the device will use when it is in the charger in order to communicate to *VoiceConsole*
- The PIN that the user must enter to log onto the network

LDAP settings are optional for site- and device-based association types. They are required for the operator-based association type. If you choose to use LDAP, you will also need:

- The hostname of the machine on which the LDAP server is running
- The port on which the LDAP server is listening
- The username that *VoiceConsole* will use when attempting to find the distinguished name of an operator in the Directory Service
- The password that *VoiceConsole* will use when attempting to find the distinguished name of an operator in the Directory Service
- The search base that *VoiceConsole* will use when trying to find a particular user in the Directory Service
- The attribute that *VoiceConsole* will search on when trying to find a particular user in the Directory Service

• The attribute that *VoiceConsole* will modify when changing the password of a user in the Directory Service

# 4.6 Configuring the Browser

Prior to installation, you need to ensure that your browser is configured properly.

Regardless of which browser you are using, you must configure your browser as follows to enable the application to work correctly and provide security:

- Browser must be set to reload the page at each visit.
- JavaScript must be enabled.
- Browser must be configured to accept cookies.

These browser settings are typically accessed by selecting **Tools** | (Internet) Options.

The following subsections cover browser configurations specific to the type of browser you may be using.

### 4.6.1 Internet Explorer Configuration

This change is only required when viewing VoiceConsole in Internet Explorer 6.0.

- 1. Go to **Internet Options**.
- 2. Click the **Advanced** tab.
- 3. Under Browsing, uncheck Display a notification about every script error.
- 4. Save your changes.

This change keeps notifications for minor JavaScript issues from being displayed. If your browser is configured to display notifications, you may encounter a notification as shown below:

| Inter           | net Explorer                                                                                                    |      |                       |
|-----------------|----------------------------------------------------------------------------------------------------|------|-----------------------|
| <u>^</u>        | Problems with this Web page might prevent it from being displayed properly or functioning properly. In the future, you can display this message by double-clicking the waming icon displayed in the status bar.           Image: Always display this message when a page contains errors. |      |                       |
|                 |                                                                                                    | ОК Н | de <u>D</u> etails << |
| Line:           | 757                                                                                                    |      | <u>_</u>              |
| Unar:           | 4                                                                                                    |      |                       |
| Error           | Object expected                                                                                                    |      |                       |
| Error:<br>Code: | Object expected<br>0                                                                                                    |      |                       |

Figure 4.6: Internet Explorer Notification

In this message, you can uncheck **Always display this message when a page contains errors** to avoid seeing this type of notification in the future.

## 4.6.2 Firefox Configurations

These changes are only required when viewing *VoiceConsole* in Firefox browsers.

Before you can use certain features in Firefox browsers, you must make the following configuration changes:

- 1. In your browser's address bar, type: **about:config** The browser then displays a list of properties.
- 2. Type **signed** in the search box, just above the list of properties.
- 3. Find the entry named **signed.applets.codebase\_principal\_support** in the property list and double-click the entry to change the value from **false** to **true**. This change will enable you to copy records from *VoiceConsole* tables to the Windows or Linux clipboard.
- 4. Type **browser.link** in the search box, just above the list of properties.
- 5. Find the entry named **browser.link.open\_newwindow** in the property list and double-click the entry. Change the value to **2**. This change will enable context-sensitive help links to open in a new browser window.
- Restart the browser. You must log back into the application.

In addition to the previous process, do the following to verify that your browser is configured to open new pages in a new window:

- 1. Select **Tools** | **Options**.
- 2. Click Tabs.
- 3. For the parameter, **New pages should be opened in**, click the option to open new pages in a new window.
- 4. Click OK.

# 5 Installing VoiceConsole for the First Time

This chapter describes how to install *VoiceConsole* for the first time; that is, when there are no previous instances of *VoiceConsole* at your site.

## **5.1 System Components**

The following system components are installed when you install *VoiceConsole*:

- Apache Tomcat 6.0
- Java<sup>TM</sup> Development Kit 1.6 (JDK)
- VoiceConsole Web Application
- VoiceConsole Help

**Note**: Tomcat 6.0 is installed when *VoiceConsole* is installed. If you choose to use WebLogic as your application server, it must be installed separately from the *VoiceConsole* installation. See "Deploying VoiceConsole to WebLogic" on page 44.

# **5.2 Available Ports and Protocols**

*VoiceConsole* uses the following protocols:

- Internet Control Message Protocol (ICMP)
- Hypertext Transfer Protocol (HTTP)
- Hypertext Transfer Protocol with Secure Sockets Layer (HTTPS)

The following ports are used by default by the Apache Tomcat Service for proper startup and shutdown:

- 9090
- 9443
- 9005
- 9009

If these ports are not available, the next available ports are used.

The following TCP and UDP ports must be available for communication between *VoiceConsole* and *VoiceClient*:

- TCP: 21050
- UDP: 21055

## **5.3 Standard Installation Procedure**

- 1. If one is not already installed, install the database platform (Oracle or SQL Server).
- 2. Create a blank *VoiceConsole* database and a user with create, read, and write permissions to the database. When you run the installer in the next step, the database schema will be created automatically.

3. Run the installer. It should start automatically when you place the CD in the CD drive. If it does not, navigate to the CD drive and double-click **setup.exe** on Windows or **setup.bin** on Linux.

| 📲 Vocollect Enterprise Installer 🛛 📃 🗖 🔀                                                                                                    |                                                                                                    |  |
|----------------------------------------------------------------------------------------------------|----------------------------------------------------------------------------------------------------|--|
|                                                                                                    | Introduction                                                                                                    |  |
| <ul> <li>Introduction</li> <li>License Agreement</li> <li>Configuration</li> <li>Database Settings</li> <li>Pre-Installation Summary</li> <li>Installing</li> <li>Installation Complete</li> </ul> | InstallAnywhere will guide you through the installation of Vocollect<br>Enterprise Products.<br>It is strongly recommended that you quit all programs before<br>continuing with this installation.<br>Click the Next button to proceed to the next screen. If you want to<br>change something on a previous screen, click the Previous button.<br>You may cancel this installation at any time by clicking the Cancel<br>button. |  |
| InstallAnywhere by Macrovision                                                                                                    | Previous                                                                                                    |  |

4. The **Introduction** window opens. As suggested, close all other programs on the machine on which you are installing. Click **Next**.
| 🗏 Vocollect Enterprise Installe                                                                                            | er 📃 🗖 🔀                                                                                                    |
|----------------------------------------------------------------------------------------------------|----------------------------------------------------------------------------------------------------|
|                                                                                                    | License Agreement                                                                                                    |
| ✓ Introduction ► License Agreement                                                                                         | Installation and Use of Vocollect Products Requires Acceptance<br>of the Following License Agreement:                                                                                                    |
| Configuration                                                                                                    | VOCOLLECT, INC. LICENSE AGREEMENT                                                                                                    |
| <ul> <li>Database Settings</li> <li>Pre-Installation Summary</li> <li>Installing</li> <li>Installation Complete</li> </ul> | YOU SHOULD CAREFULLY READ THE FOLLOWING<br>LICENSE AGREEMENT ("AGREEMENT") BEFORE USING<br>THIS SOFTWARE AND DOCUMENTATION. VOCOLLECT,<br>INC. ("VOCOLLECT") IS ONLY WILLING TO PROVIDE<br>THIS SOFTWARE AND THE ACCOMPANYING<br>DOCUMENTATION TO YOU UPON THESE TERMS AND<br>CONDITIONS. ANY USE OF THIS SOFTWARE AND<br>DOCUMENTATION WILL CONFIRM YOUR AGREEMENT TO<br>BE BOUND BY THIS AGREEMENT. IF YOU DO NOT AGREE<br>TO THE TERMS AND CONDITIONS OF THIS AGREEMENT,<br>DO NOT INSTALL OR USE THE SOFTWARE. |
| Voice®                                                                                                    | J accept the terms of the License Agreement      Los NOT accept the terms of the License Agreement                                                                                                    |
| InstallAnywhere by Macrovision -<br>Cancel                                                                                 | Previous Next                                                                                                    |

5. In the **License Agreement** window, you must accept the agreement to continue. Click

### Next.

| 🗏 Vocollect Enterprise Installer                                                                                                    |                                                                                              |
|----------------------------------------------------------------------------------------------------|----------------------------------------------------------------------------------------------|
|                                                                                                    | Non-Local Upgrade                                                                            |
| <ul> <li>Introduction</li> <li>License Agreement</li> <li>Configuration</li> <li>Database Settings</li> <li>Pre-Installation Summary</li> <li>Installing</li> <li>Installation Complete</li> </ul> | Is this an upgrade installation from another machine?<br><ul> <li>No</li> <li>Yes</li> </ul> |
| Vocollect<br>Voice®<br>InstallAnywhere by Macrovision                                                                                                    | Previous                                                                                     |

### 6. In the Non-Local Upgrade window, select No and click Next.

| 🗏 Vocollect Enterprise Installer                                                                                                    | r 💷 🗖 🖂 🖂                                                                                                    |
|----------------------------------------------------------------------------------------------------|----------------------------------------------------------------------------------------------------|
|                                                                                                    | Choose Install Folder                                                                                                    |
| <ul> <li>Introduction</li> <li>License Agreement</li> <li>Configuration</li> <li>Database Settings</li> <li>Pre-Installation Summary</li> </ul> | Please choose the installation Location:                                                                                      |
| <ul> <li>Installation Complete</li> <li>Vocollect<br/>Voice*</li> </ul>                                                                         | Where Would You Like to Install?         C:\Program Files\Voccollect\VoiceConsole         Restore Default Folder       Choose |
| InstallAnywhere by Macrovision —<br>Cancel                                                                                                    | Previous                                                                                                    |

7. In the **Choose Install Folder** window, you are prompted to select a directory into which to install *VoiceConsole*. Click **Choose** to navigate to a location other than the default and click **Next**, or click **Next** to accept the default location.

| 📲 Vocollect Enterprise Installer 📃 🗔 🔀                                                                                                    |                                                                                                    |  |
|----------------------------------------------------------------------------------------------------|----------------------------------------------------------------------------------------------------|--|
|                                                                                                    | Application Cluster                                                                                                    |  |
| <ul> <li>Introduction</li> <li>License Agreement</li> <li>Configuration</li> <li>Database Settings</li> <li>Pre-Installation Summary</li> <li>Installing</li> <li>Installation Complete</li> </ul> | <ul> <li>Will this installation be part of a clustered or load balanced environment?</li> <li>● No</li> <li>● Yes</li> </ul> |  |
| V Vocollect<br>Voice®                                                                                                    |                                                                                                    |  |
| Cancel                                                                                                    | Previous                                                                                                    |  |

8. In the **Application Cluster** window, select **No** to select a standard installation and click **Next**. If you want to install to a clustered server environment, see "Installing into a Clustered Environment" on page 47 for more information.

| 🗏 Vocollect Enterprise Installer 📃 🗖 🔀                                                                                                    |                                                                                                    |  |
|----------------------------------------------------------------------------------------------------|----------------------------------------------------------------------------------------------------|--|
|                                                                                                    | Log Files Directory                                                                                      |  |
| <ul> <li>Introduction</li> <li>License Agreement</li> <li>Configuration</li> <li>Database Settings</li> <li>Pre-Installation Summary</li> </ul> | Please enter the location to store log files.                                                            |  |
| Installation Complete                                                                                                    | Please Choose a Folder:<br>C:\Program Files\Vocollect\VoiceConsole\Logs<br>Restore Default Folder Choose |  |
| V Vocollect<br>Voice®                                                                                                    |                                                                                                    |  |
| InstallAnywhere by Macrovision -<br>Cancel                                                                                                    | Previous                                                                                                 |  |

9. In the **Log Files Directory** window, specify where you would like to have log files stored. These log files track user activities in the *VoiceConsole* application. Click **Choose** to navigate to a location other than the default and click **Next**, or click **Next** to accept the default location.

| 🗏 Vocollect Enterprise Installe                                                                                       | r 🗖 🗆 🗖 🛛                                                                                      |
|----------------------------------------------------------------------------------------------------|------------------------------------------------------------------------------------------------|
|                                                                                                    | Tomcat Service Settings                                                                        |
| <ul> <li>✓ Introduction</li> <li>✓ License Agreement</li> <li>M Configuration</li> <li>M Database Settings</li> </ul> | The following information is used as the login information for the application server service. |
| <ul> <li>Pre-Installation Summary</li> <li>Installing</li> <li>Installation Complete</li> </ul>                       | <ul> <li>Use LocalSystem</li> <li>Use Existing Account</li> <li>Username</li> </ul>            |
|                                                                                                    | Password                                                                                       |
| V Vocollect<br>Voice®                                                                                                 |                                                                                                |
| InstallAnywhere by Macrovision –<br>Cancel                                                                            | Previous                                                                                       |

- 10. In the Tomcat Service Settings window,
  - if you use Windows, select **Use LocalSystem** or **Use Existing Account**. The LocalSystem account does not require a username and password.
  - if you use Linux, select **Use Vocollect User** or **Use Existing Account**. The Vocollect User account does not require a username and password.

If you selected **Use Existing Account**, enter the username and password for the account. This user must have read permissions to the directory from which the installation program is being run. In addition, this user must have permissions to log on as a service.

**Note:** If you want to use NT authentication for SQL Server databases for a Windows installation, you must use an existing account.

**Note**: Tomcat 6.0 is installed when *VoiceConsole* is installed. If you choose to use WebLogic as your application server, it must be installed separately from the *VoiceConsole* installation. See "Deploying VoiceConsole to WebLogic" on page 44.

| 🐙 Yocollect Enterprise Installer                                                   |                                                              |                   |
|------------------------------------------------------------------------------------|--------------------------------------------------------------|-------------------|
|                                                                                    |                                                              | Application Ports |
| <ul> <li>Introduction</li> <li>License Agreement</li> <li>Configuration</li> </ul> | Please enter the ports that the application server will use: |                   |
| <ul> <li>Database settings</li> <li>Pre-Installation Summary</li> </ul>            | HTTP Port:                                                   | 9090              |
| <ul> <li>Installing</li> <li>Installation Complete</li> </ul>                      | HTTPS Port:                                                  | 9443              |
|                                                                                    | AJP Port:                                                    | 9009              |
|                                                                                    | Shutdown Port:                                               | 9005              |
| V Vocollect<br>Voice®                                                              | Dialog Display Por                                           | t: 9091           |
| InstallAnywhere by Macrovision –<br><u>C</u> ancel                                 |                                                              | Previous Next     |

11. In the **Application Ports** window, the port fields display the ports that the application server will use. If necessary, you can enter different ports. Ports entered in these fields must be open. Click **Next**.

**Note**: If you have previously installed another *Vocollect Voice Product Platform* product, such as *Vocollect VoiceLink* 3.0 or newer, this window will not display.

| 🗏 Vocollect Enterprise Installe                                                                                                    | r 💷 🖂 🗌                                                                                                    |
|----------------------------------------------------------------------------------------------------|----------------------------------------------------------------------------------------------------|
|                                                                                                    | VoiceConsole Hostname                                                                                                    |
| <ul> <li>Introduction</li> <li>License Agreement</li> <li>Configuration</li> <li>Database Settings</li> <li>Pre-Installation Summary</li> <li>Installing</li> <li>Installation Complete</li> </ul> | In order for Vocollect VoiceClient(R) devices to communicate with<br>VoiceConsole, you must specify the hostname of this machine. A<br>default value has been detected and is shown below. If your<br>network is configured such that devices must refer to this machine<br>by another name, please change the default.<br>VoiceConsole Hostname: IT-1911 |
| V Vocollect<br>Voice®                                                                                                    |                                                                                                    |
| InstallAnywhere by Macrovision –<br>Cancel                                                                                                    | Previous                                                                                                    |

12. In the **VoiceConsole Hostname** window, enter the hostname of the machine onto which you are installing *VoiceConsole* or accept the detected name and click **Next**.

| 🗏 Vocollect Enterprise Installe                                                                                                    | r 💷 🖂                                                                                                    |
|----------------------------------------------------------------------------------------------------|----------------------------------------------------------------------------------------------------|
|                                                                                                    | Application Files Location                                                                                    |
| <ul> <li>Introduction</li> <li>License Agreement</li> <li>Configuration</li> <li>Database Settings</li> <li>Pre-Installation Summary</li> </ul> | Enter the location where you would like application files such as device logs and VoiceClients to be stored.  |
| <ul> <li>Installation Complete</li> <li>Vocollect<br/>Voice<sup>®</sup></li> </ul>                                                              | Storage Directory<br>C:\Program Files\Vocollect\VoiceConsole\VoiceConsole3.0<br>Restore Default Folder Choose |
| InstallAnywhere by Macrovision -<br>Cancel                                                                                                    | Previous                                                                                                    |

13. In the **Application Files Location** window, specify where you would like to have application files stored. Click **Choose** to navigate to a location other than the default, or click **Next** to accept the default location. Click **Next**.

**Note:** The **Application Files Location** must have enough room to store device logs, which will grow very large in a short amount of time. See "VoiceConsole System Requirements" on page 8 for more information.

| 🗏 Vocollect Enterprise Installe                                                                                                    | r                                                                       | _ 🗆 🗙      |
|----------------------------------------------------------------------------------------------------|-------------------------------------------------------------------------|------------|
|                                                                                                    | Database S                                                              | erver Type |
| <ul> <li>Introduction</li> <li>License Agreement</li> <li>Configuration</li> <li>Database Settings</li> <li>Pre-Installation Summary</li> <li>Installing</li> </ul> | Please select the type of database server to use for this installation. |            |
| Installation Complete                                                                                                    | Database Server: SQL Server 2005                                        | ~          |
|                                                                                                    | Sasic Settings                                                          |            |
|                                                                                                    | ◯ Advanced Settings                                                     |            |
| V Vocollect<br>Voice®                                                                                                    |                                                                         |            |
| InstallAnywhere by Macrovision –<br>Cancel                                                                                                    | Previous                                                                | Next       |

14. In the **Database Server Type** window, select the database server you will use and select if you want to use basic or advanced settings. Click **Next**.

**Note:** The database server should be installed prior to running this installation program.

15. In the **Database Server Settings** window, enter the information for one of the following database server types:

#### SQL Server 2005

Warning: When installing to SQL Server, make sure you select the appropriate version (2000 or 2005). If you select the wrong database, an error message is not displayed, and *VoiceConsole* does not install properly.

For installations using SQL Server 2005, you must enter the information listed in the following table:

**Note:** SQL Server 2005 does not enable TCP/IP by default. You must manually enable TCP/IP before the installation can complete successfully.

| For Basic |                                                                   |                                                                                      |
|-----------|-------------------------------------------------------------------|--------------------------------------------------------------------------------------|
| Field     | Description                                                       | Valid Entry Format                                                                   |
| Hostname  | DNS name or IP address of<br>the machine hosting the<br>database. | Must be less than 64 characters in<br>length.<br>Valid characters: letters, numbers, |

|                                                                                                    |                                                                                                    | periods, and hyphens.                                                                         |
|----------------------------------------------------------------------------------------------------|----------------------------------------------------------------------------------------------------|-----------------------------------------------------------------------------------------------|
|                                                                                                    |                                                                                                    | Cannot begin or end with a period or<br>hyphen.                                               |
| Port                                                                                                    | The port that the database<br>uses.                                                                                                    | Must be an integer between 0 and<br>65535.<br>Default for SQL Server is 1433.                 |
| Database name                                                                                                    | The name of the database.                                                                                                    |                                                                                               |
| _                                                                                                    | For Advanc                                                                                                    | ed                                                                                            |
| JDBC URL                                                                                                    | The JDBC URL for the database.                                                                                                    | jdbc:sqlserver:// <host>:<port>;Database<br/>Name=<database name=""></database></port></host> |
| For Both Basic and Advanced                                                                                               |                                                                                                    |                                                                                               |
| Field                                                                                                    | Description                                                                                                    | Valid Entry Format                                                                            |
| Authentication Typ<br>e (Windows installs<br>only where existing<br>user specified for<br>Tomcat Server<br>configuration) | If installing on Windows and<br>an existing user was specified<br>for the Tomcat Service<br>configuration, you can select to<br>use NT Authentication.<br>Otherwise, select SQL Server<br>Authentication. |                                                                                               |
| Database username                                                                                                    | The username that the<br>application should use to log<br>into the database. This is<br>disabled if using NT<br>Authentication.                                                                           |                                                                                               |
| Database password                                                                                                    | The password of the user that<br>the application should use to<br>log into the database. This is<br>disabled if using NT<br>Authentication.                                                               |                                                                                               |
| Database schema                                                                                                    | The database schema you are                                                                                                    |                                                                                               |

#### SQL Server 2000

Warning: When installing to SQL Server, make sure you select the appropriate version (2000 or 2005). If you select the wrong database, an error message is not displayed, and *VoiceConsole* does not install properly.

For installations using SQL Server 2000, you must enter the information listed in the following table:

| For Basic |                                                                   |                                                                                      |
|-----------|-------------------------------------------------------------------|--------------------------------------------------------------------------------------|
| Field     | Description                                                       | Valid Entry Format                                                                   |
| Hostname  | DNS name or IP address of<br>the machine hosting the<br>database. | Must be less than 64 characters in<br>length.<br>Valid characters: letters, numbers, |

|                                                                                                    |                                                                                                    | periods, and hyphens.                                                                         |
|----------------------------------------------------------------------------------------------------|----------------------------------------------------------------------------------------------------|-----------------------------------------------------------------------------------------------|
|                                                                                                    |                                                                                                    | Cannot begin or end with a period or<br>hyphen.                                               |
| Port                                                                                                    | The port that the database uses.                                                                                                    | Must be an integer between 0 and 65535.                                                       |
|                                                                                                    |                                                                                                    | Default for SQL Server is 1433.                                                               |
| Database name                                                                                                    | The name of the database.                                                                                                    |                                                                                               |
|                                                                                                    | For Advanc                                                                                                    | ed                                                                                            |
| JDBC URL                                                                                                    | The JDBC URL for the database.                                                                                                    | jdbc:sqlserver:// <host>:<port>;Database<br/>Name=<database name=""></database></port></host> |
| For Both Basic and Advanced                                                                                               |                                                                                                    |                                                                                               |
| Field                                                                                                    | Description                                                                                                    | Valid Entry Format                                                                            |
| Authentication Typ<br>e (Windows installs<br>only where existing<br>user specified for<br>Tomcat Server<br>configuration) | If installing on Windows and<br>an existing user was specified<br>for the Tomcat Service<br>configuration, you can select to<br>use NT Authentication.<br>Otherwise, select SQL Server<br>Authentication. |                                                                                               |
| Database username                                                                                                    | The username of that the<br>application should use to log<br>into the database. This is<br>disabled if using NT<br>Authentication.                                                                        |                                                                                               |
| Database password                                                                                                    | The password of the user that<br>the application should use to<br>log into the database. This is                                                                                                    |                                                                                               |

### Oracle 10g Enterprise or 10g Express

For installations using Oracle 10g Enterprise or 10g Express, you must enter the following information:

| For Basic |                                                             |                                                              |
|-----------|-------------------------------------------------------------|--------------------------------------------------------------|
| Field     | Description                                                 | Valid Entry Format                                           |
| Hostname  | DNS name or IP address of the machine hosting the database. | Must be less than 64 characters in<br>length.                |
|           |                                                             | Valid characters: letters, numbers,<br>periods, and hyphens. |
|           |                                                             | Cannot begin or end with a period or<br>hyphen.              |

| Port                 | The port that the database                             | Must be an integer between 0 and 65535.                                  |
|----------------------|--------------------------------------------------------|--------------------------------------------------------------------------|
|                      | uses.                                                  | Default for Oracle is 1521.                                              |
| SID                  | The SID of the Oracle<br>database.                     |                                                                          |
|                      | For Advance                                            | ed                                                                       |
| JDBC URL             | The JDBC URL for the database                          | jdbc:oracle:thin:@ <host>:<port>:<databa< td=""></databa<></port></host> |
| For Both Basic and   |                                                        | Advanced                                                                 |
| Field                | Description                                            | Valid Entry Format                                                       |
| Database<br>username | The username of a user with administrative privileges. |                                                                          |
| Database password    | The password of a user with administrative privileges. |                                                                          |

| 🗏 Vocollect Enterprise Installe  | r                                               |          |
|----------------------------------|-------------------------------------------------|----------|
|                                  | Pre-Installation S                              | Summary  |
| Introduction                     | Please Review the Following Before Continuing:  |          |
| 🗹 License Agreement              | Selected Components:                            | ^        |
| 🗹 Configuration                  | Tomcat Application Server                       |          |
| 🗹 Database Settings              | VoiceConsole 3.0                                |          |
| Pre-Installation Summary         |                                                 |          |
| 🕨 Installing                     | Application Server Information:                 | =        |
| Installation Complete            | Port 9090                                       | -        |
|                                  | Application Information:                        |          |
|                                  | Base Install Folder: C:\Program Files\Vocollect |          |
|                                  | Storage Folder: C:\Program                      |          |
|                                  | Files\Vocollect\VoiceConsole3.0                 |          |
| V Vocollect                      | Host Name: IT-1911                              |          |
| Voice®                           |                                                 |          |
| <b>U U I U</b>                   | Database Information:                           | <b>v</b> |
| InstallAnywhere by Macrovision - |                                                 |          |
|                                  | Braviaua                                        | Inctall  |
|                                  | Previous                                        | IIIStall |

16. In the **Pre-Installation Summary** window, review the settings. Click **Previous** to go back and change settings; click **Install** to proceed with the installation.

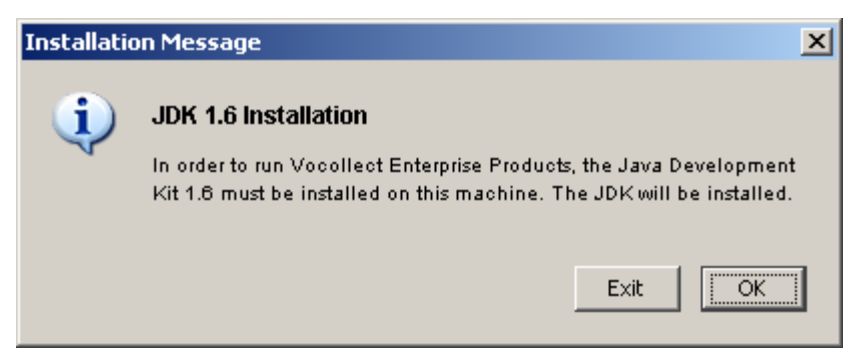

17. You will be notified that the installer is about to install the Java Development Kit (JDK). Click **OK**.

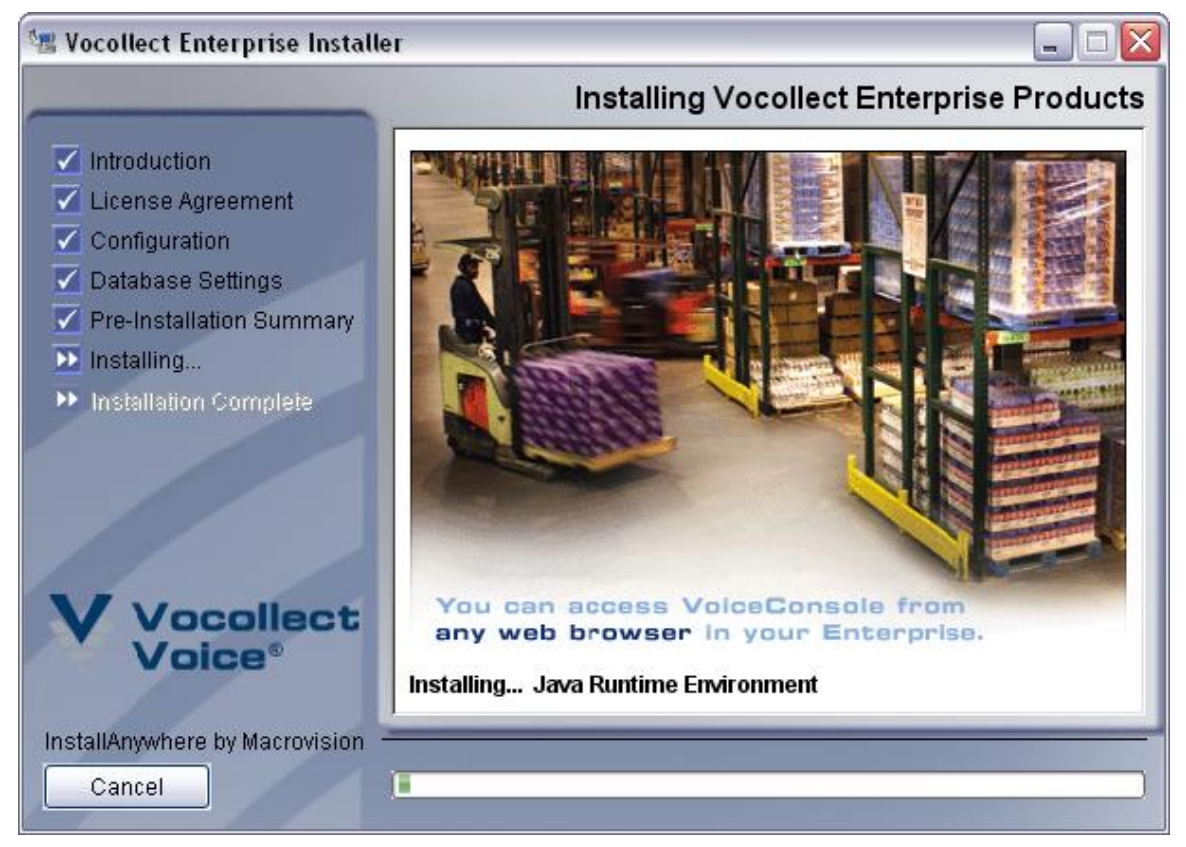

18. The installation will begin. A series of windows will appear, informing you of what is being installed. The progress bar provides an indication of how much longer the

## 🗺 Vocollect Enterprise Installer Install Complete Introduction Vocollect Enterprise Products has been successfully installed to: 🗹 License Agreement C:\Program Files\Vocollect Click the Done button to exit the installer. Configuration 🗹 Database Settings The Vocollect Applications can be accessed at the following web Pre-Installation Summary address: http://IT-1911:9090/VoiceConsole/ 🗹 Installing... Installation Complete ocollect InstallAnywhere by Macrovision Cancel Previous Done

installation will run.

19. When the installer is done, you will see a window letting you know where the application is installed and where a file containing information about the installation is located. Click **Done** to exit this window.

VoiceConsole opens.

## 5.3.1 Deploying VoiceConsole to WebLogic

If you choose to use WebLogic as your application server, perform the following steps to deploy *VoiceConsole* to WebLogic.

1. After installing *VoiceConsole*, create a folder on the machine with WebLogic installed into the location *VoiceConsole* was installed. In Windows, by default, this location is C:\Program Files\Vocellect\VoiceConsole.

In Linux, by default, this location is /opt/Vocollect/VoiceConsole.

- 2. Copy the contents of the **weblogic** folder from the *VoiceConsole* CD to the folder you created in step 1.
- 3. Create a system environment variable called **JAVA\_HOME**, point the variable to the JAVA installation folder, and add the environment to the profile.
- 4. Open the **install.properties** file in the **tools** directory of the folder you created in step 1, and enter all of the properties for *VoiceConsole*.
- 5. In Windows, open a DOS prompt or in Linux, open a terminal prompt, and change the current directory to the **tools** directory of the folder you created in step 1.

- 6. In Windows run the **RunWLSetup.bat** file or in Linux run the **./RunWLSetup.sh** file.
- 7. Update the **system.log.directory** property in **log.properties** file located in the **config** directory to the directory where you want the system logs to be stored.
- 8. Create a system environment variable called **VOICE\_CONSOLE\_HOME**, point the variable to the deployment directory, and add the environment variable to the profile.
- 9. In Windows, open **setDomainEnv.cmd**, located in C:\bea\user\_projects\domains\vocollect, or in Linux, open **setDomainEnv.sh**, located in /u01/app/bea/user\_projects/domains/vocollect, in a text editor, and change the following lines:

| Original                                                                                                    | Replace with                                                                                                    |
|----------------------------------------------------------------------------------------------------|----------------------------------------------------------------------------------------------------|
| In Windows                                                                                                    |                                                                                                    |
| set<br>JAVA_PROPERTIES=-<br>Dplatform.home=%WL_H<br>OME% -<br>Dwls.home=%WLS_HOM<br>E% -<br>Dweblogic.home=%WLS_<br>HOME%                            | set JAVA_PROPERTIES=-Dplatform.home=%WL_HOME% -<br>Dwls.home=%WLS_HOME% -Dweblogic.home=%WLS_HOME%-<br>Dvc.home=%VOICE_CONSOLE_HOME%                                                                                                    |
| set PRE_CLASSPATH                                                                                                    | set PRE_CLASSPATH=%VOICE_CONSOLE_HOME%\lib\antlr-<br>2.7.6.jar;%VOICE_CONSOLE_HOME%\lib\rhino-<br>1.6R6.jar;%VOICE_CONSOLE_HOME%\lib\velocity-tools-<br>1.4.jar;%VOICE_CONSOLE_HOME%\config;%VOICE_CONSOL<br>E_HOME%\resources                                                                |
| In Linux                                                                                                    |                                                                                                    |
| setDomainEnv.sh file set<br>JAVA_PROPERTIES=-<br>Dplatform.home=\${WL_H<br>OME} -<br>Dwls.home=\${WLS_HOM<br>E} -<br>Dweblogic.home=\${WLS_<br>HOME} | setDomainEnv.sh file set JAVA_PROPERTIES=-<br>Dplatform.home=\${WL_HOME} -Dwls.home=\${WLS_HOME} -<br>Dweblogic.home=\${WLS_HOME}-<br>Dvc.home=\${VOICE_CONSOLE_HOME}                                                                                                    |
| set PRE_CLASSPATH                                                                                                    | set PRE_CLASSPATH=\${VOICE_CONSOLE_HOME}\lib\antlr-<br>2.7.6.jar:\${VOICE_CONSOLE_HOME}\lib\rhino-<br>1.6R6.jar:\${VOICE_CONSOLE_HOME}\lib\velocity-tools-<br>1.4.jar:\${VOICE_CONSOLE_HOME}\lib\commons-logging-<br>1.1.jar:\${VOICE_CONSOLE_HOME}\config:%VOICE_CONSOLE_<br>HOME%\resources |

Note: To ensure accuracy, copy and paste the lines to replace the original text.

- 10. Save and close the file.
- 11. Open and log into the Admin Server for WebLogic.
- 12. Click **Deployments**.
- 13. Click Lock & Edit.
- 14. In the **Deployments** table, click **Install.**

- 15. Navigate to the **webapps** folder located in the folder you created in step 1, select the **VoiceConsole.war** file, and click **Next**.
- 16. Select Install this deployment as an application, and click Next.
- 17. Select DD Only: Use only roles and policies that are defined in the deployment descriptors and I will make the deployment accessible from the following location, and click Finish.
- 18. Select VoiceConsole, and click Activate Changes. The application status changes to Prepared.
- 19. Select VoiceConsole, and click Start.
- 20. Select Servicing All Requests.
- 21. Click Yes.

The deployment of *VoiceConsole* on WebLogic begins, and the application status changes to **Start Running**.

Now, you must configure SSL for WebLogic, by performing the steps that follow.

- 22. Open and log into the Admin Server for WebLogic.
- 23. Click Enviornment.
- 24. Click Servers.
- 25. Click AdminServer.
- 26. Click Lock & Edit.
- 27. Activate the SSL Listen Port Enabled check box, and in the SSL Listen Port text box, enter the SSL port you want to use.
- 28. Click Save.
- 29. Select the Keystores tab.
- 30. From the **Keystores** drop-down box, select **Custom Identity and Java Standard Trust**.
- 31. In the **Custom Identity Keystore** field, enter the path to the **.keystore** file in the **webapps** directory of the deployment directory.
- 32. In the Custom Identity Keystore Type field, enter jks.
- 33. In the Keystore passphrase field, enter changeit.
- 34. Click Save.
- 35. Select the SSL tab.
- 36. In the Identity and Trust Locations drop-down list, select Keystores.
- 37. In the Private Key Alias field, enter tomcat.
- 38. In the **Keystore passphrase** field, enter **changeit**.
- 39. Click the Save.
- 40. Click **Activate Changes**. Now you must set up Web Services by performing the steps that follow.
- 41. Open and log into the Admin Server for WebLogic.
- 42. Click Security Realms.
- 43. Click myrealm.
- 44. Select the Users and Groups tab, and click New.

45. Enter details about the user who is accessing Web (SOAP) Services, and click **OK**. Repeat this step for all the users who are going to access Web Services.

**Note**: These WebLogic users should have the same user ID and password as they do in *VoiceConsole*.

- 46. In Windows, open a DOS prompt or in Linux, open a terminal prompt, and change the current directory to the **install** folder located in the folder you created in step 1.
- 47. In Windows, run the **deploySOAPServices.bat** file indicating the proper hostname/IP address, port number, user name and password.In Linux, run the command **chmod a+x xxxSOAPServices.sh**, and then run the ./**deploySOAPServices.sh** file indicating the proper hostname/IP address, port number, user name and password.
- 48. After that file has run, in Windows run the **listSOAPServices.bat** file or in Linux run the **./listSOAPServices.sh** file indicating the proper hostname/IP address, port number, user name and password.The output of this file lists the Web Services that have been installed and the URN for each installed Web Service.

WebLogic will now be used as the Application Server and all *VoiceConsole*log files are created in the **logs** folder of the folder you indicated in step 4.

# 5.4 Installing into a Clustered Environment

This installation procedure is different from the standard installation procedure in that you must install on each node in the cluster individually. The license that was provided to you must be imported into each installation.

## 5.4.1 Installing Into the First Node

- 1. If one is not already installed, install the database platform (Oracle or SQL Server). See "VoiceConsole System Requirements" for special installation steps.
- 2. Create a blank *VoiceConsole* database and a user with create, read, and write permissions to the database. When you run the installer in the next step, the database schema will be created automatically.
- 3. Run the installer. It should start automatically when you place the CD in the CD drive. If it does not, navigate to the CD drive and double-click **setup.exe** on Windows or **setup.bin** on Linux. .

| 🗏 Vocollect Enterprise Installe                                                                                                    | r 🗖 🗖 🔽                                                                                                    |
|----------------------------------------------------------------------------------------------------|----------------------------------------------------------------------------------------------------|
|                                                                                                    | Introduction                                                                                                    |
| <ul> <li>Introduction</li> <li>License Agreement</li> <li>Configuration</li> <li>Database Settings</li> <li>Pre-Installation Summary</li> <li>Installing</li> <li>Installation Complete</li> </ul> | InstallAnywhere will guide you through the installation of Vocollect<br>Enterprise Products.<br>It is strongly recommended that you quit all programs before<br>continuing with this installation.<br>Click the Next button to proceed to the next screen. If you want to<br>change something on a previous screen, click the Previous button.<br>You may cancel this installation at any time by clicking the Cancel<br>button. |
| InstallAnywhere by Macrovision –<br>Cancel                                                                                                    | Previous Next                                                                                                    |

4. The **Introduction** window will appear. As suggested, close all other programs on the machine on which you are installing. Click **Next**.

| 🗏 Vocollect Enterprise Installe                                                                                            | r 🗖 🗖 🔽                                                                                                    |
|----------------------------------------------------------------------------------------------------|----------------------------------------------------------------------------------------------------|
|                                                                                                    | License Agreement                                                                                                    |
| ✓ Introduction ► License Agreement                                                                                         | Installation and Use of Vocollect Products Requires Acceptance<br>of the Following License Agreement:                                                                                                    |
| Configuration                                                                                                    | VOCOLLECT, INC. LICENSE AGREEMENT                                                                                                    |
| <ul> <li>Database Settings</li> <li>Pre-Installation Summary</li> <li>Installing</li> <li>Installation Complete</li> </ul> | YOU SHOULD CAREFULLY READ THE FOLLOWING<br>LICENSE AGREEMENT ("AGREEMENT") BEFORE USING<br>THIS SOFTWARE AND DOCUMENTATION. VOCOLLECT,<br>INC. ("VOCOLLECT") IS ONLY WILLING TO PROVIDE<br>THIS SOFTWARE AND THE ACCOMPANYING<br>DOCUMENTATION TO YOU UPON THESE TERMS AND<br>CONDITIONS. ANY USE OF THIS SOFTWARE AND<br>DOCUMENTATION WILL CONFIRM YOUR AGREEMENT TO<br>BE BOUND BY THIS AGREEMENT. IF YOU DO NOT AGREE<br>TO THE TERMS AND CONDITIONS OF THIS AGREEMENT,<br>DO NOT INSTALL OR USE THE SOFTWARE. |
| InstallAnywhere by Macrovision –<br>Cancel                                                                                 | Previous Next                                                                                                    |

5. In the **License Agreement** window, you must accept the agreement to continue. Click **Next**.

| 🗺 Vocollect Enterprise Installe                                                                                                    | r 🗖 🗖 🔁                                                                                                    |
|----------------------------------------------------------------------------------------------------|----------------------------------------------------------------------------------------------------|
|                                                                                                    | Choose Install Folder                                                                                        |
| <ul> <li>Introduction</li> <li>License Agreement</li> <li>Configuration</li> <li>Database Settings</li> <li>Pre-Installation Summary</li> </ul> | Please choose the installation Location:                                                                     |
| Installation Complete                                                                                                    | Where Would You Like to Install?<br>C:\Program Files\Vocollect\VoiceConsole<br>Restore Default Folder Choose |
| InstallAnywhere by Macrovision                                                                                                    | Provinus                                                                                                    |

6. In the **Choose Install Folder** window, select a directory into which to install *VoiceConsole*. Click **Choose** to navigate to a location other than the default and click **Next**, or click **Next** to accept the default location.

| 🖷 Vocollect Enterprise Installer                                                                                                    |                                                                                                    |
|----------------------------------------------------------------------------------------------------|----------------------------------------------------------------------------------------------------|
|                                                                                                    | Application Cluster                                                                                |
| <ul> <li>Introduction</li> <li>License Agreement</li> <li>Configuration</li> <li>Database Settings</li> <li>Pre-Installation Summary</li> <li>Installing</li> <li>Installation Complete</li> </ul> | Will this installation be part of a clustered or load balanced environment?         No         Yes |
| V Vocollect<br>Voice®                                                                                                    |                                                                                                    |
| InstallAnywhere by Macrovision —<br>Cancel                                                                                                    | Previous Next                                                                                      |

7. In the Application Cluster window, select Yes and click Next.

| 📲 Vocollect Enterprise Installe                                                                                                    | r 🗖 🗖 🔁                                                                                                    |
|----------------------------------------------------------------------------------------------------|----------------------------------------------------------------------------------------------------|
|                                                                                                    | Shared Cluster Folder                                                                                       |
| <ul> <li>Introduction</li> <li>License Agreement</li> <li>Configuration</li> <li>Database Settings</li> <li>Pre-Installation Summary</li> <li>Installing</li> <li>Installation Complete</li> </ul> | Please choose a shared location that can be accessed by all cluster nodes.  Please Choose a Folder:  \share |
| V Vocollect<br>Voice®                                                                                                    | Restore Default Folder Choose                                                                               |
| Cancel                                                                                                    | Previous                                                                                                    |

8. In the **Shared Cluster Folder** window, select a directory that can be accessed by all cluster nodes. Click **Choose** to navigate to a location other than the default and click **Next**, or click **Next** to accept the default location.

| 🗏 Vocollect Enterprise Installer                                                                                                    |                                                                                                    |
|----------------------------------------------------------------------------------------------------|----------------------------------------------------------------------------------------------------|
|                                                                                                    | Cluster Hostname                                                                                                    |
| <ul> <li>Introduction</li> <li>License Agreement</li> <li>Configuration</li> <li>Database Settings</li> <li>Pre-Installation Summary</li> </ul> | Please specify the cluster logical hostname.<br>This is the network addresss used to access services provided by<br>the cluster, not the local machine's hostname. |
| <ul> <li>Installing</li> <li>Installation Complete</li> </ul>                                                                                   | Cluster Hostname                                                                                                    |
| V Vocollect<br>Voice®                                                                                                    |                                                                                                    |
| InstallAnywhere by Macrovision —<br>Cancel                                                                                                    | Previous Next                                                                                                    |

9. In the **Cluster Hostname** window, enter the logical hostname of the cluster onto which you are installing *VoiceConsole* and click **Next**.

| 🗏 Vocollect Enterprise Installe                                                                                                    | r 🗖 🗖 🗖 🗖                                                                                                    |
|----------------------------------------------------------------------------------------------------|----------------------------------------------------------------------------------------------------|
|                                                                                                    | Log Files Directory                                                                                                    |
| <ul> <li>Introduction</li> <li>License Agreement</li> <li>Configuration</li> <li>Database Settings</li> <li>Pre-Installation Summary</li> <li>Installing</li> <li>Installation Complete</li> </ul> | Please enter the location to store log files.         Please Choose a Folder:         C:\Program Files\Vocollect\VoiceConsole\Logs         Restore Default Folder       Choose |
| InstallAnywhere by Macrovision –<br>Cancel                                                                                                    | Previous                                                                                                    |

10. In the **Log Files Directory** window, specify where you would like to have log files stored. These log files track user activities and information on any abnormal findings and errors that may occur in the *VoiceConsole* application. Click **Choose** to navigate to a location other than the default, or click **Next** to accept the default location. Click **Next**.

| 🗏 Vocollect Enterprise Installe                                                                                                    | r 💷 🗖 🔀                                                                                        |
|----------------------------------------------------------------------------------------------------|------------------------------------------------------------------------------------------------|
|                                                                                                    | Tomcat Service Settings                                                                        |
| <ul> <li>Introduction</li> <li>License Agreement</li> <li>Configuration</li> <li>Database Settings</li> <li>Reconstruction</li> </ul> | The following information is used as the login information for the application server service. |
| <ul> <li>Installation Complete</li> <li>Installation Complete</li> </ul>                                                              | Use LocalSystem     Use Existing Account Username Password                                     |
| V Vocollect<br>Voice®                                                                                                    |                                                                                                |
| InstallAnywhere by Macrovision –<br>Cancel                                                                                            | Previous                                                                                       |

- 11. In the Tomcat Service Settings window,
  - if you use Windows, select **Use LocalSystem** or **Use Existing Account**. The LocalSystem account does not require a username and password.
  - if you use Linux, select **Use Vocollect User** or **Use Existing Account**. The Vocollect User account does not require a username and password.

If you selected **Use Existing Account**, enter the username and password for the account. This user must have read permissions to the directory from which the installation program is being run. In addition, this user must have permissions to log on as a service (refer to http://support.microsoft.com/kb/259733/EN-US/ for more information on how to set up these permissions).

**Note:** If you want to use NT authentication for SQL Server databases for a Windows installation, you must use an existing account.

| 🐙 Yocollect Enterprise Installer                                                   |                                                              |                   |
|------------------------------------------------------------------------------------|--------------------------------------------------------------|-------------------|
|                                                                                    |                                                              | Application Ports |
| <ul> <li>Introduction</li> <li>License Agreement</li> <li>Configuration</li> </ul> | Please enter the ports that the application server will use: |                   |
| <ul> <li>Database settings</li> <li>Pre-Installation Summary</li> </ul>            | HTTP Port:                                                   | 9090              |
| <ul> <li>Installing</li> <li>Installation Complete</li> </ul>                      | HTTPS Port:                                                  | 9443              |
|                                                                                    | AJP Port:                                                    | 9009              |
|                                                                                    | Shutdown Port:                                               | 9005              |
| V Vocollect<br>Voice®                                                              | Dialog Display Por                                           | t: 9091           |
| InstallAnywhere by Macrovision –<br><u>C</u> ancel                                 |                                                              | Previous Next     |

12. In the **Application Ports** window, the port fields display the ports that the application server will use. If necessary, you can enter different ports. Ports entered in these fields must be open. Click **Next**.

**Note**: If you have previously installed another *Vocollect Voice Product Platform* product, such as *Vocollect VoiceLink* 3.0, this window will not display.

| 🗏 Vocollect Enterprise Installe                                                                                                    | r 🗖 🗆 🔼                                                                                                    |
|----------------------------------------------------------------------------------------------------|----------------------------------------------------------------------------------------------------|
|                                                                                                    | VoiceConsole Hostname                                                                                                    |
| <ul> <li>Introduction</li> <li>License Agreement</li> <li>Configuration</li> <li>Database Settings</li> <li>Pre-Installation Summary</li> <li>Installing</li> <li>Installation Complete</li> </ul> | In order for Vocollect VoiceClient(R) devices to communicate with<br>VoiceConsole, you must specify the hostname of this machine. A<br>default value has been detected and is shown below. If your<br>network is configured such that devices must refer to this machine<br>by another name, please change the default.<br>VoiceConsole Hostname: IT-1911 |
| V Vocollect<br>Voice®                                                                                                    |                                                                                                    |
| InstallAnywhere by Macrovision –<br>Cancel                                                                                                    | Previous                                                                                                    |

13.

| 🖳 Vocollect Enterprise Installer                                                                                                    |                                                                                                    |
|----------------------------------------------------------------------------------------------------|----------------------------------------------------------------------------------------------------|
|                                                                                                    | Database Server Type                                                                                                    |
| <ul> <li>Introduction</li> <li>License Agreement</li> <li>Configuration</li> <li>Database Settings</li> <li>Pre-Installation Summary</li> <li>Installing</li> <li>Install Complete</li> </ul> | Please select the type of database server to use for this installation.         Database Server:         SQL Server 2005         Basic Settings |
| InstallAnywhere by Macrovision –<br><u>C</u> ancel                                                                                                    | O Advanced Settings                                                                                                    |

14. In the **Database Server Type** window, select the database server you will use and select if you want to basic or advanced settings. Click **Next**.

| Note: The database server should be installed prior to running this installation |  |
|----------------------------------------------------------------------------------|--|
| program.                                                                         |  |

15. In the **Database Server Settings** window, enter the information for one of the following database server types:

#### SQL Server 2005

Warning: When installing to SQL Server, make sure you select the appropriate version (2000 or 2005). If you select the wrong database, an error message is not displayed, and *VoiceConsole* does not install properly.

For installations using SQL Server 2005, you must enter the information listed in the following table:

**Note:** SQL Server 2005 does not enable TCP/IP by default. You must manually enable TCP/IP before the installation can complete successfully.

| For Basic                          |                                                                   |                                            |  |
|------------------------------------|-------------------------------------------------------------------|--------------------------------------------|--|
| FieldDescriptionValid Entry Format |                                                                   |                                            |  |
| Hostname                           | DNS name or IP address of<br>the machine hosting the<br>database. | Must be less than 64 characters in length. |  |

|                                                                                                    |                                                                                                    | Valid characters: letters, numbers,<br>periods, and hyphens.                                  |  |
|----------------------------------------------------------------------------------------------------|----------------------------------------------------------------------------------------------------|-----------------------------------------------------------------------------------------------|--|
|                                                                                                    |                                                                                                    | Cannot begin or end with a period or<br>hyphen.                                               |  |
| Port                                                                                                    | The port that the database uses.                                                                                                    | Must be an integer between 0 and 65535.                                                       |  |
|                                                                                                    |                                                                                                    | Default for SQL Server is 1433.                                                               |  |
| Database name                                                                                                    | The name of the database.                                                                                                    |                                                                                               |  |
|                                                                                                    | For Advanc                                                                                                    | ed                                                                                            |  |
| JDBC URL                                                                                                    | The JDBC URL for the database.                                                                                                    | jdbc:sqlserver:// <host>:<port>;Database<br/>Name=<database name=""></database></port></host> |  |
|                                                                                                    | For Both Basic and Advanced                                                                                                    |                                                                                               |  |
| Field                                                                                                    | Description                                                                                                    | Valid Entry Format                                                                            |  |
| Authentication Typ<br>e (Windows installs<br>only where existing<br>user specified for<br>Tomcat Server<br>configuration) | If installing on Windows and<br>an existing user was specified<br>for the Tomcat Service<br>configuration, you can select to<br>use NT Authentication.<br>Otherwise, select SQL Server<br>Authentication. |                                                                                               |  |
| Database username                                                                                                    | The username that the<br>application should use to log<br>into the database. This is<br>disabled if using NT<br>Authentication.                                                                           |                                                                                               |  |
| Database password                                                                                                    | The password of the user that<br>the application should use to<br>log into the database. This is<br>disabled if using NT<br>Authentication.                                                               |                                                                                               |  |
| Database schema                                                                                                    | The database schema you are using.                                                                                                    |                                                                                               |  |

### SQL Server 2000

Warning: When installing to SQL Server, make sure you select the appropriate version (2000 or 2005). If you select the wrong database, an error message is not displayed, and *VoiceConsole* does not install properly.

For installations using SQL Server 2000, you must enter the information listed in the following table:

| For Basic                          |                                                                   |                                            |  |
|------------------------------------|-------------------------------------------------------------------|--------------------------------------------|--|
| FieldDescriptionValid Entry Format |                                                                   |                                            |  |
| Hostname                           | DNS name or IP address of<br>the machine hosting the<br>database. | Must be less than 64 characters in length. |  |

|                                                                                                    |                                                                                                    | Valid characters: letters, numbers,<br>periods, and hyphens.                                  |
|----------------------------------------------------------------------------------------------------|----------------------------------------------------------------------------------------------------|-----------------------------------------------------------------------------------------------|
|                                                                                                    |                                                                                                    | Cannot begin or end with a period or<br>hyphen.                                               |
| Port                                                                                                    | The port that the database uses.                                                                                                    | Must be an integer between 0 and 65535.                                                       |
|                                                                                                    |                                                                                                    | Default for SQL Server is 1433.                                                               |
| Database name                                                                                                    | The name of the database.                                                                                                    |                                                                                               |
|                                                                                                    | For Advanc                                                                                                    | ed                                                                                            |
| JDBC URL                                                                                                    | The JDBC URL for the database.                                                                                                    | jdbc:sqlserver:// <host>:<port>;Database<br/>Name=<database name=""></database></port></host> |
|                                                                                                    | For Both Basic and                                                                                                    | Advanced                                                                                      |
| Field                                                                                                    | Description                                                                                                    | Valid Entry Format                                                                            |
| Authentication Typ<br>e (Windows installs<br>only where existing<br>user specified for<br>Tomcat Server<br>configuration) | If installing on Windows and<br>an existing user was specified<br>for the Tomcat Service<br>configuration, you can select to<br>use NT Authentication.<br>Otherwise, select SQL Server<br>Authentication. |                                                                                               |
| Database username                                                                                                    | The username of that the<br>application should use to log<br>into the database. This is<br>disabled if using NT<br>Authentication.                                                                        |                                                                                               |
| Database password                                                                                                    | The password of the user that<br>the application should use to<br>log into the database. This is<br>disabled if using NT<br>Authentication.                                                               |                                                                                               |

### Oracle 10g Enterprise or 10g Express

For installations using Oracle 10g Enterprise or 10g Express, you must enter the following information:

| For Basic |                                                             |                                                              |
|-----------|-------------------------------------------------------------|--------------------------------------------------------------|
| Field     | Description                                                 | Valid Entry Format                                           |
| Hostname  | DNS name or IP address of the machine hosting the database. | Must be less than 64 characters in<br>length.                |
|           |                                                             | Valid characters: letters, numbers,<br>periods, and hyphens. |
|           |                                                             | Cannot begin or end with a period or<br>hyphen.              |

| Port                        | The port that the database  | Must be an integer between 0 and 65535.                                  |
|-----------------------------|-----------------------------|--------------------------------------------------------------------------|
|                             | uses.                       |                                                                          |
|                             |                             | Default for Oracle is 1521.                                              |
|                             |                             |                                                                          |
| SID                         | The SID of the Oracle       |                                                                          |
|                             | database.                   |                                                                          |
|                             | For Advance                 | ed                                                                       |
| JDBC URL                    | The JDBC URL for the        | jdbc:oracle:thin:@ <host>:<port>:<databa< td=""></databa<></port></host> |
|                             | database.                   | se name>                                                                 |
| For Both Basic and Advanced |                             |                                                                          |
| Field                       | Description                 | Valid Entry Format                                                       |
| Database                    | The username of a user with |                                                                          |
| username                    | administrative privileges.  |                                                                          |
| Database password           | The password of a user with |                                                                          |
|                             | administrative privileges.  |                                                                          |

| 🐄 Vocollect Enterprise Installer 🛛 🔲 🖂 🔀                         |                                                |          |
|------------------------------------------------------------------|------------------------------------------------|----------|
|                                                                  | Pre-Installation Summary                       |          |
| Introduction                                                     | Please Review the Following Before Continuing: |          |
| 🗹 License Agreement                                              | Selected Components:                           | ^        |
| 🗹 Configuration                                                  | Tomcat Application Server                      |          |
| 🔽 Database Settings                                              | VoiceConsole 3.0                               |          |
| <ul> <li>Pre-Installation Summary</li> <li>Installing</li> </ul> | Application Server Information:                | ≡        |
| Installation Complete                                            | Full 9090                                      |          |
|                                                                  | Application Information:                       |          |
|                                                                  | Storage Folder: C:\Program Files\Vocollect     |          |
|                                                                  | Files\Vocollect\VoiceConsole3.0                |          |
| Vacallast                                                        | Host Name: IT-1911                             |          |
| Voice®                                                           |                                                |          |
| VOICE                                                            | Database Information:                          | <b>~</b> |
| InstallAnywhere by Macrovision -                                 |                                                |          |
| Cancel                                                           | Previous                                       | Install  |
|                                                                  |                                                |          |

16. In the **Pre-Installation Summary** window, review the settings. Click **Previous** to go back and change settings; click **Install** to proceed with the installation.

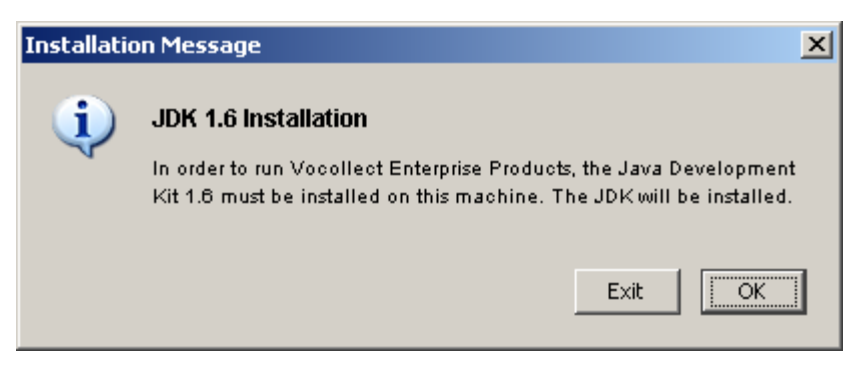

17. An Installation Message appears notifying you that the installer is about to install the Java Development Kit (JDK). Click **OK**.

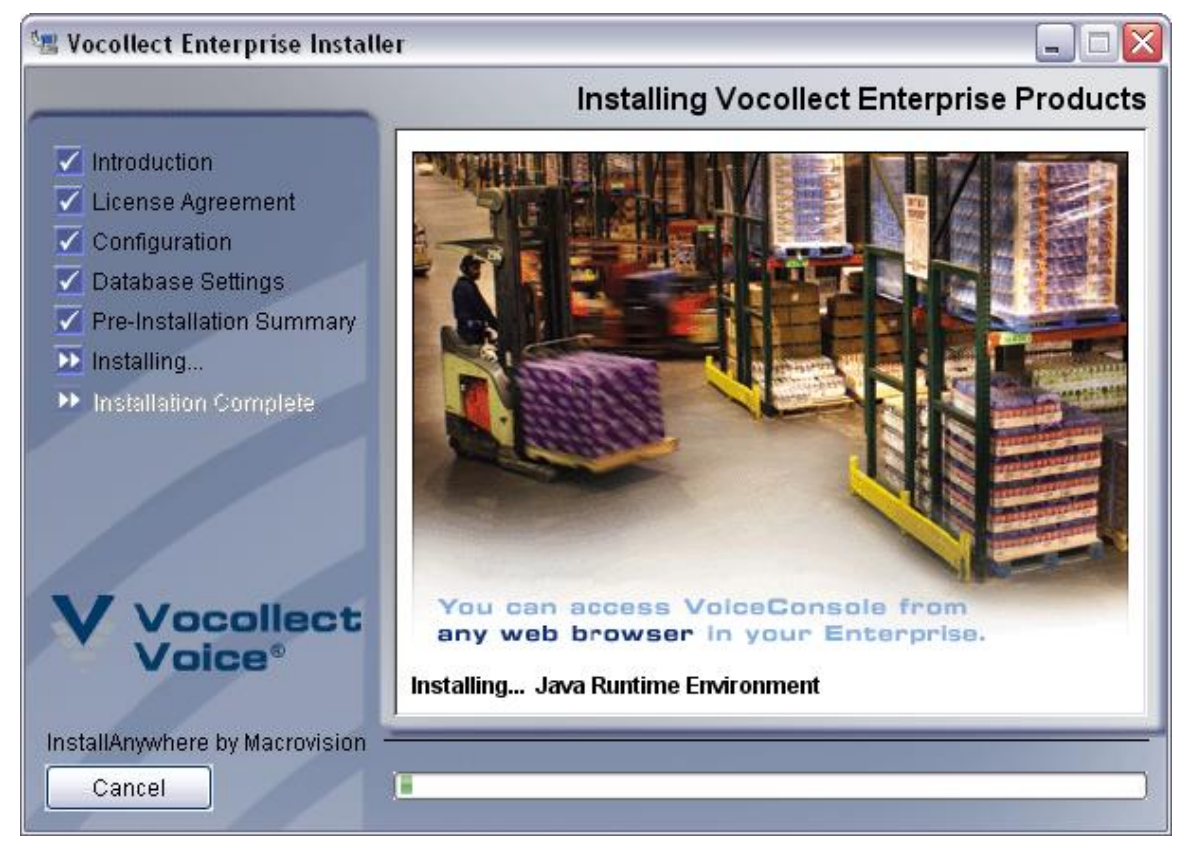

18. The installation begins. A series of windows will appear, informing you of what is being installed. The progress bar provides an indication of how much longer the

🗺 Vocollect Enterprise Installer Install Complete Introduction Vocollect Enterprise Products has been successfully installed to: 🗹 License Agreement C:\Program Files\Vocollect Click the Done button to exit the installer. Configuration 🗹 Database Settings The Vocollect Applications can be accessed at the following web Pre-Installation Summary address: http://IT-1911:9090/VoiceConsole/ 🗹 Installing... Installation Complete ocollect oice InstallAnywhere by Macrovision Cancel Previous Done

19. When the installer is done, a window appears letting you know where the application is installed and where a file containing information about the installation is located. Click **Done** to exit this window.

VoiceConsole opens.

# 5.4.2 Installing into Additional Nodes

Note: If you are installing into an Active/Passive cluster configuration, make sure that the active node has access to shared resources-for example, the log and firmware files location.

- 1. Run the installer.
- 2. Follow steps 4 through 18 in "Installing into a Clustered Environment" on page 47 for each of the nodes in the cluster.

# **5.5 Initial Setup**

Figure 5.1 shows an overview of the initial setup in *VoiceConsole*. This diagram shows only required steps; optional configurations, such as setting up sites and setting up operator teams are discussed in detail in VoiceConsole Online Help.

installation will run.

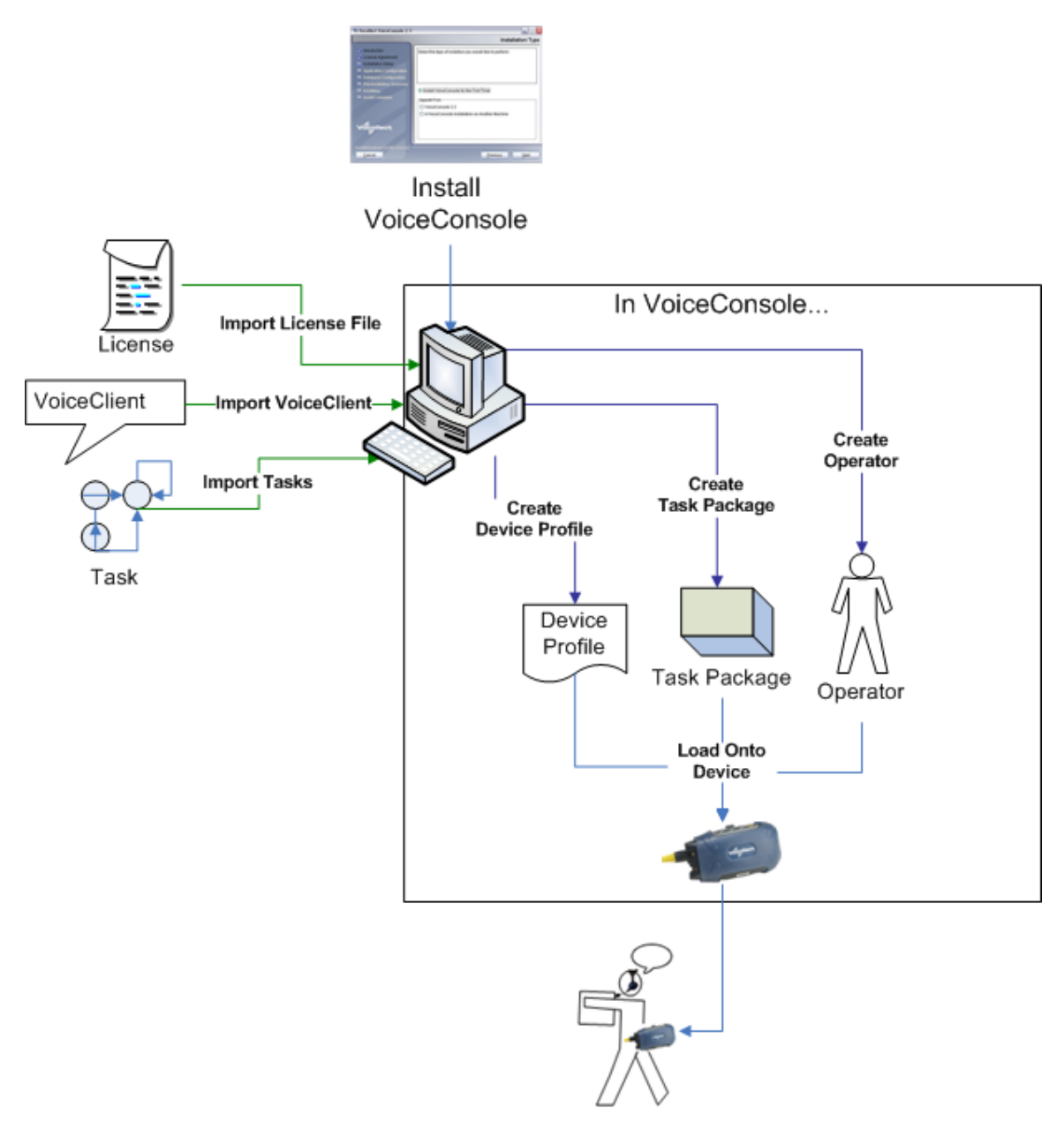

Figure 5.1: Setting Up VoiceConsole

# 5.6 Performing a Silent Installation

Warning: If you are upgrading from a previous version of *VoiceConsole*, Vocollect strongly recommends you backup the database you are using for the previous version before upgrading to *VoiceConsole* 3.0.

A silent install is available by providing command line arguments to the installer and a properties file with the information that would be provided during a user interface installation.

To run a silent install, the properties file must first be created and saved as a plain text file. Examples are provided for most of the properties. The following information can be copied into a text file to create the properties file. Optional information is preceded by # to comment those lines out. Be sure to remove the # for any lines that apply to your installation. Comments are also provided to explain why certain data elements are optional.

\*\*\*\*\*\* # Instructions # # Path Separators should be  $\frac{5}{5}$  or escaped (ex:  $\mathbb{N}$ ). # \*\*\*\*\*\* INSTALLER UI=silent #####Vocollect Enterprise Installer Variables##### USER INSTALL DIR=C:\\Program Files\\Vocollect\\VoiceConsole LOGGING DIR=C:\\Program Files\\Vocollect\\VoiceConsole\\Logs #Set the following if installing in a load balanced or clustered #environment #CLUSTER=1 #CLUSTER SHARE= #CLUSTER HOSTNAME= #####Tomcat Variables##### #Set the following if installing Tomcat #INSTALL TOMCAT=true #UNINSTALL TOMCAT=true #APPLICATION\_PORT\_SILENT= #AJP PORT SILENT= #SSL PORT SILENT= #SHUTDOWN PORT SILENT= #COMET PORT SILENT= #TOMCAT USER TYPE=Existing ###### Valid values for TOMCAT USER TYPE are "Default" or "Existing" # Only set these if TOMCAT USER TYPE=Existing #TOMCAT USER= #TOMCAT PASSWORD= #####VoiceConsole Variables#####

#Set the following if installing VoiceConsole

#HOSTNAME is optional. It's only needed if it's not a cluster setup and the machine

 $\ensuremath{\sharp}$  must be accessed through the network by an ip address or a name other than the

# machine name.

# HOSTNAME=

# STORAGE DIRECTORY=

# INSTALL VOICECONSOLE=true

##### Database Variables#####

#Set the following if database setup is necessary

#INSTALL DATABASE=true

**#PROMPT FOR DATABASE=true** 

#DATABASE USER=

#DATABASE PASSWORD=

#DATABASE SCHEMA=

#DATABASE TYPE=Oracle10g

####### Valid values are "Oracle10g", "SQLServer2000", or "SQLServer2005"

#DATABASE SETTINGS TYPE=Basic

###### Valid values are "Basic" or "Advanced"

# Set ADVANCED\_JDBC only if DATABASE\_SETTINGS\_TYPE is "Advanced"
#ADVANCED JDBC=

# Set host, port, and name only if DATABASE\_SETTINGS\_TYPE is "Basic"
#DATABASE\_HOST=
#DATABASE\_PORT=
#DATABASE\_NAME=

# Set the following if DATABASE TYPE is Oracle10g

66
#ORACLE SID=XE

#DATABASE\_AUTHENTICATION\_TYPE=SQL\_AUTH
###### Valid Values are "SQL AUTH" and "NT AUTH".

###### "NT AUTH" is only valid for SQL Server.

\*\*\*\*

\*\*\*\*\*

### 5.6.1 Initiating a Silent Installation

Once the properties file is created and saved in the appropriate location, the user can run the silent installer using one of the following commands.

• To execute the silent installer on Windows, open the Command prompt and type the following:

```
Run VocollectEnterpriseInstaller.exe -i console -f <PathToPropertiesFile>/silent.properties
```

#### 5.6.2 Storage of Database Passwords

Regardless of the database used, the installation program stores the database.properties file in the target installation folder. This file includes the database password and username that the application uses to log into the database (unless you are using SQL Server with NT Authentication). This file is a plain text file that can be read by any text editor. Therefore, if you want to secure this file, follow the appropriate steps to secure it with Windows or Linux file permissions, depending on the operating system you are using.

## **6 Upgrading From Previous Versions**

Warning: If you are upgrading from a previous version of *VoiceConsole*, Vocollect strongly recommends you backup the database you are using for the previous version before upgrading to *VoiceConsole* 3.0.

**Note:** Ports 9090, 9443, 9005 and 9009 are used by default by the Apache Tomcat Service for proper startup and shutdown. If these ports are not available, the next available ports are used. TCP port 21050 and UDP port 21055 must be available.

## 6.1 Upgrading from Talkman Management Software with a Single-Site Configuration to VoiceConsole 3.0

You can install *VoiceConsole* in the same location as *TMS* was installed, as long as the *VoiceConsole* system requirements are met. See "VoiceConsole System Requirements" on page 8 for complete system requirements.

Warning: When you migrate data from *TMS* to *VoiceConsole* all operators and devices will be assigned to the Default site. If the same operator ID exists in *TMS* and in the Default site in *VoiceConsole*, the operator is not migrated to *VoiceConsole*.

- 1. If one is not already installed, install the database platform (Oracle or SQL Server). See "VoiceConsole System Requirements" for special installation steps.
- 2. Create a blank *VoiceConsole* database and a user with create, read, and write permissions to the database. When you run the installer in the next step, the database schema will be created automatically.
- 3. Run the installer. It should start automatically when you place the CD in the CD drive. If it does not, navigate to the CD drive and double-click **setup.exe** on Windows.
- 4. The **Introduction** window appears. As suggested, close all other programs on the machine on which you are installing. Click **Next**.
- 5. In the **License Agreement** window, you must accept the agreement to continue. Click **Next**.
- 6. In the Non-Local Upgrade window, select No and click Next.
- 7. In the **Choose Install Folder** window, select a directory into which to install *VoiceConsole*. Click **Choose** to navigate to a location other than the default and click **Next**, or click **Next** to accept the default location.
- 8. In the Component Choice window, click Next.
- 9. In the **Application Cluster** window, select **No** to select a standard installation and click **Next**. If you want to upgrade to a clustered server environment, see "Upgrading in a Clustered Environment" on page 85 for more information.
- 10. In the **Log Files Directory** window, specify where you would like to have log files stored. These log files track user activities and information on any abnormal findings and errors that may occur in the *VoiceConsole* application. Click **Choose** to navigate

to a location other than the default and click **Next**, or click **Next** to accept the default location.

11. In the **Tomcat Service Settings** window, select **Use LocalSystem** or **Use Existing Account**. The LocalSystem account does not require a username and password. If you selected **Use Existing Account**, enter the username and password for the account. This user must have read permissions to the directory from which the installation program is being run. In addition, this user must have permissions to log on as a service (refer to http://support.microsoft.com/kb/259733/EN-US/ for more information on how to set up these permissions).

**Note:** If you want to use NT authentication for SQL Server databases for a Windows installation, you must use an existing account.

**Note**: Tomcat 6.0 is installed when *VoiceConsole* is installed. If you choose to use WebLogic as your application server, it must be installed separately from the *VoiceConsole* installation. See "Deploying VoiceConsole to WebLogic" on page 44.

12. In the **Application Ports** window, the port fields display the ports that the application server will use. If necessary, you can enter different ports. Ports entered in these fields must be open. Click **Next**.

**Note**: If you have previously installed another *Vocollect Voice Product Platform* product, such as *Vocollect VoiceLink* 3.0, this window will not display.

- 13. In the **VoiceConsole Hostname** window, enter the hostname of the machine onto which you are installing *VoiceConsole* or accept the detected name and click **Next**.
- 14. In the **Application Files Location** window, specify where you would like to have application files stored. Click **Choose** to navigate to a location other than the default, or click **Next** to accept the default location. Click **Next**.

**Note:** The **Application Files Location** must have enough room to store device logs, which will grow very large in a short amount of time. See "VoiceConsole System Requirements" on page 8 for more information.

15. In the **Database Server Type** window, select the database server you will use and select if you want to use basic or advanced settings. Click **Next**.

**Note:** The database server should be installed prior to running this installation program.

16. In the **Database Server Settings** window, enter the information for one of the following database server types:

#### SQL Server 2005

Warning: When installing to SQL Server, make sure you select the appropriate version (2000 or 2005). If you select the wrong database, an error message is not displayed, and *VoiceConsole* does not install properly.

For installations using SQL Server 2005, you must enter the information listed in the following table:

**Note:** SQL Server 2005 does not enable TCP/IP by default. You must manually enable TCP/IP before the installation can complete successfully.

| For Basic                                                                                                    |                                                                                                    |                                                                                               |
|----------------------------------------------------------------------------------------------------|----------------------------------------------------------------------------------------------------|-----------------------------------------------------------------------------------------------|
| Field                                                                                                    | Description                                                                                                    | Valid Entry Format                                                                            |
| Hostname                                                                                                    | DNS name or IP address of<br>the machine hosting the                                                                                                    | Must be less than 64 characters in<br>length.                                                 |
|                                                                                                    | database.                                                                                                    | Valid characters: letters, numbers, periods, and hyphens.                                     |
|                                                                                                    |                                                                                                    | Cannot begin or end with a period or<br>hyphen.                                               |
| Port                                                                                                    | The port that the database uses.                                                                                                    | Must be an integer between 0 and 65535.                                                       |
|                                                                                                    |                                                                                                    | Default for SQL Server is 1433.                                                               |
| Database name                                                                                                    | The name of the database.                                                                                                    |                                                                                               |
|                                                                                                    | For Advanc                                                                                                    | ed                                                                                            |
| JDBC URL                                                                                                    | The JDBC URL for the database.                                                                                                    | jdbc:sqlserver:// <host>:<port>;Database<br/>Name=<database name=""></database></port></host> |
|                                                                                                    | For Both Basic and                                                                                                    | Advanced                                                                                      |
| Field                                                                                                    | Description                                                                                                    | Valid Entry Format                                                                            |
| Authentication Typ<br>e (Windows installs<br>only where existing<br>user specified for<br>Tomcat Server<br>configuration) | If installing on Windows and<br>an existing user was specified<br>for the Tomcat Service<br>configuration, you can select to<br>use NT Authentication.<br>Otherwise, select SQL Server<br>Authentication |                                                                                               |
| Database username                                                                                                    | The username that the<br>application should use to log<br>into the database. This is<br>disabled if using NT<br>Authentication.                                                                          |                                                                                               |
| Database password                                                                                                    | The password of the user that<br>the application should use to<br>log into the database. This is<br>disabled if using NT<br>Authentication.                                                              |                                                                                               |
| Database schema                                                                                                    | The database schema you are using.                                                                                                    |                                                                                               |

#### SQL Server 2000

Warning: When installing to SQL Server, make sure you select the appropriate version (2000 or 2005). If you select the wrong database, an error message is not displayed, and *VoiceConsole* does not install properly.

For installations using SQL Server 2000, you must enter the information listed in the following table:

| For Basic                                                                                                    |                                                                                                    |                                                                                                    |
|----------------------------------------------------------------------------------------------------|----------------------------------------------------------------------------------------------------|----------------------------------------------------------------------------------------------------|
| Field                                                                                                    | Description                                                                                                    | Valid Entry Format                                                                                                    |
| Hostname                                                                                                    | DNS name or IP address of<br>the machine hosting the<br>database.                                                                                                    | Must be less than 64 characters in<br>length.<br>Valid characters: letters, numbers,<br>periods, and hyphens.<br>Cannot begin or end with a period or<br>hyphen |
|                                                                                                    |                                                                                                    | nypnen.                                                                                                    |
| Port                                                                                                    | The port that the database<br>uses.                                                                                                    | Must be an integer between 0 and 65535.                                                                                                    |
|                                                                                                    |                                                                                                    | Default for SQL Server is 1433.                                                                                                    |
| Database name                                                                                                    | The name of the database.                                                                                                    |                                                                                                    |
|                                                                                                    | For Advanc                                                                                                    | ed                                                                                                    |
| JDBC URL                                                                                                    | The JDBC URL for the database.                                                                                                    | jdbc:sqlserver:// <host>:<port>;Database<br/>Name=<database name=""></database></port></host>                                                                   |
|                                                                                                    | For Both Basic and                                                                                                    | Advanced                                                                                                    |
| Field                                                                                                    | Description                                                                                                    | Valid Entry Format                                                                                                    |
| Authentication Typ<br>e (Windows installs<br>only where existing<br>user specified for<br>Tomcat Server<br>configuration) | If installing on Windows and<br>an existing user was specified<br>for the Tomcat Service<br>configuration, you can select to<br>use NT Authentication.<br>Otherwise, select SQL Server<br>Authentication. |                                                                                                    |
| Database username                                                                                                    | The username of that the<br>application should use to log<br>into the database. This is<br>disabled if using NT<br>Authentication.                                                                        |                                                                                                    |
| Database password                                                                                                    | The password of the user that<br>the application should use to<br>log into the database. This is<br>disabled if using NT<br>Authentication.                                                               |                                                                                                    |

#### Oracle 10g Enterprise or 10g Express

For installations using Oracle 10g Enterprise or 10g Express, you must enter the following information:

| For Basic |                                                             |                                               |
|-----------|-------------------------------------------------------------|-----------------------------------------------|
| Field     | FieldDescriptionValid Entry Format                          |                                               |
| Hostname  | DNS name or IP address of the machine hosting the database. | Must be less than 64 characters in<br>length. |
|           |                                                             | Valid characters: letters, numbers,           |

|                             |                                                        | periods, and hyphens.<br>Cannot begin or end with a period or<br>hyphen.          |
|-----------------------------|--------------------------------------------------------|-----------------------------------------------------------------------------------|
| Port                        | The port that the database uses.                       | Must be an integer between 0 and 65535.<br>Default for Oracle is 1521.            |
| SID                         | The SID of the Oracle<br>database.                     |                                                                                   |
| For Advanc                  |                                                        | ed                                                                                |
| JDBC URL                    | The JDBC URL for the database.                         | jdbc:oracle:thin:@ <host>:<port>:<databa<br>se name&gt;</databa<br></port></host> |
| For Both Basic and Advanced |                                                        | Advanced                                                                          |
| Field                       | Description                                            | Valid Entry Format                                                                |
| Database<br>username        | The username of a user with administrative privileges. |                                                                                   |
| Database password           | The password of a user with administrative privileges. |                                                                                   |

- 17. In the **Pre-Installation Summary** window, review the settings. Click **Previous** to go back and change settings; click **Install** to proceed with the installation.
- 18. An Installation Message appears notifying you that the installer is about to install the Java Development Kit (JDK). Click **OK**.
- 19. The installation begins. A series of windows will appear, informing you of what is being installed. The progress bar provides an indication of how much longer the installation will run.
- 20. When the installer is done, a window appears letting you know where the application is installed and where a file containing information about the installation is located. Click **Done** to exit this window.

VoiceConsole opens.

21. Once installation is complete, open the *VoiceConsole* help by clicking the **Application Help** link in the *VoiceConsole* or **Administration** navigation bar in *VoiceConsole*.

| тос                                                                                                    |                                                                                                    |
|----------------------------------------------------------------------------------------------------|----------------------------------------------------------------------------------------------------|
| VoiceConsole Overview About the User Interface Operators                                                                                                    | Administration                                                                                                    |
| Operator Teams<br>Task Packages<br>Tasks                                                                                                    | Migrating from TMS to VoiceConsole                                                                                                    |
| Devices<br>Device Profiles                                                                                                    | This topic is only for those clients migrating to VoiceConsole from Talkman Management Software (TMS).                                                                                                    |
| Device Logs<br>VoiceClients<br>Voices                                                                                                    | As part of the migration process, the data from your current 7MS installation must be copied into the VoiceCons<br>used by your operators must be configured to communicate with the VoiceConsole server. |
| Administration           Administration         Important: You must run the VoiceConsole migration tool from the computer on which the service is running. Do no service, run the migration from the computer on which the service is running. Do no machines. |                                                                                                    |
| Sites<br>Notifications                                                                                                    | Important: If you <u>enabled LDAP</u> previously, you must disable it before running 7MS migration.                                                                                                    |
| System Configuration                                                                                                    | To begin the <i>TMS</i> migration process, see <u>Migration: System Data.</u>                                                                                                    |
| Advanced Settings                                                                                                    | Note: The migration tool can only be used with Internet Explorer running on a Windows machine. If you use Internet Explorer, you will not be able to run the migration tool.                              |
|                                                                                                    | The following data elements are migrated to the default site, <b>Default</b> . If you have multiple sites, you will have t the appropriate site after completing this process.                            |

22.

- 23. Click Administration in the help's Table of Contents (TOC), and click Migrating from TMS to VoiceConsole.
- 24. Click the **Migration: System Data** link in the **Migrating from TMS to VoiceConsole** help topic.

Important: If you enabled LDAP previously, you must disable it in *VoiceConsole* before running TMS migration. See the *VoiceConsole* help for more information.

- 25. VoiceConsole will search for the Terminal Manager executable (tmgr.exe). If it locates it, the migration will begin. If it does not, you will be prompted to browse for and select the executable to start the migration. The following data elements are migrated from TMS to VoiceConsole and can be accessed in the VoiceConsole navigation bar in the Default site in VoiceConsole:
  - Operators: Operator Names, Operator IDs, Spoken Names, Templates, Notes and Settings
  - Operator Teams: Operator Team Names, Spoken Names, Descriptions and the Operators in the teams
  - Devices: Device Names and Serial Numbers
  - Tasks: Task Names and Task Files
  - Task Packages: Task Package Names, Spoken Names, Hosts and Services

## 6.2 Upgrading from Talkman Management Software with a Multi-Site Configuration to VoiceConsole 3.0

- 1. Follow the steps listed for "Upgrading from Talkman Management Software with a Single-Site Configuration to VoiceConsole 3.0" on page 68
- 2. Create the new sites as described in the *VoiceConsole* Online Help.Data elements that were migrated from *TMS* to *VoiceConsole* appear in the **Default** site in *VoiceConsole*. You can move the data into the sites you just created by performing the following steps.

- 3. Display the view page for one data element you want to move to another site.
- 4. In the view data element list, select the rows of the data you want to move, and click the **Move/Add selected <data element> to a site** action. If you want to move all the data, click the **Move/Add all <data element> to a site** action.

The Move/Add <Data Element> to Site dialog box opens.

- 5. Select the site to which you want to move the selected data elements from the **Destination Site** drop-down list.
- 6. Select Move the <data element> to the selected site (removes from current site).
- 7. Click OK.

You are returned to the view page for the data element with a message displayed indicating the total number of the selected data that was moved. If an error occurred while moving the selected data, the message displays the total number of the selected data that was moved and the **View Details** link. Click the **View Details** link to view information about the data that was not successfully moved.

8. Repeat steps 3 through 7 for each set of data elements you want to move.

See VoiceConsole Online Help for more information about moving data between sites.

### 6.2.1 Upgrade the VoiceClient Version

| Device                            | VoiceClient Version      |
|-----------------------------------|--------------------------|
| Talkman T2                        | VoiceClient 2.6.x        |
| Talkman T2x                       | VoiceClient 3.2 or newer |
| Talkman T5                        | VoiceClient 3.2 or newer |
| Talkman T5m                       | VoiceClient 3.4 or newer |
| Motorola MC9090 and WT4000 Series | VoiceClient 1.3 or newer |
| Motorola MC9060                   | VoiceClient 1.1 or newer |
| Psion Teklogix WORKABOUT PRO 7525 | VoiceClient 1.0 or newer |
| Psion Teklogix WORKABOUT PRO 7527 | VoiceClient 1.1 or newer |
| LXE MX7 and HX2                   | VoiceClient 1.0          |

The following versions of *VoiceClient* are compatible with *VoiceConsole*:

To determine which version you are running, in *Terminal Manager*, check the **Cur. Software** field.

## 6.2.2 Configure Devices to talk to VoiceConsole

After migration, the device data exists in *VoiceConsole*, but the devices must be configured to communicate with *VoiceConsole*. Create a new device profile in *VoiceConsole* and load it to the devices. See *VoiceConsole* Online Help for more information on creating device profiles.

## 6.3 Upgrading from VoiceConsole 2.4 to VoiceConsole 3.0

Note: If you wish to use a different database or version of the database used for your current version of *VoiceConsole*, you must install or update the database prior to installing *VoiceConsole* 3.0. See your database administrator for assistance.

Warning: Vocollect strongly recommends you backup the database you are using for the previous version before upgrading to VoiceConsole 3.0.

Warning: Once you begin installing *VoiceConsole* 3.0, you will not be able to go back to *VoiceConsole* 2.4 by stopping the installation.

- 1. Run the installer. It should start automatically when you place the CD in the CD drive. If it does not, navigate to the CD drive and double-click **setup.exe** on Windows or **setup.bin** on Linux.
- 2. The **Introduction** window appears. As suggested, close all other programs on the machine on which you are installing. Click **Next**.
- 3. In the **License Agreement** window, you must accept the agreement to continue. Click **Next**.
- 4. In the Non-Local Upgrade window, select No and click Next.
- 5. In the **Choose Install Folder** window, select a directory into which to install *VoiceConsole*. Click **Choose** to navigate to a location other than the default and click **Next**, or click **Next** to accept the default location.
- 6. In the **Component Choice** window, the components being upgraded are displayed. Click **Next**.
- 7. In the **Log Files Directory** window, specify where you would like to have log files stored. These log files track user activities in the *VoiceConsole* application. Click **Choose** to navigate to a location other than the default and click **Next**, or click **Next** to accept the default location.
- 8. In the **Application Files Location** window, specify where you would like to have application files stored. Click **Choose** to navigate to a location other than the default, or click **Next** to accept the default location. Click **Next**.

**Note:** The **Application Files Location** must have enough room to store device logs, which will grow very large in a short amount of time. See "VoiceConsole System Requirements" on page 8 for more information.

- 9. In the **Pre-Installation Summary** window, review the settings. Click **Previous** to go back and change settings; click **Install** to proceed with the installation.
- 10. An Installation Message appears notifying you that the installer is about to install the Java Development Kit (JDK). Click **OK**.
- 11. The installation will begin. A series of windows appears, informing you of what is being installed. The progress bar provides an indication of how much longer the installation will run.
- 12. When the installer is done, a window appears letting you know where the application is installed and where a file containing information about the installation is located. Click **Done** to exit this window. *VoiceConsole* opens.

# 6.4 Upgrading from Pre-2.4 Versions of VoiceConsole to VoiceConsole 3.0

Warning: Vocollect strongly recommends you backup the database you are using for the previous version before upgrading to *VoiceConsole* 3.0.

Note: If you wish to use a different database or version of the database used for your current version of *VoiceConsole*, you must install or update the database prior to installing *VoiceConsole* 3.0. See your database administrator for assistance.

- 1. If one is not already installed, install the database platform (Oracle or SQL Server). See "VoiceConsole System Requirements" for special installation steps.
- 2. Create a blank *VoiceConsole* database and a user with create, read, and write permissions to the database. When you run the installer in the next step, the database schema will be created automatically.
- 3. Run the installer. It should start automatically when you place the CD in the CD drive. If it does not, navigate to the CD drive and double-click **setup.exe** on Windows or **setup.bin** on Linux.
- 4. The **Introduction** window appears. As suggested, close all other programs on the machine on which you are installing. Click **Next**.
- 5. In the **License Agreement** window, you must accept the agreement to continue. Click **Next**.
- 6. In the Non-Local Upgrade window, select No and click Next.
- 7. In the Component Choice window, click Next.
- 8. In the **Log Files Directory** window, specify where you would like to have log files stored. These log files track user activities in the *VoiceConsole* application. Click **Choose** to navigate to a location other than the default and click **Next**, or click **Next** to accept the default location.
- 9. In the **Application Files Location** window, specify where you would like to have application files stored. Click **Choose** to navigate to a location other than the default, or click **Next** to accept the default location. Click **Next**.

**Note:** The **Application Files Location** must have enough room to store device logs, which will grow very large in a short amount of time. See "VoiceConsole System Requirements" on page 8 for more information.

- 10. In the **Migrate Device Logs** window, activate the **Migrate Existing Device Logs** checkbox if you want to migrate the content of device logs from your previous version of *VoiceConsole*, if logging was enabled, to your new version.
- 11. In the **Database Server Type** window, select the database server you will use and select if you want to use basic or advanced settings. Click **Next**.

**Note:** The database server should be installed prior to running this installation program.

12. In the **Database Server Settings** window, enter the information for one of the following database server types:

#### SQL Server 2005

Warning: When installing to SQL Server, make sure you select the appropriate version (2000 or 2005). If you select the wrong database, an error message is not displayed, and *VoiceConsole* does not install properly.

For installations using SQL Server 2005, you must enter the information listed in the following table:

| Note: SQL Server 2005 does not enable TCP/IP by default. You must ma | inually enable |
|----------------------------------------------------------------------|----------------|
| TCP/IP before the installation can complete successfully.            |                |

| For Basic                                                                                                    |                                                                                                    |                                                                                                    |
|----------------------------------------------------------------------------------------------------|----------------------------------------------------------------------------------------------------|----------------------------------------------------------------------------------------------------|
| Field                                                                                                    | Description                                                                                                    | Valid Entry Format                                                                                                    |
| Hostname                                                                                                    | DNS name or IP address of<br>the machine hosting the<br>database.                                                                                                    | Must be less than 64 characters in<br>length.<br>Valid characters: letters, numbers,<br>periods, and hyphens.<br>Cannot begin or end with a period or<br>hyphen. |
| Port                                                                                                    | The port that the database<br>uses.                                                                                                    | Must be an integer between 0 and<br>65535.<br>Default for SQL Server is 1433.                                                                                    |
| Database name                                                                                                    | The name of the database.                                                                                                    |                                                                                                    |
|                                                                                                    | For Advanc                                                                                                    | ed                                                                                                    |
| JDBC URL                                                                                                    | The JDBC URL for the database.                                                                                                    | jdbc:sqlserver:// <host>:<port>;Database<br/>Name=<database name=""></database></port></host>                                                                    |
|                                                                                                    | For Both Basic and                                                                                                    | Advanced                                                                                                    |
| Field                                                                                                    | Description                                                                                                    | Valid Entry Format                                                                                                    |
| Authentication Typ<br>e (Windows installs<br>only where existing<br>user specified for<br>Tomcat Server<br>configuration) | If installing on Windows and<br>an existing user was specified<br>for the Tomcat Service<br>configuration, you can select to<br>use NT Authentication.<br>Otherwise, select SQL Server<br>Authentication. |                                                                                                    |
| Database username                                                                                                    | The username that the<br>application should use to log<br>into the database. This is<br>disabled if using NT<br>Authentication.                                                                           |                                                                                                    |
| Database password                                                                                                    | The password of the user that<br>the application should use to<br>log into the database. This is<br>disabled if using NT<br>Authentication.                                                               |                                                                                                    |
| Database schema                                                                                                    | The database schema you are using.                                                                                                    |                                                                                                    |

#### SQL Server 2000

Warning: When installing to SQL Server, make sure you select the appropriate version (2000 or 2005). If you select the wrong database, an error message is not displayed, and *VoiceConsole* does not install properly.

| For Basic                                                        |                                                                                                    |                                                                                               |
|------------------------------------------------------------------|----------------------------------------------------------------------------------------------------|-----------------------------------------------------------------------------------------------|
| Field                                                            | Description                                                                                                    | Valid Entry Format                                                                            |
| Hostname                                                         | DNS name or IP address of<br>the machine hosting the                                                                                        | Must be less than 64 characters in<br>length.                                                 |
|                                                                  | database.                                                                                                    | Valid characters: letters, numbers, periods, and hyphens.                                     |
|                                                                  |                                                                                                    | Cannot begin or end with a period or<br>hyphen.                                               |
| Port                                                             | The port that the database uses.                                                                                                    | Must be an integer between 0 and 65535.                                                       |
|                                                                  |                                                                                                    | Default for SQL Server is 1433.                                                               |
| Database name                                                    | The name of the database.                                                                                                    |                                                                                               |
|                                                                  | For Advanc                                                                                                    | ed                                                                                            |
| JDBC URL                                                         | The JDBC URL for the database.                                                                                                    | jdbc:sqlserver:// <host>:<port>;Database<br/>Name=<database name=""></database></port></host> |
|                                                                  | For Both Basic and                                                                                                    | Advanced                                                                                      |
| Field                                                            | Description                                                                                                    | Valid Entry Format                                                                            |
| Authentication Typ<br>e (Windows installs<br>only where existing | If installing on Windows and<br>an existing user was specified<br>for the Tomcat Service                                                    |                                                                                               |
| user specified for                                               | configuration, you can select to                                                                                                    |                                                                                               |
| Tomcat Server                                                    | use NT Authentication.                                                                                                    |                                                                                               |
| configuration)                                                   | Otherwise, select SQL Server<br>Authentication.                                                                                             |                                                                                               |
| Database username                                                | The username of that the<br>application should use to log<br>into the database. This is<br>disabled if using NT<br>Authentication.          |                                                                                               |
| Database password                                                | The password of the user that<br>the application should use to<br>log into the database. This is<br>disabled if using NT<br>Authentication. |                                                                                               |

For installations using SQL Server 2000, you must enter the information listed in the following table:

#### Oracle 10g Enterprise or 10g Express

For installations using Oracle 10g Enterprise or 10g Express, you must enter the following information:

| For Basic         |                               |                                    |
|-------------------|-------------------------------|------------------------------------|
| Field Description |                               | Valid Entry Format                 |
| Hostname          | DNS name or IP address of the | Must be less than 64 characters in |

|                             | machine hosting the database.                          | length.                                                                           |
|-----------------------------|--------------------------------------------------------|-----------------------------------------------------------------------------------|
|                             |                                                        | Valid characters: letters, numbers, periods, and hyphens.                         |
|                             |                                                        | Cannot begin or end with a period or<br>hyphen.                                   |
| Port                        | The port that the database                             | Must be an integer between 0 and 65535.                                           |
|                             | uses.                                                  | Default for Oracle is 1521.                                                       |
| SID                         | The SID of the Oracle<br>database.                     |                                                                                   |
|                             | For Advance                                            | ed                                                                                |
| JDBC URL                    | The JDBC URL for the database.                         | jdbc:oracle:thin:@ <host>:<port>:<databa<br>se name&gt;</databa<br></port></host> |
| For Both Basic and Advanced |                                                        | Advanced                                                                          |
| Field                       | Description                                            | Valid Entry Format                                                                |
| Database<br>username        | The username of a user with administrative privileges. |                                                                                   |
| Database password           | The password of a user with administrative privileges. |                                                                                   |

- 13. In the **Pre-Installation Summary** window, review the settings. Click **Previous** to go back and change settings; click **Install** to proceed with the installation.
- 14. You will be notified that the installer is about to install the Java Development Kit (JDK). Click **OK**.
- 15. The installation will begin. A series of windows will appear, informing you of what is being installed. The progress bar provides an indication of how much longer the installation will run.
- 16. When the installer is done, you will see a window letting you know where the application is installed and where a file containing information about the installation is located. Click **Done** to exit this window.

VoiceConsole opens.

# 6.5 Upgrading from an Existing Installation on a Different Computer

Warning: Vocollect strongly recommends you backup the database you are using for the previous version before upgrading to *VoiceConsole* 3.0. Warning: Before beginning the installation, stop the *VoiceConsole* service on the computer *from which you are installing*. Failure to do so may result in corrupt data in your new installation.

**Note:** Locations specified throughout this procedure must be shared by the computers containing the existing installation and the location of the new installation.

- 1. If one is not already installed, install the database platform (Oracle or SQL Server). See "VoiceConsole System Requirements" for special installation steps.
- 2. If you are upgrading from VoiceConsole 2.4, proceed to Step 3.

If you are upgrading from a pre-2.4 version of *VoiceConsole*, create a blank *VoiceConsole* database and a user with create, read, and write permissions to the database. When you run the installer in the next step, the database schema will be created automatically.

- 3. Run the installer. It should start automatically when you place the CD in the CD drive. If it does not, navigate to the CD drive and double-click **setup.exe**.
- 4. The **Introduction** window appears. As suggested, close all other programs on the machine to which you are installing. Click **Next**.
- 5. In the **License Agreement** window, you must accept the agreement to continue. Click **Next**.
- 6. In the Non-Local Upgrade window, select Yes and click Next.
- 7. In the **Specify Source Install Folder** window, enter the full path of the location of the installation from which you are upgrading or click **Choose** to navigate to the location. Click **Next**.
- 8. If you are upgrading from *VoiceConsole* 2.2 or older, proceed to Step 9.If you are upgrading from *VoiceConsole* 2.3 or newer, in the **Specify Source Files Directory** window, enter the location of the existing log and firmware files or click **Choose** to navigate to the location. Click **Next**.
- 9. If you are upgrading from *VoiceConsole* 2.2 or newer, proceed to Step 10.If you are upgrading from *VoiceConsole* 2.0 or 2.1, in the **Specify Source Hostname** window, enter the hostname of the machine with the previous installation of *VoiceConsole* or accept the detected name and click **Next**.
- 10. In the **Choose Install Folder** window, specify where the new installation will be located. Click **Choose** to navigate to a location other than the default and click **Next**, or click **Next** to accept the default location.
- 11. In the **Application Cluster** window, select **No** and click **Next**. If you want to upgrade to a clustered server environment, see "Upgrading from Previous Versions of VoiceConsole to VoiceConsole 3.0 in a Clustered Environment" on page 85 for more information.
- 12. In the **Log Files Directory** window, specify where you would like to have log files stored. These log files track user activities in the *VoiceConsole* application. Click **Choose** to navigate to a location other than the default and click **Next**, or click **Next** to accept the default location.
- 13. In the **Tomcat Service Settings** window,
  - if you use Windows, select **Use LocalSystem** or **Use Existing Account**. The LocalSystem account does not require a username and password.
  - if you use Linux, select **Use Vocollect User** or **Use Existing Account**. The Vocollect User account does not require a username and password.

If you selected **Use Existing Account**, enter the username and password for the account. This user must have read permissions to the directory from which the installation program is being run. In addition, this user must have permissions to log on as a service (refer to http://support.microsoft.com/kb/259733/EN-US/ for more information on how to set up these permissions).

**Note:** If you want to use NT authentication for SQL Server databases for a Windows installation, you must use an existing account.

14. In the **Application Port** window, the port fields display the ports that the application server will use. If necessary, you can enter different ports.

**Note**: If you have previously installed another *Vocollect Voice Product Platform* product on the computer, such as *Vocollect VoiceLink* 3.0, this window will not display.

15. In the **VoiceConsole Hostname** window, enter the hostname of the machine onto which you are upgrading *VoiceConsole* or accept the detected name and click **Next**. In the **Application Files Location** window, specify where you would like to have application files stored. Click **Choose** to navigate to a location other than the default, or click **Next** to accept the default location. Click **Next** 

**Note:** The **Application Files Location** must have enough room to store device logs, which will grow very large in a short amount of time. See "VoiceConsole System Requirements" on page 8 for more information.

- 16. In the **Migrate Device Logs** window, activate the **Migrate Existing Device Logs** checkbox if you want to migrate the content of device logs from your previous version of *VoiceConsole*, if logging was enabled, to your new version.
- 17. In the **Database Server Type** window, select the database server you will use and select if you want to use basic or advanced settings. Click **Next**.

**Note:** The database server should be installed prior to running this installation program.

18. In the **Database Server Settings** window, enter the information for one of the following database server types:

#### SQL Server 2005

Warning: When installing to SQL Server, make sure you select the appropriate version (2000 or 2005). If you select the wrong database, an error message is not displayed, and *VoiceConsole* does not install properly.

For installations using SQL Server 2005, you must enter the information listed in the following table:

**Note:** SQL Server 2005 does not enable TCP/IP by default. You must manually enable TCP/IP before the installation can complete successfully.

| For Basic |                                                                   |                                                                                                    |
|-----------|-------------------------------------------------------------------|----------------------------------------------------------------------------------------------------|
| Field     | Description                                                       | Valid Entry Format                                                                                                    |
| Hostname  | DNS name or IP address of<br>the machine hosting the<br>database. | Must be less than 64 characters in<br>length.<br>Valid characters: letters, numbers,<br>periods, and hyphens.<br>Cannot begin or end with a period or<br>hyphen. |

| Port                                                                                                    | The port that the database uses.                                                                                                    | Must be an integer between 0 and 65535.                                                       |
|----------------------------------------------------------------------------------------------------|----------------------------------------------------------------------------------------------------|-----------------------------------------------------------------------------------------------|
|                                                                                                    |                                                                                                    | Default for SQL Server is 1433.                                                               |
| Database name                                                                                                    | The name of the database.                                                                                                    |                                                                                               |
|                                                                                                    | For Advanc                                                                                                    | ed                                                                                            |
| JDBC URL                                                                                                    | The JDBC URL for the database.                                                                                                    | jdbc:sqlserver:// <host>:<port>;Database<br/>Name=<database name=""></database></port></host> |
|                                                                                                    | For Both Basic and                                                                                                    | Advanced                                                                                      |
| Field                                                                                                    | Description                                                                                                    | Valid Entry Format                                                                            |
| Authentication Typ<br>e (Windows installs<br>only where existing<br>user specified for<br>Tomcat Server<br>configuration) | If installing on Windows and<br>an existing user was specified<br>for the Tomcat Service<br>configuration, you can select to<br>use NT Authentication.<br>Otherwise, select SQL Server<br>Authentication. |                                                                                               |
| Database username                                                                                                    | The username that the<br>application should use to log<br>into the database. This is<br>disabled if using NT<br>Authentication.                                                                           |                                                                                               |
| Database password                                                                                                    | The password of the user that<br>the application should use to<br>log into the database. This is<br>disabled if using NT<br>Authentication.                                                               |                                                                                               |
| Database schema                                                                                                    | The database schema you are using.                                                                                                    |                                                                                               |

#### SQL Server 2000

Warning: When installing to SQL Server, make sure you select the appropriate version (2000 or 2005). If you select the wrong database, an error message is not displayed, and *VoiceConsole* does not install properly.

For installations using SQL Server 2000, you must enter the information listed in the following table:

| For Basic |                                                                   |                                                                                                    |
|-----------|-------------------------------------------------------------------|----------------------------------------------------------------------------------------------------|
| Field     | Description                                                       | Valid Entry Format                                                                                                    |
| Hostname  | DNS name or IP address of<br>the machine hosting the<br>database. | Must be less than 64 characters in<br>length.<br>Valid characters: letters, numbers,<br>periods, and hyphens.<br>Cannot begin or end with a period or<br>hyphen. |

| Port                                                                                                    | The port that the database<br>uses.                                                                                                    | Must be an integer between 0 and<br>65535.                                                    |
|----------------------------------------------------------------------------------------------------|----------------------------------------------------------------------------------------------------|-----------------------------------------------------------------------------------------------|
|                                                                                                    |                                                                                                    | Default for SQL Server is 1433.                                                               |
| Database name                                                                                                    | The name of the database.                                                                                                    |                                                                                               |
|                                                                                                    | For Advanc                                                                                                    | ed                                                                                            |
| JDBC URL                                                                                                    | The JDBC URL for the database.                                                                                                    | jdbc:sqlserver:// <host>:<port>;Database<br/>Name=<database name=""></database></port></host> |
|                                                                                                    | For Both Basic and                                                                                                    | Advanced                                                                                      |
| Field                                                                                                    | Description                                                                                                    | Valid Entry Format                                                                            |
| Authentication Typ<br>e (Windows installs<br>only where existing<br>user specified for<br>Tomcat Server<br>configuration) | If installing on Windows and<br>an existing user was specified<br>for the Tomcat Service<br>configuration, you can select to<br>use NT Authentication.<br>Otherwise, select SQL Server<br>Authentication. |                                                                                               |
| Database username                                                                                                    | The username of that the<br>application should use to log<br>into the database. This is<br>disabled if using NT<br>Authentication.                                                                        |                                                                                               |
| Database password                                                                                                    | The password of the user that<br>the application should use to<br>log into the database. This is<br>disabled if using NT<br>Authentication.                                                               |                                                                                               |

#### Oracle 10g Enterprise or 10g Express

For installations using Oracle 10g Enterprise or 10g Express, you must enter the following information:

| For Basic |                                                             |                                                              |
|-----------|-------------------------------------------------------------|--------------------------------------------------------------|
| Field     | Description                                                 | Valid Entry Format                                           |
| Hostname  | DNS name or IP address of the machine hosting the database. | Must be less than 64 characters in<br>length.                |
|           |                                                             | Valid characters: letters, numbers,<br>periods, and hyphens. |
|           |                                                             | Cannot begin or end with a period or<br>hyphen.              |
| Port      | The port that the database                                  | Must be an integer between 0 and 65535.                      |
|           | uses.                                                       | Default for Oracle is 1521.                                  |
| SID       | The SID of the Oracle<br>database.                          |                                                              |

| For Advanced                |                             |                                                                          |
|-----------------------------|-----------------------------|--------------------------------------------------------------------------|
| JDBC URL                    | The JDBC URL for the        | jdbc:oracle:thin:@ <host>:<port>:<databa< td=""></databa<></port></host> |
|                             | database.                   | se name>                                                                 |
| For Both Basic and Advanced |                             |                                                                          |
| Field                       | Description                 | Valid Entry Format                                                       |
| Database                    | The username of a user with |                                                                          |
| username                    | administrative privileges.  |                                                                          |
| Database password           | The password of a user with |                                                                          |
|                             |                             |                                                                          |

- 19. In the **Pre-Installation Summary** window, review the settings. Click **Previous** to go back and change settings; click **Install** to proceed with the installation.
- 20. You will be notified that the installer is about to install the Java Development Kit (JDK). Click **OK**.
- 21. The installation will begin. A series of windows will appear, informing you of what is being installed. The progress bar provides an indication of how much longer the installation will run.
- 22. When the installer is done, you will see a window letting you know where the application is installed and where a file containing information about the installation is located. Click **Done** to exit this window.

VoiceConsole opens.

#### 6.5.1 Migrating the Devices to the New Computer

After installing *VoiceConsole*, you need to configure the devices to point to the new server. Follow these steps:

- 1. Change the hostname of the original instance of *VoiceConsole* to the hostname specified in Step 14 in "Upgrading from an Existing Installation on a Different Computer" on page 79.
  - If the original instance is a 2.1 or older *VoiceConsole* installation, run the following SQL statement against the database:

```
UPDATE property SET value = <NEW_HOSTNAME/IP ADDRESS> WHERE
name = 'VOICE CONSOLE HOSTNAME'
```

- If the original instance is a 2.2 or newer *VoiceConsole* installation, change the hostname in the **System Properties** page in *VoiceConsole*. See the *VoiceConsole* online help for that version of *VoiceConsole* for more information.
- 2. In the original instance of *VoiceConsole*, reload device profiles to selected devices that will use *VoiceConsole* 3.0. See the *VoiceConsole* online help for that version of *VoiceConsole* for more information. These devices can now be used with the new installation.

## 6.6 Upgrading in a Clustered Environment

## 6.6.1 Upgrading from Previous Versions of VoiceConsole to VoiceConsole 3.0 in a Clustered Environment

Warning: Vocollect strongly recommends you backup the database you are using for the previous version before upgrading to *VoiceConsole* 3.0.

This procedure is for if you are upgrading from a previous version of *VoiceConsole* that is not in a clustered environment to *VoiceConsole* 3.0 in a clustered environment.

Note: If you are upgrading from *VoiceConsole* 2.4 and it is already installed in a clustered environment, perform the upgrading procedure in Upgrading from *VoiceConsole* 2.4 to *VoiceConsole* 3.0.

- 1. If you are upgrading from *VoiceConsole* 2.4, upgrade that version by following steps 1 through 9 in "Upgrading from VoiceConsole 2.4 to VoiceConsole " on page 74.If you are upgrading from a pre-2.4 version of VoiceConsole, upgrade that version by following steps 1 through 14 in "Upgrading from Pre-2.4 Versions of VoiceConsole to VoiceConsole 3.0" on page 75.
- 2. Create a blank *VoiceConsole* database and a user with create, read, and write permissions to the database. When you run the installer, the database schema will be created automatically. This database can be deleted once the upgrading process is complete.
- 3. Run the installer again to install VoiceConsole 3.0 on the cluster.
- 4. The **Introduction** window will appear. As suggested, close all other programs on the machine on which you are installing. Click **Next**.
- 5. In the **License Agreement** window, you must accept the agreement to continue. Click **Next**.
- 6. In the Non-Local Upgrade window, select No and click Next.
- 7. In the **Component Choice** window, click **Next**.
- 8. In the **Choose Install Folder** window, select a directory into which to install *VoiceConsole*. Click **Choose** to navigate to a location other than the default and click **Next**, or click **Next** to accept the default location.
- 9. In the Application Cluster window, select Yes and click Next.
- 10. In the **Shared Cluster Folder** window, select a directory that can be accessed by all cluster nodes. Click **Choose** to navigate to a location other than the default and click **Next**, or click **Next** to accept the default location.
- 11. In the **Cluster Hostname** window, enter the logical hostname of the cluster onto which you are installing *VoiceConsole* and click **Next**.
- 12. In the **Log Files Directory** window, specify where you would like to have log files stored. These log files track user activities and information on any abnormal findings and errors that may occur in the *VoiceConsole* application. Click **Choose** to navigate to a location other than the default, or click **Next** to accept the default location. Click **Next**.
- 13. In the **Tomcat Service Settings** window,

- if you use Windows, select **Use LocalSystem** or **Use Existing Account**. The LocalSystem account does not require a username and password.
- if you use Linux, select **Use Vocollect User** or **Use Existing Account**. The Vocollect User account does not require a username and password.

If you selected **Use Existing Account**, enter the username and password for the account. This user must have read permissions to the directory from which the installation program is being run. In addition, this user must have permissions to log on as a service (refer to http://support.microsoft.com/kb/259733/EN-US/ for more information on how to set up these permissions).

Note: If you want to use NT authentication for SQL Server databases for a Windows installation, you must use an existing account.

- 14. In the **Application Ports** window, the port fields display the ports that the application server will use. If necessary, you can enter different ports. Ports entered in these fields must be open. Click **Next.Note**: If you have previously installed another *Vocollect Voice Product Platform* product, such as *Vocollect VoiceLink* 3.0, this window will not display.
- 15. In the **Database Server Type** window, select the database server you will use and select if you want to use basic or advanced settings. Click **Next.Note:** The database server should be installed prior to running this installation program.
- 16. In the **Database Server Settings** window, enter the information for one of the following database server types:

#### SQL Server 2005

Warning: When installing to SQL Server, make sure you select the appropriate version (2000 or 2005). If you select the wrong database, an error message is not displayed, and *VoiceConsole* does not install properly.

For installations using SQL Server 2005, you must enter the information listed in the following table:

**Note:** SQL Server 2005 does not enable TCP/IP by default. You must manually enable TCP/IP before the installation can complete successfully.

| For Basic |                                                                   |                                                                                                    |
|-----------|-------------------------------------------------------------------|----------------------------------------------------------------------------------------------------|
| Field     | Description                                                       | Valid Entry Format                                                                                                    |
| Hostname  | DNS name or IP address of<br>the machine hosting the<br>database. | Must be less than 64 characters in<br>length.<br>Valid characters: letters, numbers,<br>periods, and hyphens.<br>Cannot begin or end with a period or<br>hyphen. |
| Port      | The port that the database<br>uses.                               | Must be an integer between 0 and<br>65535.<br>Default for SQL Server is 1433.                                                                                    |

| Database name                                                                                                    | The name of the database.                                                                                                    |                                                                                               |  |
|----------------------------------------------------------------------------------------------------|----------------------------------------------------------------------------------------------------|-----------------------------------------------------------------------------------------------|--|
|                                                                                                    | For Advanced                                                                                                    |                                                                                               |  |
| JDBC URL                                                                                                    | The JDBC URL for the database.                                                                                                    | jdbc:sqlserver:// <host>:<port>;Database<br/>Name=<database name=""></database></port></host> |  |
|                                                                                                    | For Both Basic and                                                                                                    | Advanced                                                                                      |  |
| Field                                                                                                    | Description                                                                                                    | Valid Entry Format                                                                            |  |
| Authentication Typ<br>e (Windows installs<br>only where existing<br>user specified for<br>Tomcat Server<br>configuration) | If installing on Windows and<br>an existing user was specified<br>for the Tomcat Service<br>configuration, you can select to<br>use NT Authentication.<br>Otherwise, select SQL Server<br>Authentication. |                                                                                               |  |
| Database username                                                                                                    | The username that the<br>application should use to log<br>into the database. This is<br>disabled if using NT<br>Authentication.                                                                           |                                                                                               |  |
| Database password                                                                                                    | The password of the user that<br>the application should use to<br>log into the database. This is<br>disabled if using NT<br>Authentication.                                                               |                                                                                               |  |
| Database schema                                                                                                    | The database schema you are using.                                                                                                    |                                                                                               |  |

#### SQL Server 2000

Warning: When installing to SQL Server, make sure you select the appropriate version (2000 or 2005). If you select the wrong database, an error message is not displayed, and *VoiceConsole* does not install properly.

For installations using SQL Server 2000, you must enter the information listed in the following table:

| For Basic |                                                                   |                                                                                                    |
|-----------|-------------------------------------------------------------------|----------------------------------------------------------------------------------------------------|
| Field     | Description                                                       | Valid Entry Format                                                                                                    |
| Hostname  | DNS name or IP address of<br>the machine hosting the<br>database. | Must be less than 64 characters in<br>length.<br>Valid characters: letters, numbers,<br>periods, and hyphens.<br>Cannot begin or end with a period or<br>hyphen. |
| Port      | The port that the database<br>uses.                               | Must be an integer between 0 and<br>65535.<br>Default for SQL Server is 1433.                                                                                    |

| Database name       | The name of the database.        |                                                        |  |
|---------------------|----------------------------------|--------------------------------------------------------|--|
|                     | For Advanced                     |                                                        |  |
| JDBC URL            | The JDBC URL for the             | jdbc:sqlserver:// <host>:<port>;Database</port></host> |  |
|                     | database.                        | Name= <database name=""></database>                    |  |
|                     | For Both Basic and Advanced      |                                                        |  |
| Field               | Description                      | Valid Entry Format                                     |  |
| Authentication Typ  | If installing on Windows and     |                                                        |  |
| e (Windows installs | an existing user was specified   |                                                        |  |
| only where existing | for the Tomcat Service           |                                                        |  |
| user specified for  | configuration, you can select to |                                                        |  |
| Tomcat Server       | use NT Authentication.           |                                                        |  |
| configuration)      | Otherwise, select SQL Server     |                                                        |  |
|                     | Authentication.                  |                                                        |  |
| Database username   | The username of that the         |                                                        |  |
|                     | application should use to log    |                                                        |  |
|                     | into the database. This is       |                                                        |  |
|                     | disabled if using NT             |                                                        |  |
|                     | Authentication.                  |                                                        |  |
| Database password   | The password of the user that    |                                                        |  |
|                     | the application should use to    |                                                        |  |
|                     | log into the database. This is   |                                                        |  |
|                     | disabled if using NT             |                                                        |  |
|                     | Authentication.                  |                                                        |  |

#### Oracle 10g Enterprise or 10g Express

For installations using Oracle 10g Enterprise or 10g Express, you must enter the following information:

| For Basic                   |                                                             |                                                                                   |
|-----------------------------|-------------------------------------------------------------|-----------------------------------------------------------------------------------|
| Field                       | Description                                                 | Valid Entry Format                                                                |
| Hostname                    | DNS name or IP address of the machine hosting the database. | Must be less than 64 characters in<br>length.                                     |
|                             |                                                             | Valid characters: letters, numbers,<br>periods, and hyphens.                      |
|                             |                                                             | Cannot begin or end with a period or<br>hyphen.                                   |
| Port                        | The port that the database uses.                            | Must be an integer between 0 and 65535.<br>Default for Oracle is 1521.            |
| SID                         | The SID of the Oracle<br>database.                          |                                                                                   |
|                             | For Advance                                                 | ed                                                                                |
| JDBC URL                    | The JDBC URL for the database.                              | jdbc:oracle:thin:@ <host>:<port>:<databa<br>se name&gt;</databa<br></port></host> |
| For Both Basic and Advanced |                                                             |                                                                                   |

| Field                | Description                                            | Valid Entry Format |
|----------------------|--------------------------------------------------------|--------------------|
| Database<br>username | The username of a user with administrative privileges. |                    |
| Database password    | The password of a user with administrative privileges. |                    |

- 17. In the **Pre-Installation Summary** window, review the settings. Click **Previous** to go back and change settings; click **Install** to proceed with the installation.
- 18. An Installation Message appears notifying you that the installer is about to install the Java Development Kit (JDK). Click **OK**.
- 19. The installation begins. A series of windows will appear, informing you of what is being installed. The progress bar provides an indication of how much longer the installation will run.
- 20. When the installer is done, a window appears letting you know where the application is installed and where a file containing information about the installation is located. Click **Done** to exit this window. *VoiceConsole* opens.

Close VoiceConsole.

- 21. Repeat Steps 3 through 20 for each node in the cluster.
- 22. Restart the cluster.

*VoiceConsole* is upgraded in your clustered environment.

## 7 Licensing

Vocollect generates and provides you with a license file that lets you run the software according to your purchase agreement.

You must enter a valid license before you can load device profiles, operators, or task packages onto devices. The license must also support the total number of devices connecting to *VoiceConsole*, not the number of devices per site. That is, you only need one license to cover all of your sites, but that license must support the total of all devices at all of the sites. If you need to add more devices, contact Vocollect Customer Service for a new license.

If you are installing into a clustered environment, you will need to know both the number of devices and the number of nodes into which you will be installing. You will need to import the license into each installation of *VoiceConsole* on each node.

## 7.1 Importing the License File

- 1. In the Administration section, click Licenses.
- 2. Under License Actions, select Import license.
- 3. Click **Browse** and navigate to and select the file to import.
- 4. Click Import License.
- 5. After reading the license agreement, click **I accept the license agreement** located at the bottom of the page. The license file is imported. Once the application is licensed, the licensee's company name is displayed in the top right corner of the application.

## 8 Configuring Security

Enabling EAP consists of the following:

- Configuring EAP for each site
- Creating device profiles with EAP selected
- Loading the device profiles

This chapter describes the first two procedures. See *VoiceConsole* Help for details on these procedures.

**Note:** This configuration should either be done by a System Administrator or the settings should be provided by a System Administrator.

## 8.1 Configuring the Site

To get to the pages letting you configure EAP for a site, perform the following steps:

- 1. In the Administration section, click Sites.
- 2. In the View Sites list, select the row for the site you want to configure.
- 3. Under Site Actions, select Configure EAP for selected site. The Configure EAP for <Site Name> Site (Page 1 of 4): Configure Behavior page opens.

### 8.1.1 Step 1 of 4: Configure Behavior

#### Administration >> Sites >> Configure EAP

| Configure EAP f         | or Default Site (Page 1 of 4): Configure Behavior                                       |
|-------------------------|-----------------------------------------------------------------------------------------|
| VoiceConsole needs to F | know how you want your devices to get onto the network.                                 |
| ЕАР Туре                | © EAP-TLS<br>© EAP-TTLS/MSCHAPv2<br>© PEAPv0/EAP-MSCHAPv2<br>© PEAPv1/EAP-GTC<br>© LEAP |
| Association             | <ul> <li>O Device Based</li> <li>C Operator Based</li> </ul>                            |
| Туре                    | C Password<br>Certificate                                                               |
| Use PINs?               | O Yes<br>⊙ No                                                                           |
| Device Behavior         | Log off the network when it goes into the charger.                                      |

#### Figure 8.1: Configure EAP Behavior

- 1. Select one of the EAP types. For information on each of these types, see "Security Options" on page 25. Either **Password** or **Certificate** will be automatically selected in the **Type** section depending on what EAP type you selected.
- 2. Select the manner in which the devices will connect to the network in the **Association** section. For more information on association types, see *Association Types* on page 26.
- 3. Specify whether you want to use PINs in addition to a username and password. This is recommended if you are setting up an operator-based association.
- 4. Specify whether you want to force the device to log off of the network when it is placed in the charger. It will then log onto the network as the restricted user.

Warning: If you opt to force a logoff, you should provide restricted user credentials for the device to use while in the charger. You may proceed without providing valid restricted user credentials, but if you choose to do so, the devices must be serially loaded every time they are removed from the charger.

5. Click Next.The Configure EAP for <Site Name> Site (Page 2 of 4): Configure LDAP page opens.

## 8.1.2 Step 2 of 4: Configure LDAP

#### Administration >> Sites >> Configure EAP

| Configure EAP for Default Site (Page 2 of 4): Configure LDAP                                                         |                            |  |
|----------------------------------------------------------------------------------------------------|----------------------------|--|
| VoiceConsole will communicate with your directory server using LDAP to verify that<br>entered credentials are valid. |                            |  |
| Enable LDAP: (                                                                                                    | € Yes<br>DNo               |  |
| LDAP Configuration:                                                                                                  | Create New Configuration 💌 |  |
| LDAP Settings:                                                                                                    |                            |  |
| Use SSL                                                                                                    |                            |  |
| Host *                                                                                                    | vc1                        |  |
| Port *                                                                                                    | 380                        |  |
| Search User<br>Distinguished Name                                                                                    | vocollect                  |  |
| Search User<br>Password                                                                                              | ******                     |  |
| Verify Password                                                                                                    | •••••                      |  |
| Search Base *                                                                                                    | dc=vocollect,dc=com        |  |
| Searchable Attribute *                                                                                               | cn                         |  |
| Password Attribute *                                                                                                 | password                   |  |
| Test Directory Server Co                                                                                             | onnection Information      |  |
| Test User Name                                                                                                    |                            |  |

#### Figure 8.2:Configure EAP Directory Server

1. Select whether to enable LDAP.

Note: If you selected and operator-based association, LDAP settings are required.

2. If an LDAP configuration already exists, you can select it. Otherwise, select **Create New Configuration**.

- 3. Specify whether you want to use SSL. If so, you can view trusted certificate sites and add to them by clicking the **View Trusted Certificates** action.
- 4. Enter the server host and port.
- 5. Specify the search user distinguished name and password VoiceConsole
- 6. Enter the search base (where to look) and searchable attribute (what to look for) on the LDAP server.
- 7. Enter the password that it is to change once it is located.
- 8. I fyou want to test the Directory Server you entered, enter the test user name and click the **Directory Server Connection Information** button.
- 9. Click Next.The Configure EAP for <Site Name> Site (Page 3 of 4): Configure Credentials page opens.

## 8.1.3 Step 3 of 4: Configure Credentials

#### Administration >> Sites >> Configure EAP

| Configure EAP for                                                                                                    | or Default Site (Page 3 of 4): Configure Credentials     |  |
|----------------------------------------------------------------------------------------------------|----------------------------------------------------------|--|
| If you require server credentials so your devices can verify the server, enter them here.<br>VoiceConsole needs a restricted user in order to manage your terminals while there is no user actively using them.<br>Since youre using site based credentials, enter your site credentials below. |                                                          |  |
| Server Credentials                                                                                                    |                                                          |  |
| Certificate                                                                                                    | N: \QA\Testing\Elektron Cel Browse                       |  |
| Restricted User Settings                                                                                                    |                                                          |  |
| Use the same EAP-Type a                                                                                                    | and SSID as the profiles?                                |  |
| ЕАР-Туре                                                                                                    | © EAP-TLS<br>© NONE                                      |  |
| SSID                                                                                                    |                                                          |  |
| Restricted User                                                                                                    |                                                          |  |
| Username                                                                                                    | vocollect                                                |  |
| New Certificate                                                                                                    | N: \QA\Testing\Elektron Certificates\pubKey.asti         |  |
| New Key                                                                                                    | N: \QA\Testing\Elektron Certificates\pubKey.jzitd Browse |  |
| New Password                                                                                                    | •••••                                                    |  |
| Site-wide User                                                                                                    |                                                          |  |
| Username                                                                                                    | vocollect                                                |  |
| New Certificate                                                                                                    | N:\QA\Testing\Elektron Certificates\pubKey.the Browse    |  |
| llew Key                                                                                                    | N:\QA\Testing\Elektron Certificates\pubKey.jspe Browse   |  |
| New Password                                                                                                    | •••••                                                    |  |

#### Figure 8.3: Configure EAP Credentials

1. Enter or change the server credentials by selecting a certificate, if desired.**Note**: You may choose to not use a certificate, but Vocollect strongly recommends you do use one for added security.

- 2. Specify whether to use the same EAP type and SSID for the restricted user as entered in the **Configure EAP for <Site Name> Site (Page 2 of 4): Configure LDAP page.** If you do not want to use the same EAP type and SSID, enter the EAP type and SSID for the restricted user. If you want the restricted user to have only access to a portion of the network, this is where you would enter that information.
- 3. Enter information for the users.
- 4. Click Next. The Configure EAP (Page 4 of 4): Summary page opens.

#### 8.1.4 Step 4 of 4: Summary

| Administration >> Sites >> Configure EAP                 |                 |  |
|----------------------------------------------------------|-----------------|--|
| Configure EAP for Default Site (Page 4 of 4): Summary    |                 |  |
| ЕАР Туре                                                 | EAP-TLS         |  |
| Association                                              | Site Based      |  |
| Use PINs?                                                | No              |  |
| Device Behavior                                          |                 |  |
| Log off the network<br>when it goes into the<br>charger. | > No            |  |
| LDAP Settings:                                           | Disabled        |  |
| Server Credentials                                       | Entered         |  |
| Restricted User Settings                                 |                 |  |
| ЕАР-Туре                                                 | EAP-TLS         |  |
| SSID                                                     | Same As Profile |  |
| Restricted User                                          | vocollect       |  |
| Site-wide User                                           | vocollect       |  |

#### Figure 8.4: EAP Summary

- 1. Review the summary of the selections you made in the previous three steps.
- 2. Click Done.

**Note:** If you created an operator-based association, Vocollect recommends that you create a shortcut to the **Operator Login** page and place the shortcut on the desktop of the computer on which operators will be changing their credentials.

## 8.2 Configuring the Device Profiles

To begin creating a device profile, perform the following steps:

1. In the Device Management section under Navigation, click Device Profiles.

- 2. Under Device Profile Actions, select Create new device profile. The Create Device Profile (Page 1 of 3): Select Vocollect VoiceClient page opens.
- 3. Enter the **Profile Name**.
- 4. In the **Profile Type** list, select **Full Profile**.
- 5. From the **Vocollect VoiceClient** drop-down list, select a *VoiceClient* to associate with the profile or select **Import New VoiceClient** to import a file.
- 6. From the **Voices** drop-down list, select a Voice to associate with the profile.
- 7. Click Next. The Create Device Profile (Page 2 of 3): Select Configuration Source page opens.
- 8. Select one of the following:
  - **Create a new configuration** if you are creating the configuration in *VoiceConsole*.
  - **Import from file** if you are importing the configuration from a .cci or .vrg file. Click **Browse** to navigate to and open the .cci or .vrg file.
  - **Copy from existing profile** if you are copying the profile from one in *VoiceConsole*. Select the name of an existing profile from the drop-down list.
- 9. Click Next. The Create Profile (Page 3 of 3): Configure Profile page opens.
- 10. Set up the configuration for the new profile, including the security options available in the **Security** drop-down list.
- 11. Enter any advanced device or radio settings.
- 12. Click Finish.

## 9 Importing Operators

*VoiceConsole* 3.0 enables you to import operator information (name, spoken name, operator ID, and operator number), notes, settings and templates from one *VoiceConsole* system to another. This process eliminates the need for operators to retrain templates when they're moved from one *VoiceConsole* system to another.

## 9.1 Exporting Operator Information

Operator information must be exported from a one *VoiceConsole* 3.0 system to be imported into a different *VoiceConsole* 3.0 system. You can export information for all or selected operators in a site or all or selected operators on an operator team. The information, settings and templates for the operators at the site are exported to a Zip file to the destination you specify during export.

## 9.1.1 Exporting One or More Operators and Templates

- 1. Click the **Operator Management** tab.
- 2. Under Navigation, click Operators.
- 3. In the **View Operators** list, select the rows for the operators that you want to export.
- 4. Under **Operator Actions**, select **Move Operators** | **Export selected operators**. A download dialog box opens.
- 5. In the download dialog box, click **Save**.
- 6. Enter a name and select a destination for the Zip file that contains the exported information.
- 7. Click Save.

### 9.1.2 Exporting All Operators and Templates

- 1. Click the **Operator Management** tab.
- 2. Under Navigation, click Operators.
- 3. Under **Operator Actions**, select **Move Operators** | **Export all operators.**A download dialog box opens.
- 4. In the download dialog box, click **Save**.
- 5. Enter a name and select a destination for the Zip file that contains the exported information.
- 6. Click **Save**.

### 9.1.3 Exporting Selected Operators and Templates on Selected Operator Teams

- 1. Click the **Operator Management** tab.
- 2. Under Navigation, click Operator Teams.

- 3. In the **View Operator Teams** list, select the rows for the operator teams that contain the operator(s) you want to export.
- 4. In the **View Operators** list, select the rows for the operators that you want to export.
- 5. Under **Operator Actions**, select **Move Operators** | **Export selected operators**. A download dialog box opens.
- 6. In the download dialog box, click **Save**.
- 7. Enter a name and select a destination for the Zip file that contains the exported information.
- 8. Click Save.

## 9.1.4 Exporting All Operators and Templates on Selected Operator Teams

- 1. Click the **Operator Management** tab.
- 2. Under Navigation, click Operator Teams.
- 3. In the **View Operator Teams** list, select the rows for the operator teams that you want to export.
- 4. Under **Operator Team Actions**, select **Move Operator Teams** | **Export operators from selected teams.** A download dialog box opens.
- 5. In the download dialog box, click **Save**.
- 6. Enter a name and select a destination for the Zip file that contains the exported information.
- 7. Click Save.

## 9.2 Importing Operator Information

After you export operator information, you can import the information into a different *VoiceConsole* 3.0 system.

- 1. Click the **Operator Management** tab.
- 2. Under Navigation, click Operators.
- 3. Under Operator Actions, select Move Operators | Import operators. The Import Operators (Page 1 of 2): Select Operator File page opens.
- 4. Click **Browse** to navigate to and open the file you exported from another *VoiceConsole* system.
- 5. Click Next. The Import Operators (Page 2 of 2): Review Operators & Conflicts page opens.
- 6. Review the import information. This page lists the operators to be imported with the following status:
  - New operators to be imported: Number of operators that do not exist in the *VoiceConsole* system you are importing into and are added upon import.
  - Updated operators: Operators exist in the *VoiceConsole* system you are importing into and their information is updated upon import. The operator must have the same name, spoken name, operator ID, and operator number in the import file and in the system receiving the import. If updates occur, the

operators are listed on this page and selected to import by default. You can deselect operators you do not want to import.

- Conflicts with existing operators: Operators exist in the *VoiceConsole* system you are importing into, but their information in the import file is not identical to their information in the system. Conflicting operators are listed on this page and are not be imported into *VoiceConsole*.
- 7. Click **Import Operators** to accept this information, and import the new and updated operator information and templates.
- 8. Upon import, operator information and templates are entered into the system from the new and updated operators, and a confirmation message appears. Click the **Summary of actions** link in the confirmation message to view and print the details of the import.

## **10 Data Protection**

This section contains some procedures you can follow to protect your data and what to do in the event your *VoiceConsole* installation becomes unresponsive or shuts down unexpectedly.

Vocollect strongly recommends that your IT staff develops and implements a disaster recovery plan specific to your company's needs.

## 10.1 Backing Up and Restoring the Database

Vocollect strongly recommends that you schedule regular backups of all data in the database. If a disaster occurs in which the database is corrupted or no longer available, you can restore a previous backup to use. It is also important to back up the Tomcat installation directory, the on-disk-files directory (voc\_system\_properties.FILE\_BASE\_DIR) and the device logs directory (voc\_system\_properties.LOGGING\_BASE\_DIR) in addition to the database.

During installation, you were prompted for the database's JDBC URL. This is the database you should mark to be backed up. Refer to the documentation provided by Oracle or Microsoft for information on how to back up and restore your database.

The following links can be used to reference the vendor specific instructions for the database platforms *VoiceConsole* supports:

- Oracle 10g Enterprise Edition: http://www.oracle.com/technology/deploy/availability/htdocs/BR\_Overview.htm
   http://downloadeast.oracle.com/docs/cd/B25329\_01/doc/admin.102/b2510 7.pdf
- Microsoft SQL Server 2000 Enterprise with Service Pack 4/ Microsoft SQL Server 2000 Standard with Service Pack 4: <u>http://www.microsoft.com/technet/prodtechnol/sql/2000/maintain/sqlbackuprest.mspx</u>
- Microsoft SQL Server 2005 Enterprise with Service Pack 2/ Microsoft SQL Server 2005 Standard with Service Pack 2: <u>http://msdn2.microsoft.com/en-us/library/ms208420.aspx</u>

For detailed procedures on how to back up the various types of databases, see " Backing Up and Restoring the VoiceConsole Database" on page 108

## **10.2 Application Redundancy**

The ability to failover the application server is also an option. You can install an instance of the *VoiceConsole* application server installed on multiple machines, all configured to communicate with the same database. This configuration will work with two or more application server nodes. In this configuration, the database is the single point of failure.

*VoiceConsole* can also be configured to be on a single application server that communicates with a database that has been clustered, meaning that the database has multiple nodes acting as a single interface for the common underlying database.

In the case of Microsoft SQL Server, the database nodes are given a single interface for the JDBC connection string. In the case of Oracle, multiple database application nodes are connected to a common underlying database structure and the JDBC connection string contains a multiple host listing. If a database node fails, either the Oracle JDBC thin client

or the Windows SQL Server management utility would automatically switch to a new connection to the appropriate database server.

# 10.3 If VoiceConsole Becomes Unresponsive or Shuts Down Suddenly...

### 10.3.1 Save the Log Files

The first thing you should do if *VoiceConsole* becomes unresponsive is to save all of the *VoiceConsole* log files because Vocollect may need them to properly troubleshoot the situation. By default, the log files are stored in:

- Windows: C:\Program Files\Vocollect\VoiceConsole\Logs
- Linux: /opt/Vocollect/VoiceConsole/Logs

### 10.3.2 Stop and Restart the Service

Stop and restart the VoiceConsole 3.0 service as follows:

#### Windows:

- 1. Click the **Start** button and select **Settings** | **Control Panel**.
- 2. Double-click Administrative Tools.
- 3. Double-click **Services**.
- 4. In the Services window, locate VocollectWebApplicationsVC.
- 5. Stop and restart the service.

#### Linux:

Type the following:

/bin/sh /etc/init.d/VocollectWebApplicationsVC start /bin/sh /etc/init.d/VocollectWebApplicationsVC stop /bin/sh /etc/init.d/VocollectWebApplicationsVC restart

If this is unsuccessful, shut down and restart the machine hosting the server and verify that VocollectWebApplicationsVC service successfully started. You should also verify that the database is up and available.
## **11 Uninstalling VoiceConsole**

When you uninstall the system, you have the option to either keep or delete the data stored in the application.

### **11.1 Uninstalling VoiceConsole for Windows**

**Note**: Following this procedure if you have *VoiceConsole* is the only *Vocollect Voice Product Platform* product you have installed. If you have another *Vocollect Voice Product Platform* product installed, such as *VoiceLink* 3.0 or newer, see "Uninstalling VoiceConsole when VoiceLink is Implemented for Windows" on page 103.

You can uninstall *VoiceConsole* if you are using Windows by using **Add or Remove Programs**:

- 1. Open the Windows **Start** menu.
- 2. Select Settings | Control Panel.
- 3. Double-click Add or Remove Programs.
- 4. Select Vocollect Enterprise Products in the list. The uninstall application starts.
- 5. Click Uninstall.

Or, run the uninstall application found here:

<InstallDirectory>\Uninstall\_Vocollect\_Enterprise\_Products\Uninstall Vocollect Enterprise Products.exe

The uninstall application prompts you as to which component you want to uninstall. Select **VoiceConsole 3.0**.

**Note**: After uninstalling *VoiceConsole* 3.0 and choosing the option to keep data, device logs are not created if *VoiceConsole* 3.0 is installed again on the same machine. Create a new folder called DeviceLogs in the VoiceConsole 3.0 folder located, by default, at <InstallDirectory>\VoiceConsole.

**Note**: You may have to manually remove any desktop shortcuts to *VoiceConsole* after uninstalling the application.

# 11.1.1 Uninstalling VoiceConsole when VoiceLink is Implemented for Windows

Run the uninstall application found here:

<InstallDirectory>\VoiceConsole\Uninstall\_Vocollect Enterprise

### **11.2 Uninstalling VoiceConsole for Linux**

**Note**: Following this procedure if you have *VoiceConsole* is the only *Vocollect Voice Product Platform* product you have installed. If you have another *Vocollect Voice Product Platform* product installed, such as *VoiceLink* 3.0 or newer, see "Uninstalling VoiceConsole when VoiceLink is Implemented for Linux" You can uninstall *VoiceConsole* if you are using Linux by executing the uninstall application found here:

<InstallDirectory>/Uninstall\_Vocollect\_Enterprise\_Products/Uninstall Vocollect Enterprise Products.bin

The uninstall application prompts you as to which component you want to uninstall. Select **VoiceConsole 3.0**.

**Note**: After uninstalling *VoiceConsole* 3.0 and choosing the option to keep data, device logs are not created if *VoiceConsole* 3.0 is installed again on the same machine. Create a new folder called DeviceLogs in the VoiceConsole 3.0 folder located, by default, at <InstallDirectory>/VoiceConsole.

**Note**: You may have to manually remove any desktop shortcuts to *VoiceConsole* after uninstalling the application.

# 11.2.1 Uninstalling VoiceConsole when VoiceLink is Implemented for Linux

Run the uninstall application found here:

<InstallDirectory>/VoiceConsole/Uninstall\_Vocollect Enterprise Products

### **11.3 Uninstalling in a Clustered Environment**

When you remove data from the database, any additional nodes onto which *VoiceConsole* has been installed will no longer function correctly.

**Note:** If you are uninstalling an instance of *VoiceConsole* that was installed in a clustered server environment, the uninstaller will not remove files from the shared files directory. To completely remove *VoiceConsole*, remove all log and firmware files from the shared directory.

## Appendix A: Implementation Checklist

The following is a checklist of information that you must obtain or decisions you must make before installing *VoiceConsole*.

| Basic System Information |                                                   |
|--------------------------|---------------------------------------------------|
| Server Operating System  | Microsoft Windows 2008 Server                     |
|                          | Microsoft Windows 2003 Server with Service Pack 2 |
|                          | Red Hat Enterprise Linux® version 4               |
| Client Operating System  | □ Microsoft Windows Vista                         |
|                          | Microsoft Windows XP with Service Pack 2          |
|                          | Microsoft Windows 2000 with Service Pack 4        |
| Browser                  | C Microsoft Internet Explorer                     |
|                          | D Mozilla Firefox 2.0                             |

| Personnel - Provide the Name and Phone Number for Each |        |  |
|--------------------------------------------------------|--------|--|
| Your Database Administrator                            | Name:  |  |
|                                                        | Phone: |  |
| Your System Administrator                              | Name:  |  |
|                                                        | Phone: |  |
| Voice Champion                                         | Name:  |  |
|                                                        | Phone: |  |
| Warehouse Supervisor                                   | Name:  |  |
|                                                        | Phone: |  |

| Pre-Implementation Information             |  |
|--------------------------------------------|--|
| Total devices for each VoiceConsole server |  |
| Server Requirements                        |  |
| Bandwidth Requirements                     |  |

| Database Information                  |                           |
|---------------------------------------|---------------------------|
| Relational Database Management System | Oracle 10g Enterprise     |
|                                       | Oracle 10g Express        |
|                                       | Microsoft SQL Server 2000 |

| Database Information                            |                                                             |
|-------------------------------------------------|-------------------------------------------------------------|
|                                                 | Enterprise with Service Pack 4                              |
|                                                 | Microsoft SQL Server 2000                                   |
|                                                 |                                                             |
|                                                 | Enterprise with Service Pack 2                              |
|                                                 | □ Microsoft SQL Server 2005<br>Standard with Service Pack 2 |
| Hostname of Database Server                     |                                                             |
| Port Number for Database                        |                                                             |
| Database Administrator Username and Password    |                                                             |
|                                                 |                                                             |
|                                                 |                                                             |
| JDBC URL:                                       |                                                             |
| Oracle Example:                                 |                                                             |
| jdbc:oracle:thin:@localhost:1521:VC             |                                                             |
|                                                 |                                                             |
| SQL Example:                                    |                                                             |
| jdbc:sqlserver://localhost:1433;DatabaseName=VC |                                                             |

| Multi-site Information       |  |
|------------------------------|--|
| Total Number of Sites        |  |
| Total Number of Devices      |  |
| Number of Devices per Site   |  |
| Shift Size                   |  |
| Shift Startup Times per Site |  |

| Clustered Server Information                                   |  |
|----------------------------------------------------------------|--|
| The logical hostname of the application server and/or database |  |
| server cluster                                                 |  |
| The shared location of the device log and firmware files       |  |

| Installation Information                              |  |
|-------------------------------------------------------|--|
| Windows User with Administrator Privileges            |  |
| OR                                                    |  |
| Linux User with Root Privileges                       |  |
| Hostname for VoiceConsole Installation                |  |
|                                                       |  |
| Time for VoiceConsole to Perform Database Maintenance |  |
| Directory into which VoiceConsole Should Be Installed |  |
|                                                       |  |

| Security   |       |
|------------|-------|
| Encryption | □ WEP |
|            | 🗖 WPA |

| Security                |                     |
|-------------------------|---------------------|
|                         | WPA-2               |
| Authentication          | PSK                 |
|                         | EAP                 |
| EAP Type (If using EAP) | EAP-TLS             |
|                         | EAP-TTLS/MSCHAPv2   |
|                         | PEAPv0/EAP-MSCHAPv2 |
|                         | PEAPv1/EAP-GTC      |
|                         | LEAP                |
| Association Type        | □ Site Based        |
|                         | Device Based        |
|                         | Operator Based      |

LDAP settings are optional for site- and device-based association types. They are required for the operator-based association type. If you choose to use LDAP, you will also need the following:

| LDAP Settings                  |  |
|--------------------------------|--|
| Host                           |  |
| Port                           |  |
| Search User Distinguished Name |  |
| Search User Password           |  |
| Search Base                    |  |
| Searchable Attribute           |  |
| Password Attribute             |  |

## Appendix B: Backing Up and Restoring the VoiceConsole Database

### **B.1 Introduction**

This document describes how to back up and restore the *VoiceConsole* database. Note that the methods described here are among the many options available.

Vocollect strongly recommends that your Database Administrator develop and implement a disaster recovery plan specific to your company's needs.

### **B.2 Oracle 10g Express**

For details on backing up and restoring Oracle 10g Express databases, please see the documentation on the Oracle web site: http://www.oracle.com/pls/xe102/homepage

This document does not cover the process of restoring an Oracle database to another server. You can find more information at http://download-

west.oracle.com/docs/cd/B14117\_01/server.101/b10734/rcmrecov.htm#1009919 or http://download-

uk.oracle.com/docs/cd/B19306\_01/backup.102/b14192/recov004.htm#sthref564 or consult with an Oracle Database Administrator.

You must have log archiving mode enabled to perform a backup without stopping the VocollectWebApplicationsVC service. Log archiving mode must also be enabled to automate the default backup script provided by Oracle.

#### **B.2.1 How to Enable ARCHIVELOG Mode**

1. Stop the VocollectWebApplicationsVC service by either selecting Start | Settings | Control Panel | Administrative Tools | Services | VocollectWebApplicationsVC or

the command line: net stop <code>VocollectWebApplicationsVC</code>

2. Open the Oracle 10g Express command line and execute the following commands: SQL> connect system/<password> as sysdba

(you will need to supply the password you created during the initial Oracle 10g Express installation)

SQL> shutdown immediate SQL> startup mount SQL> alter database archivelog;

3. After making these changes, restart the OracleServiceXE, OracleTNSListener and VocollectWebApplicationsVC services.

#### **B.2.2** How to create a backup of the VoiceConsole database

Run the backup script <installation drive>\oraclexe\app\oracle\product\10.2.0\server\BIN\backup.bat

This script will create a backup in the flash recovery area.

The flash recovery area, **\oraclexe\app\oracle\flash\_recovery\_area**, contains the backup files. We recommend that you copy or back up this area to external media.

# **B.2.3** How to schedule a backup of the VoiceConsole database

- 1. Open the Windows Scheduler by selecting **Start | Settings | Control Panel | Scheduled Tasks**.
- 2. Select Add Scheduled Task.
- 3. Click **Browse** to navigate to and select the Oracle backup script, **<installation** drive>\oraclexe\app\oracle\product\10.2.0\server\BIN\backup.bat
- 4. Enter a name for the task.
- 5. Enter information about when to perform this task. Vocollect recommends backing up the database daily and scheduling the backup to run at a time of light system usage.
- 6. Provide a user name and password that is a member of the ORA\_DBA group.
- 7. Select **Finish** to complete the task schedule.

# **B.2.4** How to restore a backup of the VoiceConsole database

- 1. Stop the VocollectWebApplicationsVC service.
- 2. Run the restore batch file \oraclexe\app\oracle\product\10.2.0\server\BIN\restore.bat.
- 3. Start the VocollectWebApplicationsVC service.

### **B.3 Oracle 10g Enterprise**

For more information on backing up and restoring the Oracle 10g Enterprise database, please see the information found in the document <u>Oracle Database 2 Day DBA</u> and the section titled *Performing Backup and Recovery*.

#### **B.3.1** Assumptions

The procedures in this document were developed based upon the following assumptions:

The default Flash Recovery Area settings were chosen in the **Database Configuration Assistant** when the *VoiceConsole* database was created.

#### **B.3.2** How to create a backup of the VoiceConsole database

#### B.3.2.1 Log into the database

- 1. Open the Oracle Enterprise Manager Database Control for the *VoiceConsole* database.
- 2. Log in with the SYS username and password
- 3. Select **Connect As SYSDBA** from the dropdown list.
- 4. Click the **Login** button.

## **B.3.2.2** Configure ARCHIVELOG mode for the VoiceConsole database.

- 1. From the Database Instance home page select **Maintenance** | **Recovery** Settings.
- 2. In the **Media Recovery** section check the box for **ARCHIVELOG Mode** if it is not already checked.
- 3. Click **Apply** to save your changes. You will now be taken to the **Confirmation** screen. It will inform you that you need to restart the database for the change to take effect.

Warning: Restarting the database will make the *VoiceConsole* system unusable for a short period of time. Perform this step when there is no one using the *VoiceConsole* system.

- 4. Click **Yes** on the **Confirmation** screen. A page asking you to input **Host and Target Database Credentials** will appear.
- 5. Enter the OS username and password you used to install Oracle 10g Enterprise for the Host Credentials
- 6. Leave the **Database Credentials** user name and password blank.

If you receive an error like *RemoteOperationException: ERROR: wrong password for user* try entering *both* the **Host Credentials** and **Database Credentials**. If this doesn't work, set up the OS user to be able to log on as a batch job in the server's Local Security Policy. To do this, follow these steps:

- a. Select Start | Settings | Control Panel | Administrative Tools | Local Security Policy.
- b. In Local Policies select User Rights Assignment.
- c. Add the OS user to Log on as a Batch Job. Now you should be able to get past the **Host and Target Database Credentials** page.
- d. In **Restart Database: Confirmation** page, click the **Yes** button. You will be taken to the **Restart Database: Activity Information** page informing you that the database restart may take some time.
- e. Wait about 5 minutes and then click the **Refresh** button. This should take you back to the **Database Login** page.
- 7. Log back in using the SYS username and password and then choose **Connect As SYSDBA** from the dropdown list. After you restart the database the *VoiceConsole* system can be used again.

#### **B.3.2.3 Configure the Backup Policy**

- 1. From the Database Instance home page go to **Maintenance | Backup Settings | Policy.**
- 2. Under Backup Policy, check the box beside Automatically backup the control file and server parameter file (SPFILE) with every backup and database structural change.
- 3. Scroll to the bottom of the page and under the **Host Credentials** section enter the OS username and password.
- 4. Click OK.

#### B.3.2.4 Schedule a database backup

- 1. From the Database Instance home page go to Maintenance | Schedule Backup.
- 2. At the bottom of the **Schedule Backup**page enter your OS Host Credentials.
- 3. Under the section Oracle-Suggested Backup, click Schedule Oracle-Suggested Backup.
- 4. Select **Disk** as the destination media for the backup.
- 5. Click **Next**. You will now be taken to the **Setup** page which explains how the Oraclesuggested backup works.
- 6. There are no settings on this page so click **Next**.
- 7. You will now be taken to the **Schedule** page where you will need to specify the start date, time zone, and daily backup time.
- 8. We recommend that you schedule the daily backup for a time when database activity will be low.
- 9. Click **Next**. You will be taken to the **Review** page. Here you will see some details of the backup schedule.
- 10. Click **Submit Job** to complete the process.
- 11. In the **Status** page you can click **View Job** or click **OK** to return to the database home page.

#### **B.3.3 How to Restore a Database Backup**

- 1. From the Database Instance home page select Maintenance | Perform Recovery.
- 2. Recover to the current time or a previous point-in-time.
- 3. Scroll to the bottom of the page. In the **Host Credentials** section enter the OS username and password.
- 4. Click **Perform Whole Database Recovery**. A **Confirmation** page now appears informing you that this operation will temporarily shut down the database.
  - a. Stop the VocollectWebApplicationsVC service.
  - b. On the **Confirmation** page click **Yes**. You will be taken to a **Recovery Wizard** page informing you that it will take a few minutes to shutdown and restart the database.
  - c. Wait a few minutes, then click the **Refresh** button on this page.
- 5. On the **Database Instance** page, click **Perform Recovery**.

- 6. Enter your **OS Host Credentials**.
- 7. Click Continue. Another Database Login window will appear.
- 8. Enter the SYS username and password.
- 9. Select **SYSDBA** from the **Connect As** login. You will be taken back to the **Perform Recovery** page with an information message at the top saying that the current status is **MOUNTED**.
- 10. Click the **Recover to the current time or a previous point-in-time** radio button.
- 11. Scroll to the bottom of the page and under the **Host Credentials** section enter the OS username and password.
- 12. Click Perform Whole Database Recovery.
- 13. On the **Perform Whole Database Recovery: Point-in-time** page, specify whether to recover all transactions to your database up to the present time (complete recovery), or only transactions up through some point in time (point-in-time recovery).
- 14. Select Recover to the current time.
- 15. Click the **Next** button.
- The next page will ask if you want to restore the files to a different location. Choose No.
- 17. Click the Next button. The Review page will display the options you chose.
- 18. Click the Submit button. A window indicating progress will appear.
- 19. When the process is complete, the **Perform Recovery: Result** page will appear with a message the operation succeeded.
- 20. Scroll to the bottom of the page and click the **Open Database** button.
- 21. Click OK on the Result page.
- 22. Start the VocollectWebApplicationsVC service.

#### B.4 SQL Server 2000

For more information on backing up and restoring a SQL Server 2000 database, please see the information found in <u>SQL Server Books Online</u> in the section Administering SQL Server > Backing Up and Restoring Databases.

#### **B.4.1** Assumptions

The procedures in this document were developed based upon the following assumptions:

- The *VoiceConsole* database is using the simple recovery model.
- Vocollect *VoiceConsole* 3.0 is installed on the server to which a database is being restored. The instructions below include stopping the VocollectWebApplicationsVC service on the machine to which the database is being restored.
- This document addresses the architecture of a primary server with *VoiceConsole* and the database installed on the same server, and one or more backup servers with *VoiceConsole* and the database installed. If a different architecture is being used, then some of the steps will be different.
- The database cannot be in use during the time of a restore operation, so any instance of the VocollectWebApplicationsVC service pointing to the database being restored must be stopped.

- The restore operation is always restoring an existing *VoiceConsole* database. The procedures listed below do not address restoring the database to a database server on which there is no existing *VoiceConsole* database. This is possible, but the procedure is not covered in this document.
- Microsoft SQL Server 2000 is installed identically on all servers involved and is using the same system paths for physical database file storage.

# **B.4.2** How to Create a Backup of the VoiceConsole Database

- 1. Open Enterprise Manager.
- 2. Click Microsoft SQL Servers
- 3. Click SQL Server Group.
- 4. Click the server where the *VoiceConsole* database is located.
- 5. Click Databases.
- 6. Right-click on the *VoiceConsole* database (the actual name is whatever was chosen at install time).
- 7. Select All Tasks.
- 8. Select Backup Database. The SQL Server Backupwindow will appear.
- 9. In the Backup section, select Database complete.
- 10. In the **Destination** section, click the **Add** button.
- 11. Select Filename.
- 12. Specify a filename, including the full path. You can also click the ... button to browse to a directory location and specify a filename.
- 13. Click OK. The destination will now be listed in the Destination section.
- 14. In the **Overwrite** section, select **Overwrite** existing media. This will overwrite any existing backups on the backup device you chose in the destination section.
- 15. In the **SQL Server Backup** window, click **OK**. A progress bar appears and the backup is created.
- 16. When it is done, click the **OK** button. The **SQL Server Backup** window will be closed.

For more information, including information regarding additional options that may be specified in the **Options** tab of the **SQL Server Backup** window, please see the information found in **SQL Server Books Online** in the section **Administering SQL Server > Backing Up and Restoring Databases > Backup and Restore Operations > Database Backups**.

# B.4.3 How to schedule a backup of the VoiceConsole database

- 1. Follow steps 1 through 6 in "How to create a backup of the VoiceConsole database" on page 109.
- 2. Check the **Schedule** check box
- 3. Click the ... button. The Edit Schedule window appears.

- 4. If desired, give the schedule a name.
- 5. Select Recurring.
- 6. Click Change.
- 7. Specify the schedule for the backup job to run. Vocollect recommends backing up the database daily and scheduling the backup to run at a time of light usage.
- 8. Click **OK**.
- 9. Click **OK** in the **Edit Schedule** window.
- 10. Click **OK** at the bottom of the **SQL Server Backup** window. A SQL Server Agent job is created to run the backup according to the schedule chosen. The **SQL Server Backup** window will be closed.
- 11. Verify that the job was created by clicking **Management**, **SQL Server Agent**, and clicking **Jobs**.

Note: If the job does not appear, right-click on Jobs and select Refresh.

#### **B.4.4** How to Restore the VoiceConsole Database

## B.4.4.1 How to restore a backup of the VoiceConsole database to the server on which the backup was created.

- 1. *VoiceConsole* needs to be stopped in order to restore the database. The application will be unavailable while the database is being restored.
- 2. Select Start | Control Panel | Administrative Tools | Services.
- 3. Select the VocollectWebApplicationsVC service and stop the service.
- 4. Open Enterprise Manager.
- 5. Click Microsoft SQL Servers
- 6. Click SQL Server Group.
- 7. Click the server where the VoiceConsole database is located.
- 8. Click Databases.
- 9. Right-click on the *VoiceConsole* database (the actual name is whatever was chosen at install time).
- 10. Select All Tasks.
- 11. Select Restore Database. The Restore database window will appear.
- 12. Select **Database** in the **Restore** section.
- 13. Select the VoiceConsole database in the Show backups of database drop down list.
- 14. Select the most recent known good backup from the **First backup to restore** drop down list.
- 15. Click **OK** to start the restore process. A progress bar will appear.
- 16. When the restore is complete, click **OK**. This will close the **Restore database** window.
- 17. Start the VocollectWebApplicationsVC service.

## B.4.4.2 How to restore a backup of the VoiceConsole database to a different server than the one on which the backup was created

- 1. Copy the backed up database file to the server to which the backup will be restored.
- 2. Select Start | Control Panel | Administrative Tools | Services.
- 3. Select the VocollectWebApplicationsVC service and stop the service.
- 4. Click Microsoft SQL Servers
- 5. Click SQL Server Group.
- 6. Click the server where the VoiceConsole database is located.
- 7. Click Databases.
- 8. Right-click on the *VoiceConsole* database (the actual name is whatever was chosen at install time).
- 9. Select All Tasks.
- 10. Select Restore Database. The Restore database window will appear.
- 11. Select From device in the Restore section.
- 12. In the **Parameters** section, click **Select Devices**.
- 13. Select Restore from: Disk.
- 14. Click the **Add** button.
- 15. Use the ... button to browse to the backup file.
- 16. Select the backup file and click **OK**.
- 17. Click **OK** in the **Choose Restore Destination** window.
- 18. Click **OK** in the **Choose Restore Devices** window.
- 19. In the **Parameters** section, make sure **Restore backup set** is selected, and make sure **Database complete** is selected.
- 20. Click **OK** in the **Restore database** window. This will start the restore process. A progress bar will appear.
- 21. When the restore process is complete, click **OK**. The **Restore database** window will be closed.

IMPORTANT! For this procedure to be successful, you must do the following:

- 1. SQL Server logins have a unique Security ID (SID) that belongs to a particular instance of SQL Server.
- 2. If there are any users in the *VoiceConsole* database, you must update the user records in the restored database so they refer to the SID of the corresponding SQL Server login on the instance of SQL Server on this server.
- Run the following command against the VoiceConsole database in SQL Query Analyzer to find users that must have their SID changed:
  EXEC sp change users login 'Report'
- 4. If any records are returned, run the following command for each user returned: EXEC sp\_change\_users\_login `Auto\_Fix', `<username>'

where <username> represents the user name that needs to have its SID fixed.

The command should display the following output indicating that the user's SID was fixed:

The row for user 'voice\_console\_db\_22' will be fixed by updating its login link to a login already in existence. The number of orphaned users fixed by updating users was 1. The number of orphaned users fixed by adding new logins and then updating users was 0.

5. Start the VocollectWebApplicationsVC service.

### B.5 SQL Server 2005

For more details regarding backup and restore in SQL Server 2005, please see the information found in <u>SQL Server Books Online</u> in the section SQL Server Database Engine > Administering the Database Engine > Backing Up and Restoring Databases.

#### **B.5.1** Assumptions

The procedures in this document were developed based upon the following assumptions:

- The *VoiceConsole* database is using the simple recovery model.
- Vocollect *VoiceConsole* 3.0 is installed on the server to which a database is being restored. The instructions below include stopping the VocollectWebApplicationsVC service on the machine to which the database is being restored.
- This document addresses the architecture of a primary server with *VoiceConsole* and the database installed on the same server, and one or more backup servers with *VoiceConsole* and the database installed. If a different architecture is being used, then some of the steps will be different.
- The database cannot be in use during the time of a restore operation, so any instance of the VocollectWebApplicationsVC service pointing to the database being restored must be stopped.
- The restore operation is always restoring an existing *VoiceConsole* database. The procedures listed below do not address restoring the database to a database server on which there is no existing *VoiceConsole* database. This is possible, but the procedure is not covered in this document.
- Microsoft SQL Server 2005 is installed identically on all servers involved and is using the same system paths for physical database file storage.

# **B.5.2** How to Create a Backup of the VoiceConsole Database

- 1. Open SQL Server Management Studio and connect to the database server.
- 2. Click Databases.
- 3. Right-click on the *VoiceConsole* database (the actual name is whatever was chosen at install time).
- 4. Select Tasks.
- 5. Select Back Up. The Back Up Database window will appear.
- 6. In the Backup type drop-down list, select Full.
- 7. For Backup component, select Database.

- 8. In the **Backup set** section, enter a name for the backup or accept the default.
- 9. Enter a description if desired.
- 10. In the **Destination** section select **Disk** for **Back up to**.
- 11. Accept the default destination or use the **Add** and **Remove** buttons to specify a different destination.
- 12. In the Select a page navigation bar on the left, select Options.
- 13. In the Overwrite media section, select Back up to the existing media set.
- 14. Select Overwrite all existing backup sets.
- 15. In the Select a page navigation bar on the left, select General.
- 16. Click **OK** at the bottom of the window. The progress meter at the bottom left of the window indicates the status of the process.
- 17. When the backup is complete, click **OK** to close the **Back Up Database** window.

# **B.5.3** How to schedule a backup of the VoiceConsole database

- 1. Follow the steps in "How to Create a Backup of the VoiceConsole Database" on page 116.
- 2. On the menu bar at the top of the **Back Up Database** window, select **Script** | **Script Action to Job**. The **New Job** window will appear.
- 3. On the **General** page, change the name of the job, the owner, and description if desired or accept the default settings.
- 4. In the **Select a page** navigation bar on the left, select **Schedules**.
- 5. Click the **New** button at the bottom of the window. The **New Job Schedule** window appears.
- 6. In the **Name** field, give the schedule a name.
- 7. Make sure the Schedule type is set to Recurring.
- 8. Use the rest of the fields in this window to set the schedule and time that the backup will run. Vocollect recommends backing up the database daily and scheduling the backup to run at a time of light system usage.
- 9. When you are done configuring the schedule, click **OK** in the **New Job Schedule** window.
- 10. In the **New Job** window, click **OK**. The script that creates the backup will run. The progress meter at the bottom of the **Back Up Database** window indicates the status of the process.
- 11. When the process is complete, click **Cancel** at the bottom of the **Back Up Database** window to close the window.
- 12. Verify that the backup job was created by expanding **SQL Server Agent**, and then expanding **Jobs**. The new backup job will appear.

#### **B.5.4** How to Restore the VoiceConsole Database

## B.5.4.1 How to restore a backup of the VoiceConsole database to the server on which the backup was created.

- 1. *VoiceConsole* needs to be stopped in order to restore the database. The application will be unavailable while the database is being restored.
- 2. Select Start | Control Panel | Administrative Tools | Services.
- 3. Select the VocollectWebApplicationsVC service and stop the service.
- 4. Open SQL Server Management Studio and connect to the database server.
- 5. Expand Databases.
- 6. Right-click on the *VoiceConsole* database (the actual name that was chosen at install time).
- 7. Select Tasks.
- 8. Select Restore.
- 9. Select Database. The Restore Database window will appear.
- 10. The default settings should be correct. Click **OK**. The restore process begins. The progress meter at the bottom left of the window indicates the status of the process.
- 11. When the process is complete, click **OK** to close the window.
- 12. Start the VocollectWebApplicationsVC service.

## B.5.4.2 How to restore a backup of the VoiceConsole database to a different server than the one on which the backup was created.

- 1. Copy the backed up database file to the server to which the backup will be restored.
- 2. Select Start | Control Panel | Administrative Tools | Services.
- 3. Select the VocollectWebApplicationsVC service and stop the service.
- 4. Open SQL Server Management Studio and connect to the database server.
- 5. Expand Databases.
- 6. Right-click on the *VoiceConsole* database (the actual name that was chosen at install time).
- 7. Select Tasks.
- 8. Select Restore.
- 9. Select Database. The Restore Database window will appear.
- 10. In the Source for restore section, select From device.
- 11. Click the ... button. The **Specify Backup** window appears.
- 12. For Backup Media, select File (.bak).
- 13. Click the **Add** button to navigate to the location of the backup file.
- 14. Browse to the backup file and click **OK**. The backup location will now be listed in the **Specify Backup** window.
- 15. Click OK.

- 16. In the **Select the backup sets to restore** table, check the box in the **Restore** column for the backup.
- 17. In the Select a page navigation bar on the left, select Options.
- 18. Activate the check box for **Overwrite the existing database**.
- All other settings should be correct. Click OK at the bottom of the Restore Database window. The restore process will begin. The progress meter located in the bottom left corner of the window indicates the status of the process.
- 20. When it is complete, click **OK** to close the **Restore Database** window.

IMPORTANT! For this procedure to be successful, you must do the following:

- 1. SQL Server logins have a unique Security ID (SID) that belongs to a particular instance of SQL Server.
- 2. If there are any users in the *VoiceConsole* database, you must update the user records in the restored database so they refer to the SID of the corresponding SQL Server login on the instance of SQL Server on this server.
- Run the following command against the VoiceConsole database in SQL Query Analyzer to find users that must have their SID changed:
  EXEC sp change users login 'Report'
- 4. If any records are returned, run the following command for each user returned: EXEC sp change users login 'Auto Fix', '<username>'

where <username> represents the user name that needs to have its SID fixed.

The command should display the following output indicating that the user's SID was fixed:

The row for user 'voice\_console\_db\_22' will be fixed by updating its login link to a login already in existence. The number of orphaned users fixed by updating users was 1. The number of orphaned users fixed by adding new logins and then updating users was 0.

5. Start the VocollectWebApplicationsVC service.